# B150M PRO GAMING

F11309 Deuxième Édition Mars 2016

#### Copyright © 2016 ASUSTeK COMPUTER INC. Tous droits réservés.

Aucun extrait de ce manuel, incluant les produits et logiciels qui y sont décrits, ne peut être reproduit, transmis, transcrit, stocké dans un système de restitution, ou traduit dans quelque langue que ce soit sous quelque forme ou quelque moyen que ce soit, à l'exception de la documentation conservée par l'acheteur dans un but de sauvegarde, sans la permission écrite expresse de ASUSTeK COMPUTER INC. ("ASUS").

La garantie sur le produit ou le service ne sera pas prolongée si (1) le produit est réparé, modifié ou altéré, à moins que cette réparation, modification ou altération ne soit autorisée par écrit par ASUS; ou (2) si le numéro de série du produit est dégradé ou manquant.

ASUS FOURNIT CE MANUEL "EN L'ÉTAT" SANS GARANTIE D'AUCUNE SORTE, EXPLICITE OU IMPLICITE, Y COMPRIS, MAIS NON LIMITÉ AUX GARANTIES IMPLICITES OU AUX CONDITIONS DE COMMERCIABILITÉ OU D'ADÉQUATION À UN BUT PARTICULIER. EN AUCUN CAS ASUS, SES DIRECTEURS, SES CADRES, SES EMPLOYÉS OU SES AGENTS NE PEUVENT ÊTRE TENUS RESPONSABLES DES DÉGÂTS INDIRECTS, SPÉCIAUX, ACCIDENTELS OU CONSÉCUTIFS (Y COMPRIS LES DÉGÂTS POUR MANQUE À GAGNER, PERTES DE PROFITS, PERTE DE JOUISSANCE OU DE DONNÉES, INTERRUPTION PROFESSIONNELLE OU ASSIMILÉ), MÉME SI ASUS A ÉTÉ PRÉVENU DE LA POSSIBILITÉ DE TELS DÉGÂTS DÉCOULANT DE TOUT DÉFAUT OU ERREUR DANS LE PRÉSENT MANUEL OU PRODUIT.

LES SPÉCIFICATIONS ET LES INFORMATIONS CONTENUES DANS CE MANUEL SONT FOURNIES À TITRE INDICATIF SEULEMENT ET SONT SUJETTES À DES MODIFICATIONS SANS PRÉAVIS, ET NE DOIVENT PAS ÊTRE INTERPRÉTÉES COMME UN ENGAGEMENT DE LA PART D'ASUS, ASUS N'EST EN AUCUN CAS RESPONSABLE D'ÉVENTUELLES ERREURS OU INEXACTITUDES PRÉSENTES DANS CE MANUEL, Y COMPRIS LES PRODUITS ET LES LOGICIELS QUI Y SONT DÉCRITS.

Les noms des produits et des sociétés qui apparaissent dans le présent manuel peuvent être, ou non, des marques commerciales déposées, ou sujets à copyrights pour leurs sociétés respectives, et ne sont utilisés qu'à des fins d'identification ou d'explication, et au seul bénéfice des propriétaires, sans volonté d'infraction.

#### Offer to Provide Source Code of Certain Software

This product contains copyrighted software that is licensed under the General Public License ("GPL"), under the Lesser General Public License Version ("LGPL") and/or other Free Open Source Software Licenses. Such software in this product is distributed without any warranty to the extent permitted by the applicable law. Copies of these licenses are included in this product.

Where the applicable license entitles you to the source code of such software and/or other additional data, you may obtain it for a period of three years after our last shipment of the product, either

(1) for free by downloading it from https://www.asus.com/support/

or

(2) for the cost of reproduction and shipment, which is dependent on the preferred carrier and the location where you want to have it shipped to, by sending a request to:

ASUSTeK Computer INC. Legal Compliance Dept. 15 Li Te Rd., Beitou, Taipei 112 Taiwan

In your request please provide the name, model number and version, as stated in the About Box of the product for which you wish to obtain the corresponding source code and your contact details so that we can coordinate the terms and cost of shipment with you.

The source code will be distributed WITHOUT ANY WARRANTY and licensed under the same license as the corresponding binary/object code.

This offer is valid to anyone in receipt of this information.

ASUSTeK is eager to duly provide complete source code as required under various Free Open Source Software licenses. If however you encounter any problems in obtaining the full corresponding source code we would be much obliged if you give us a notification to the email address gpl@asus.com, stating the product and describing the problem (please DO NOT send large attachments such as source code archives, etc. to this email address).

### Table des matières

| Consignes de sécurité                              | iv |
|----------------------------------------------------|----|
| À propos de ce manuel                              | iv |
| Contenu de la boîte                                | vi |
| Résumé des caractéristiques de la B150M PRO GAMING | vi |

### Chapitre 1 Introduction au produit

| 1.1 | Avant de commencer              | 1-1  |
|-----|---------------------------------|------|
| 1.2 | Vue d'ensemble de la carte mère | 1-1  |
| 1.3 | Processeur                      | 1-5  |
| 1.4 | Mémoire système                 | 1-8  |
| 1.5 | Slots d'extension               | 1-11 |
| 1.6 | Cavaliers                       | 1-13 |
| 1.7 | Connecteurs                     | 1-14 |
| 1.8 | LED embarquée                   | 1-25 |
| 1.9 | Support logiciel                | 1-27 |

### Chapitre 2 Le BIOS

| 2.1  | Gérer et mettre à jour votre BIOS   | 2-1  |
|------|-------------------------------------|------|
| 2.2  | Programme de configuration du BIOS  | 2-6  |
| 2.3  | My Favorites (Favoris)              | 2-13 |
| 2.4  | Menu Main (Principal)               | 2-15 |
| 2.5  | Menu Ai Tweaker                     | 2-17 |
| 2.6  | Menu Advanced (Avancé)              | 2-24 |
| 2.7  | Menu Monitor (Surveillance)         | 2-32 |
| 2.8  | Menu Boot (Démarrage)               | 2-36 |
| 2.9  | Menu Tool (Outils)                  | 2-40 |
| 2.10 | Menu Exit (Sortie)                  | 2-42 |
| 2.11 | Installer un système d'exploitation | 2-43 |

#### Appendice

| Notices                      | A-1 |
|------------------------------|-----|
| Informations de contact ASUS | A-5 |

### Consignes de sécurité

#### Sécurité électrique

- Pour éviter tout risque de choc électrique, débranchez le câble d'alimentation de la prise de courant avant de toucher au système.
- Lors de l'ajout ou du retrait de composants, vérifiez que les câbles d'alimentation sont débranchés avant de brancher d'autres câbles. Si possible, déconnectez tous les câbles d'alimentation du système avant d'y installer un périphérique.
- Avant de connecter ou de déconnecter les câbles de la carte mère, vérifiez que tous les câbles d'alimentation sont bien débranchés.
- Demandez l'assistance d'un professionnel avant d'utiliser un adaptateur ou une rallonge. Ces appareils risquent d'interrompre le circuit de terre.
- Vérifiez que votre alimentation délivre une tension électrique adaptée à votre pays. Si vous n'êtes pas certain du type de voltage disponible dans votre région/pays, contactez votre fournisseur électrique local.
- Si le bloc d'alimentation est endommagé, n'essayez pas de le réparer vous-même. Contactez un technicien électrique qualifié ou votre revendeur.

#### Sécurité en fonctionnement

- Avant d'installer la carte mère et d'y ajouter des périphériques, prenez le temps de bien lire tous les manuels livrés dans la boîte.
- Avant d'utiliser le produit, vérifiez que tous les câbles sont bien branchés et que les câbles d'alimentation ne sont pas endommagés. Si vous relevez le moindre dommage, contactez votre revendeur immédiatement.
- Pour éviter les court-circuits, gardez les clips, les vis et les agrafes loin des connecteurs, des slots, des interfaces de connexion et de la circuiterie.
- Évitez la poussière, l'humidité et les températures extrêmes. Ne placez pas le produit dans une zone susceptible de devenir humide.
- Placez le produit sur une surface stable.
- Si vous rencontrez des problèmes techniques avec votre produit, contactez un technicien qualifié ou votre revendeur.

### À propos de ce manuel

Ce guide de l'utilisateur contient les informations dont vous aurez besoin pour installer et configurer la carte mère.

#### Organisation du manuel

Ce manuel contient les parties suivantes :

Chapitre 1: Introduction au produit

Ce chapitre décrit les fonctions de la carte mère et les technologies prises en charge. Il inclut également une description des cavaliers et des divers connecteurs, boutons et interrupteurs de la carte mère.

Chapitre 2 : Le BIOS

Ce chapitre explique comment modifier les paramètres du système par le biais des menus du BIOS. Une description des paramètres du BIOS est aussi fournie.

#### Où trouver plus d'informations?

Reportez-vous aux sources suivantes pour plus d'informations sur nos produits.

#### 1. Site web ASUS

Le site web d'ASUS contient des informations complètes et à jour sur les produits ASUS et sur les logiciels afférents. Reportez-vous aux informations de contact ASUS.

#### 2. Documentation optionnelle

Le contenu livré avec votre produit peut inclure de la documentation optionnelle telle que des cartes de garantie, qui peut avoir été ajoutée par votre revendeur. Ces documents ne font pas partie du contenu standard.

#### Conventions utilisées dans ce manuel

Pour être sûr d'effectuer certaines tâches correctement, veuillez prendre note des symboles suivants.

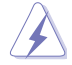

DANGER/AVERTISSEMENT : Ces informations vous permettront d'éviter de vous blesser lors de la réalisation d'une tâche.

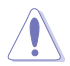

**ATTENTION :** Ces informations vous permettront d'éviter d'endommager les composants lors de la réalisation d'une tâche..

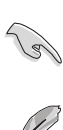

**IMPORTANT :** Instructions que vous DEVEZ suivre pour mener une tâche à bien.

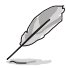

 $\ensuremath{\textbf{REMARQUE}}$  : Astuces et informations additionnelles pour vous aider à mener une tâche à bien.

### Typographie

| Texte en gras                                               | Indique un menu ou un élément à sélectionner.                                                                |
|-------------------------------------------------------------|----------------------------------------------------------------------------------------------------|
| Italique                                                    | Met l'accent sur une phrase ou un mot.                                                                       |
| <touche></touche>                                           | Une touche entourée par les symboles < et > inférieurs indique une touche à presser.                         |
|                                                             | Exemple : <entrée> signifie que vous devez presser<br/>la touche Entrée.</entrée>                            |
| <touche1>+<touche2>+<touche3></touche3></touche2></touche1> | Si vous devez presser deux touches ou plus<br>simultanément, le nom des touches est lié par un<br>signe (+). |

### Contenu de la boîte

Vérifiez la présence des éléments suivants dans l'emballage de votre carte mère.

| Carte mère      | Carte mère Gaming ASUS – B150M PRO GAMING                                                                    |  |  |
|-----------------|----------------------------------------------------------------------------------------------------|--|--|
| Câbles          | 2 x Câbles de série ATA 6.0 Gb/s                                                                             |  |  |
| Accessoires     | 1 x Cache E/S<br>1 x Kit de vis M.2<br>1 x Étiquette de câbles PRO GAMING<br>1 x Boîte d'attaches pour câble |  |  |
| Application DVD | 1 x DVD de support                                                                                           |  |  |
| Documentation   | 1 x Guide de l'utilisateur                                                                                   |  |  |
|                 |                                                                                                    |  |  |

Į

Si l'un des éléments ci-dessus est endommagé ou manquant, veuillez contacter votre revendeur.

### Résumé des caractéristiques de la B150M PRO GAMING

| Processeur           | Socket LGA1151 pour processeurs Intel <sup>®</sup> Core™ i7 / i5 / i3 / Pentium <sup>®</sup> / Celeron <sup>®</sup> de<br>6e génération<br>Compatible avec les processeurs de 14nm<br>Compatible avec la technologie Intel <sup>®</sup> Turbo Boost 2.0*<br>* La prise en charge de la technologie Intel <sup>®</sup> Turbo Boost 2.0 varie en fonction du modèle<br>de processeur utilisé.<br>* Rendez-vous sur le site <u>www.asus.com</u> pour consulter la liste des processeurs Intel <sup>®</sup><br>compatibles avec cette carte mère.                                                                                                    |
|----------------------|----------------------------------------------------------------------------------------------------|
| Chipset              | Intel <sup>®</sup> B150                                                                                                    |
| Mémoire              | <ul> <li>4 x Slots DIMM pour un maximum de 64 Go</li> <li>Modules mémoire DDR4 compatibles :</li> <li>2133 MHz (non-ECC et un-buffered)*</li> <li>Architecture mémoire Dual-Channel (bi-canal)</li> <li>Compatible avec la technologie Intel<sup>®</sup> Extreme Memory Profile (XMP)</li> <li>* Le support Hyper DIMM dépend des caractéristiques physiques de chaque processeur.</li> <li>Consultez la liste officielle des modules mémoire compatibles avec cette carte mère pour plus de détails.</li> <li>* Visitez <u>www.asus.com</u> pour consulter la liste des módules mémoire DDR4 2133 MHz et plus fonctionnent au taux de transfert maximum de DDR4 2133 MHz en mode XMP.</li> </ul> |
| Sorties vidéo        | Compatible avec les processeurs utilisant un chipset graphique intégré - Intel® HD<br>Graphics<br>Prise en charge d'un écran par le biais des ports HDMI<br>Résolution HDMI : 4096 x 2160 @24Hz<br>Compatible avec les technologies Intel® InTru™ 3D / Quick Sync Video / Clear Video<br>HD Technology / Intel® Insider™<br>Mémoire partagée : 1024 Mo                                                                                                    |
| Slots<br>d'extension | 1 x Slot PCI Express 3.0 x 16 (en mode x16)<br>2 x Slots PCI Express 3.0 x 1                                                                                                    |

(continue à la page suivante)

### Résumé des caractéristiques de la B150M PRO GAMING

| Audio                                  | <ul> <li>CODEC HD Audio SupremeFX (8 canaux)*</li> <li>Prise en charge de la détection et de la réaffectation (en façade uniquement) des prises audio</li> <li>Son de grande qualité avec un rapport de signal sur bruit de 115dB</li> <li>Fonctionnalités Audio</li> <li>Technologie de blindage SupremeFX Shielding™</li> <li>Amplificateur pour casque</li> <li>Pour utiliser la sortie audio à 8 canaux, veuillez utiliser un châssis doté d'un module HD Audio sur le panneau avant.</li> </ul>                                                                                    |
|----------------------------------------|----------------------------------------------------------------------------------------------------|
| Stockage                               | Intel® B150<br>- 6 x Connecteurs SATA 6 Gb/s<br>- 1 x Socket M.2 3 (pour lecteurs M Key 2242/2260/2280) (Mode SATA et PCIE<br>3.0 x 4)*<br>* Quand le socket M.2 3 fonctionne en mode SATA, le port SATA 1 est désactivé.                                                                                                    |
| Réseau filaire                         | Contrôleur Gigabit Intel®<br>ASUS LANGuard                                                                                                    |
| USB                                    | Chipset Intel® B150 compatible ASUS USB 3.0 Boost<br>- 6 x Ports USB 3.0 / 2.0 (2 au milieu + 4 sur le panneau d'E/S, bleu)<br>- 6 x Ports USB 2.0 / 1.1 (2 au milieu + 4 sur le panneau d'E/S)                                                                                                    |
| Fonctionnalités<br>dédiées aux<br>jeux | Gamer's Guardian DIGI+ VRM DIGI+ VRM Protection de la DRAM contre les surtensions Fonctionnalité ESD Guards pour les ports LAN, Audio, KBMS et USB 3.0 / 2.0 Composants extrêmement durables Plaque E/S arrière en acier inoxydable Q-Design (Q-Shield, Q-DIMM, Q-Slot) Optimisation des performances DIGI+ VRM Al Suite 3 Fan Xpert : Fonctionnalité d'optimisation automatique des ventilateurs UEFI BIOS EZ Mode (CrashFree BIOS 3, EZ Flash 3) Fonctionnalités exclusives ASUS CPU-Z USB 3.0 Boost Al Charger Disk Unlocker Push Notice (Surveillance en temps réel) Media Streamer |

(continue à la page suivante)

### Résumé des caractéristiques de la B150M PRO GAMING

| Interfaces de<br>connexion<br>arrières    | 1 x Port souris + clavier PS/2<br>1 x Port HDMI<br>1 x Port LAN (RJ-45)<br>4 x Ports USB 3.0<br>4 x Ports USB 2.0<br>Ports E/S audio 8 canaux                                                                                                    |
|-------------------------------------------|----------------------------------------------------------------------------------------------------|
| Interfaces de<br>connexion<br>internes    | 1 x Connecteur USB 3.0/2.0 à 19 broches (pour 2 ports USB 3.0/2.0<br>supplémentaires)<br>1 x Connecteur USB 2.0/1.1 (pour 2 ports USB 2.0/1.1 supplémentaires)<br>1 x Connecteur panneau système<br>1 x Connecteur pour port audio en façade (AAFP)<br>6 x Connecteurs SATA 6 Gb/s (noir charbon)<br>1 x Interface Socket M.2 3 (pour lecteurs M Key 2242/2260/2280)<br>1 x Connecteur pour ventilateur du processeur (pour ventilateur 3 broches DC et 4<br>broches PWM)<br>1 x Connecteur pour ventilateur du châssis (pour ventilateur 3 broches DC et 4<br>broches PWM)<br>1 x Connecteur COM<br>1 x Connecteur TPM<br>1 x Connecteur TPM<br>1 x Connecteur d'alimentation EATX (24 broches)<br>1 x Connecteur d'alimentation EATX 12V (8 broches) |
| BIOS                                      | Flash ROM 128 Mo, BIOS UEFI AMI, PnP, DMI 3.0, WfM2.0, SM BIOS 3.0, ACPI<br>5.0, BIOS multilingue, ASUS EZ Flash 3, CrashFree BIOS 3, raccourci F6 (Q-Fan),<br>F3 (Favoris et raccourcis), F12 (Capture d'écran), F9 (Prise de notes rapide),<br>Historique des modifications, Infos de SPD ASUS (Serial Presence Detect)                                                                                                    |
| Gérabilité<br>réseau                      | Wfm 2.0, DMI 3.0, WOL par PME, PXE                                                                                                    |
| DVD de support                            | Pilotes<br>Utilitaires ASUS<br>EZ Update<br>Logiciel anti-virus (version OEM)                                                                                                    |
| Systèmes<br>d'exploitation<br>compatibles | Windows <sup>®</sup> 10*<br>Windows <sup>®</sup> 8.1*<br>Windows <sup>®</sup> 7<br>* pris en charge uniquement en 64 bits                                                                                                    |
| Format                                    | Facteur d'encombrement mATX : 23.4 cm x 21.8 cm (9.2 pouces x 8.6 pouces)                                                                                                    |

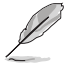

Les caractéristiques sont sujettes à modifications sans préavis.

## Introduction au produit

### 1.1 Avant de commencer

Suivez les précautions ci-dessous avant d'installer la carte mère ou d'en modifier les paramètres.

- Débranchez le câble d'alimentation de la prise murale avant de toucher les composants.
  - Utilisez un bracelet antistatique ou touchez un objet métallique relié au sol (comme l'alimentation) pour vous décharger de toute électricité statique avant de toucher aux composants.
  - Avant d'installer ou de désinstaller un composant, assurez-vous que l'alimentation ATX est éteinte et que le câble d'alimentation est bien débranché. Ne pas suivre cette précaution peut endommager la carte mère, les périphériques et/ou les composants.

### 1.2 Vue d'ensemble de la carte mère

Suivez les précautions ci-dessous avant d'installer la carte mère ou d'en modifier les paramètres.

Débranchez le câble d'alimentation avant de toucher les composants. Ne pas suivre cette précaution peut endommager les composants de la carte mère.

### 1.2.1 Sens du montage

Lorsque vous installez la carte mère, vérifiez que vous la montez dans le châssis dans le bon sens. Le côté qui porte les connecteurs externes doit être à l'arrière du châssis, comme indiqué sur l'image ci-dessous.

### 1.2.2 Pas de vis

Placez six (6) vis dans les pas de vis (marqués d'un cercle rouge sur l'illustration ci-dessous) pour sécuriser la carte mère au châssis.

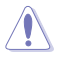

Ne vissez pas trop fort ! Vous risqueriez d'endommager la carte mère.

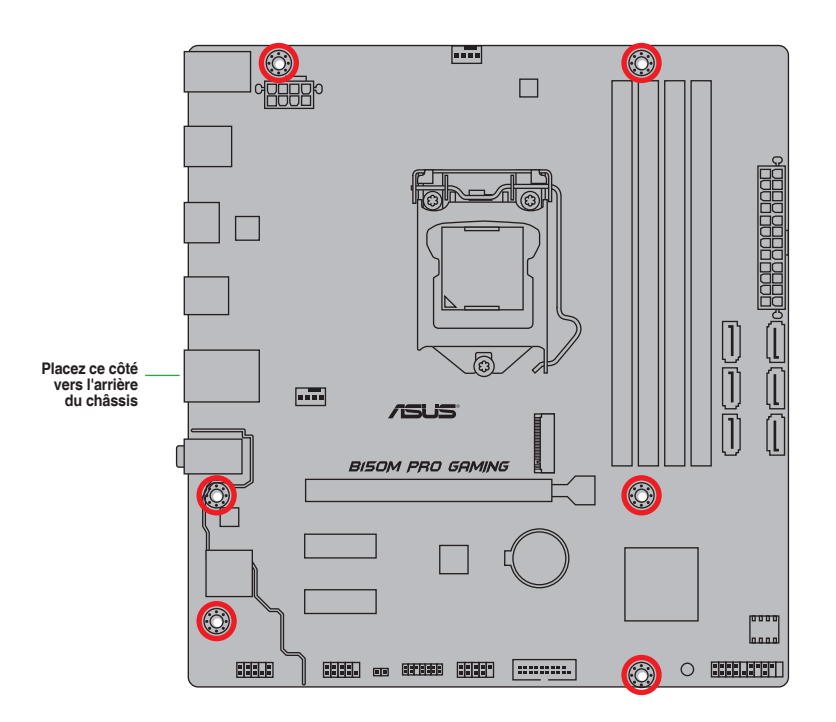

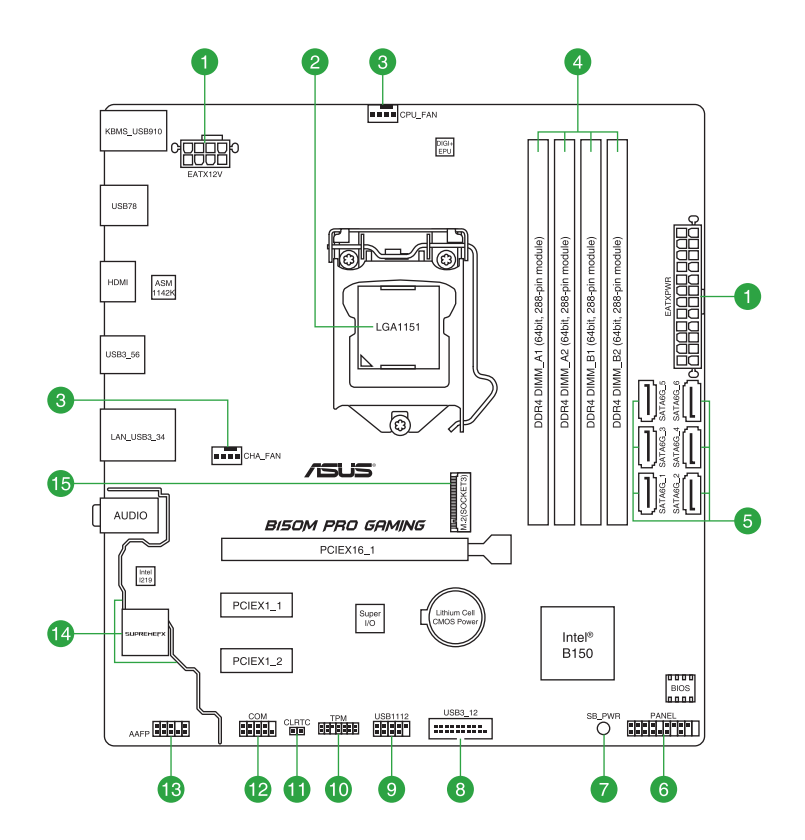

### 1.2.4 Contenu du schéma

| Con | necteurs/Cavaliers/ Ports /LED                                 | Page |
|-----|----------------------------------------------------------------|------|
| 1.  | Connecteurs d'alimentation ATX (24-pin EATXPWR, 8-pin EATX12V) | 1-20 |
| 2.  | Socket pour processeur Intel® LGA1151                          | 1-5  |
| 3.  | Connecteurs pour ventilateurs (4-pin CPU_FAN, 4-pin CHA_FAN)   | 1-19 |
| 4.  | Slot DIMM DDR4                                                 | 1-8  |
| 5.  | Connecteurs SATA 6.0 Gb/s Intel® B150 (7-pin SATA6G_1-6)       | 1-23 |
| 6.  | Connecteur panneau système (20-5 pin PANEL)                    | 1-24 |
| 7.  | LED d'alimentation (SB_PWR)                                    | 1-25 |
| 8.  | Connecteur USB 3.0 (20-1 pin USB3_12)                          | 1-18 |
| 9.  | Connecteur USB 2.0 (10-1 pin USB1112)                          | 1-17 |
| 10. | Connecteur TPM (14-1 pin TPM)                                  | 1-22 |
| 11. | Cavalier Clear CMOS (2-pin CLRTC)                              | 1-13 |
| 12. | Connecteur COM (10-1 pin COM)                                  | 1-16 |
| 13. | Connecteur pour port audio en façade (10-1 pin AAFP)           | 1-21 |
| 14. | LED SupremeFX                                                  | 1-26 |
| 15. | Interface M.2 (Socket 3)                                       | 1-16 |

### 1.3 Processeur

La carte mère est livrée avec un socket LGA1151 conçu pour l'installation d'un processeur Intel<sup>®</sup> Core™ i7 / i5 / i3 / Pentium™ / Celeron™ de 6e génération.

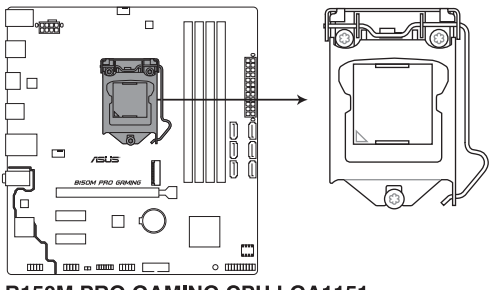

**B150M PRO GAMING CPU LGA1151** 

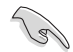

Assurez-vous que tous les câbles sont débranchés lors de l'installation du processeur.

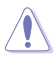

- Assurez-vous de n'installer que le processeur conçu pour le socket LGA1151. NE PAS installer de processeur conçu pour un socket LGA1150, LGA1155 ou LGA1156 sur un socket LGA1151.
- Lors de l'achat de la carte mère, vérifiez que le couvercle PnP est bien placé sur l'interface de connexion du processeur et que les broches de ce dernier ne sont pas pliées. Contactez immédiatement votre revendeur si le couvercle PnP est manquant ou si vous constatez des dommages sur le couvercle PnP, sur l'interface de connexion, sur les broches ou sur les composants de la carte mère.
- Conservez-bien le couvercle après avoir installé la carte mère. ASUS ne traitera les requêtes de RMA (Autorisation de retour des marchandises) que si la carte mère est renvoyée avec le couvercle placé sur le socket LGA1150.
- La garantie du produit ne couvre pas les dommages infligés aux broches de l'interface de connexion du processeur s'ils résultent d'une mauvaise installation ou d'un mauvais retrait, ou s'ils ont été infligés par un mauvais positionnement, par une perte ou par une mauvaise manipulation ou retrait du couvercle PnP de protection de l'interface de connexion.

### 1.3.1 Installer le processeur

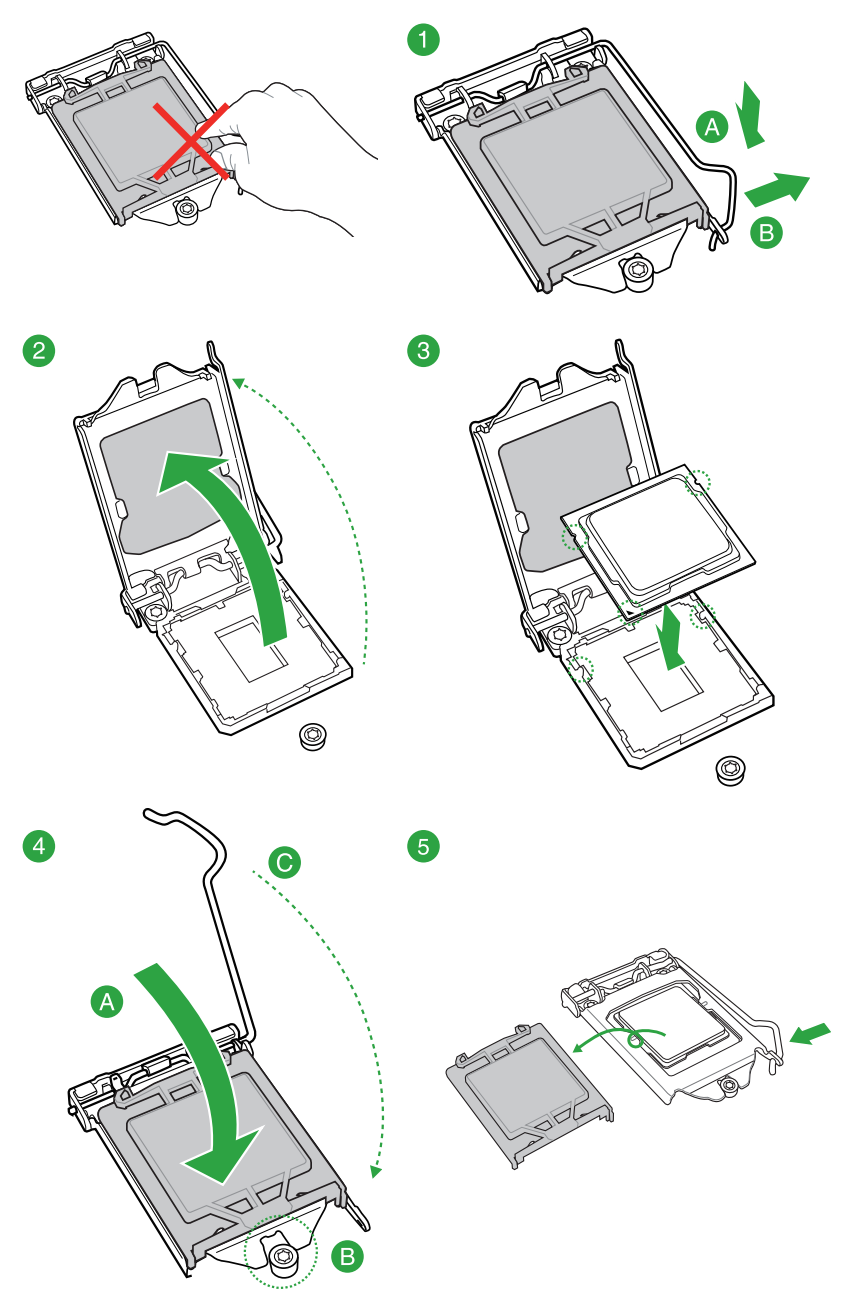

#### 1.3.2 Installer le ventilateur du processeur

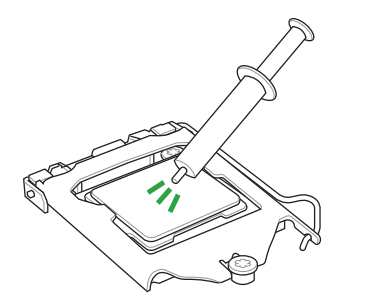

Si nécessaire, appliquez le matériau d'interface thermique sur la surface du processeur et du dissipateur avant toute installation.

Pour installer le ventilateur du processeur

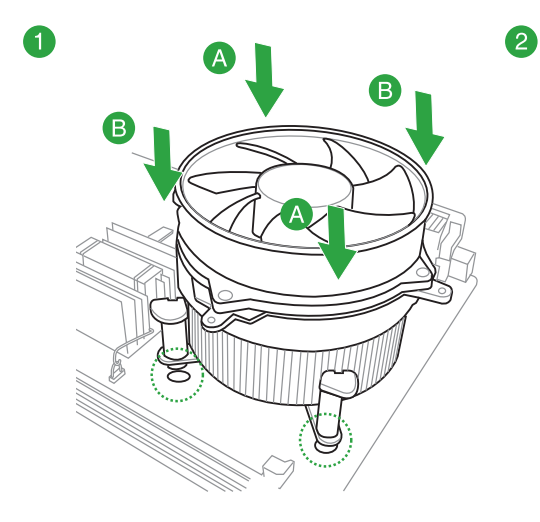

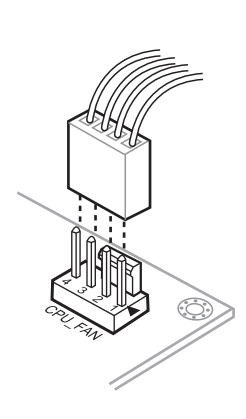

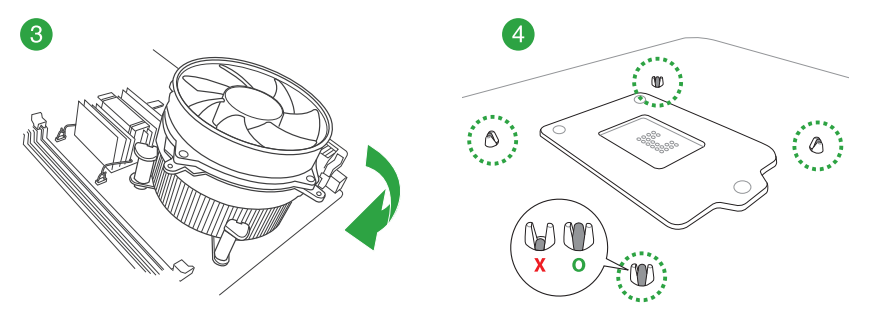

#### Pour désinstaller le ventilateur du processeur

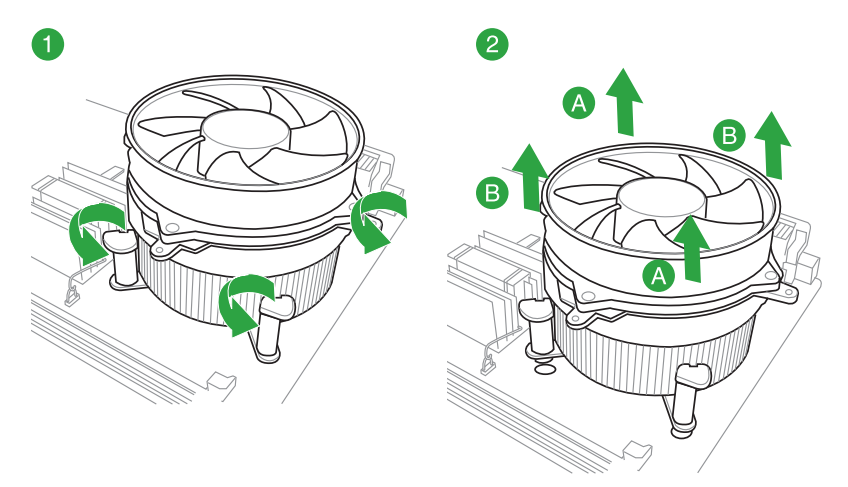

### 1.4 Mémoire système

#### 1.4.1 Vue générale

La carte mère est livrée avec quatre slots DIMM destinés à l'installation de modules mémoire DDR4 (Double Data Rate 4).

Un module DDR4 s'encoche différemment d'un module DDR3 / DDR2 / DDR. NE PAS installer de module mémoire DDR3, DDR2 ou DDR sur les slots DIMM destinés aux modules DDR4.

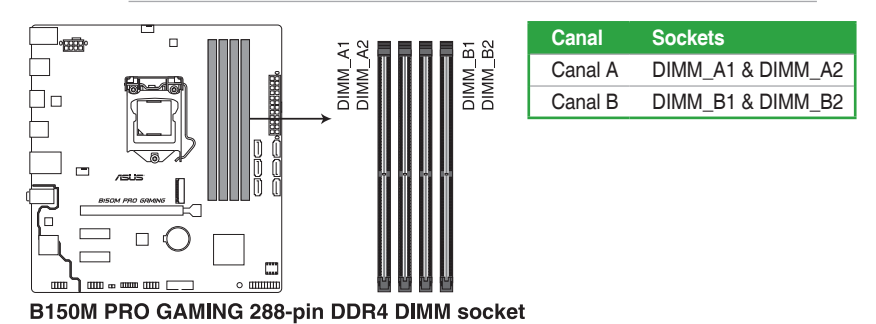

### 1.4.2 Configurations mémoire

Vous pouvez installer des modules mémoire DDR4 unbuffered et non ECC de 2 Go, 4 Go, 8 Go, et 16 Go sur les interfaces de connexion DDR4. Reportez-vous aux configurations mémoire recommandées ci-dessous.

Configurations mémoire recommandées

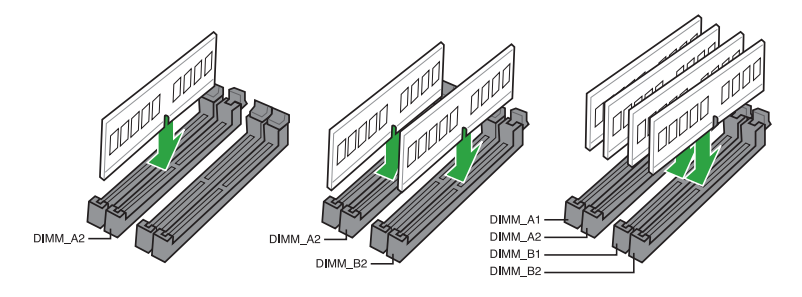

- Vous pouvez installer des modules mémoire de tailles variables dans le canal A et B. Le système se chargera de mapper la taille totale du canal de plus petite taille pour les configurations Dual-Channel (Bi-Canal). Tout excédant de mémoire du canal le plus grand est alors mappé pour fonctionner en Single-Channel (Canal unique).
- En raison d'une limitation d'adressage mémoire sur les systèmes d'exploitation Windows<sup>®</sup> 32 bits, seuls 3 Go de mémoire ou moins peuvent être utilisés si vous installez un total de 4 Go de mémoire sur la carte mère. Pour utiliser la mémoire de manière optimale, nous vous recommandons d'effectuer une des opérations suivantes :
  - Si vous utilisez un système d'exploitation Windows<sup>®</sup> 32 bits, installez un maximum de 3 Go de mémoire système.
  - Installez un système d'exploitation Windows® 64 bits si vous souhaitez installer 4 Go ou plus de mémoire sur la carte mère.
  - Pour plus de détails, consultez le site de Microsoft<sup>®</sup> : <u>http://support.microsoft.com/kb/929605/en-us</u>.
- Selon les caractéristiques des processeurs Intel<sup>®</sup>, un voltage pour module mémoire inférieur à 1.5V est recommandé pour protéger le processeur.

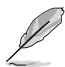

- La fréquence de fonctionnement par défaut de la mémoire dépend de son SPD. Par défaut, certains modules mémoire peuvent fonctionner à une fréquence inférieure à la valeur indiquée par le fabricant. Consultez la section 2.5 Menu Ai Tweaker pour plus de détails.
- Installez toujours des modules mémoire dotés de la même latence CAS. Pour une compatibilité optimale, il est recommandé d'installer des barrettes mémoire identiques ou partageant le même code de données. Consultez votre revendeur pour plus d'informations.
- Les modules mémoire ont besoin d'un meilleur système de refroidissement pour fonctionner de manière stable en charge maximale (4 modules mémoire) ou en overclocking.
- Visitez le site Web d'ASUS pour consulter la dernière liste des fabricants de modules mémoire compatibles avec cette carte mère.

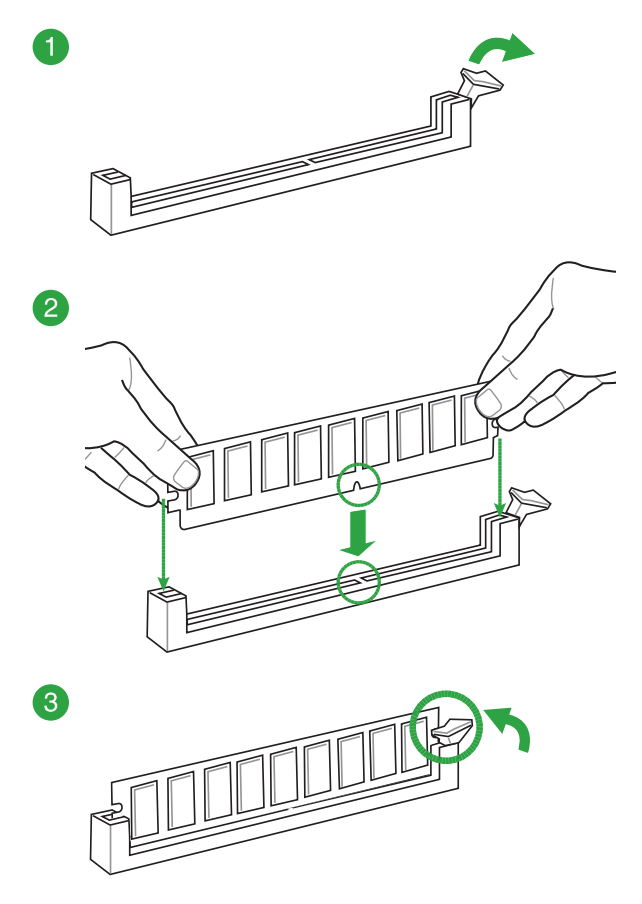

Retirer un module mémoire

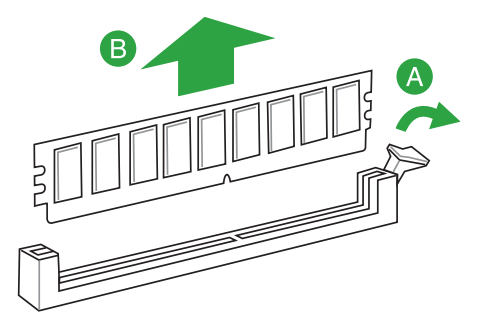

### 1.5 Slots d'extension

Plus tard, vous pourrez avoir besoin d'installer des cartes d'extension. La section suivante décrit les slots et les cartes d'extension compatibles.

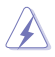

Assurez-vous d'avoir bien débranché le câble d'alimentation avant d'ajouter ou de retirer des cartes d'extension. Manquer à cette précaution peut vous blesser et endommager les composants de la carte mère.

#### 1.5.1 Installer une carte d'extension

Pour installer une carte d'extension :

- 1. Avant d'installer la carte d'extension, lisez bien la documentation livrée avec cette dernière et procédez aux réglages matériels nécessaires.
- 2. Ouvrez le châssis (si votre carte mère est montée dans un châssis).
- 3. Enlevez l'équerre correspondant au slot dans lequel vous désirez installer la carte. Conservez la vis.
- 4. Alignez le connecteur de la carte avec le slot et pressez fermement jusqu'à ce que la carte soit bien installée dans le slot.
- 5. Fixez la carte au châssis avec la vis que vous avez ôtée plus tôt.
- 6. Refermez le châssis.

#### 1.5.2 Configurer une carte d'extension

Après avoir installé la carte, configurez-la en ajustant les paramètres logiciels.

- 1. Allumez le système et procédez aux modifications de BIOS nécessaires, si besoin. Consultez le chapitre 2 pour plus de détails concernant le BIOS.
- 2. Assignez un IRQ à la carte.
- 3. Installez les pilotes de la carte d'extension.

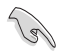

Quand vous utilisez des cartes PCI sur des slots partagés, assurez-vous que les pilotes sont compatibles avec la fonction "Share IRQ" ou que les cartes ne requièrent pas d'assignation d'IRQ. Auquel cas, des conflits risquent de survenir entre deux groupes PCI, rendant le système instable et la carte PCI inutilisable.

### 1.5.3 Slot PCI Express 3.0 x1

Ce slot est compatible avec les cartes réseau, SCSI et autres cartes conformes à la norme PCI Express.

#### 1.5.4 Slot PCI Express 3.0 x16

Ces slots sont compatibles avec les cartes graphiques conformes à la norme PCI Express.

|                     | А       | В | С       | D | E | F | G | Н |
|---------------------|---------|---|---------|---|---|---|---|---|
| Contrôleur HD Audio | partagé | - | -       | - | - | - | - | - |
| Contrôleur XHCI     | partagé | - | -       | - | - | - | - | - |
| Contrôleur SATA     | partagé | _ | _       | - | _ | - | - | - |
| Contrôleur LAN      | partagé | _ | _       | - | _ | - | _ | - |
| PCIE x16_1          | partagé | _ | _       | - | _ | - | _ | - |
| PCIE x1_1           | partagé | _ | _       | _ | _ | _ | _ | - |
| PCIE x1_2           | -       | _ | partagé | _ | _ | _ | _ | - |
| M.2                 | partagé | _ | _       | - | _ | _ | _ | - |

#### Assignation des IRQ pour cette carte mère

### 1.6 Cavaliers

#### 1. Cavalier Clear CMOS (2-pin CLRTC)

Ce cavalier vous permet d'effacer la mémoire RTC (Real Time Clock) du CMOS. La mémoire CMOS stocke les éléments suivants : la date, l'heure et les paramètres du BIOS. La pile bouton intégrée alimente les données de la mémoire vive du CMOS, incluant les paramètres système tels que les mots de passe.

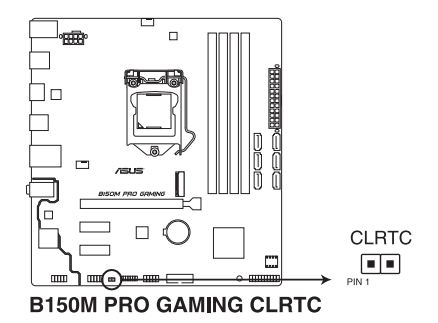

Pour effacer la mémoire RTC :

- 1. Éteignez l'ordinateur, débranchez le cordon d'alimentation et retirez la pile de la carte mère.
- 2. Utilisez un objet métallique tel qu'un tournevis pour court-circuiter les deux broches.
- 3. Replacez la pile, branchez le cordon d'alimentation et démarrez l'ordinateur.
- 4. Maintenez enfoncée la touche <Suppr.> du clavier lors du démarrage et entrez dans le BIOS pour saisir à nouveau les données.

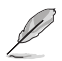

- Si les instructions ci-dessous ne permettent pas d'effacer la mémoire RTC, retirez la pile intégrée et court-circuitez à nouveau les deux broches pour effacer les données de la RAM RTC CMOS. Puis, réinstallez la pile.
- Vous n'avez pas besoin d'effacer la mémoire RTC lorsque le système se bloque suite à un overclocking. Dans ce dernier cas, utilisez la fonction C.P.R. (CPU Parameter Recall). Éteignez et redémarrez le système afin que le BIOS puisse automatiquement restaurer ses valeurs par défaut.

### 1.7 Connecteurs

### 1.7.1 Connecteurs arrières

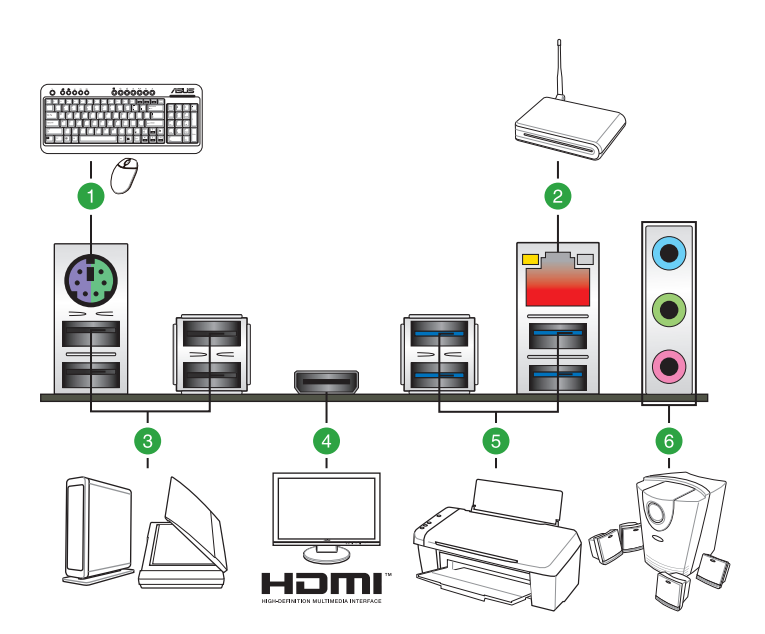

- 1. Port souris + clavier PS/2 : Ce port accueille une souris ou un clavier PS/2.
- 2. Port ethernet (RJ-45) : Ce port permet une connexion Gigabit à un réseau local LAN (Local Area Network) via un hub réseau.

#### Témoins des ports réseau

| LED ACT/LIEN                        |                          | LED VITES | LED VITESSE      |                |  |  |
|-------------------------------------|--------------------------|-----------|------------------|----------------|--|--|
| État                                | Description              | État      | Description      |                |  |  |
| Éteint                              | Pas de lien              | Éteint    | Connexion 10Mbps | LIEN VITESSI   |  |  |
| Orange                              | Lien établi              | Orange    | Connexion 10Mbps |                |  |  |
| Orange<br>(clignotant)              | Activité de<br>données   | Vert      | Connexion 1Gbps  |                |  |  |
| Orange<br>(clignotant puis<br>fixe) | Prêt à sortir du mode S5 |           |                  | Port<br>réseau |  |  |

- 3. Ports USB 2.0 : Ces ports à quatre broches "Universal Serial Bus" (USB) sont à disposition pour connecter des périphériques USB 2.0 / 1.1.
- 4. **Port HDMI** : Ce port (compatible HDCP) permet de connecter un moniteur HDMI ou tout autre équipement doté d'un connecteur HDMI.
- Ports USB 3.0 : Ces ports à neuf broches "Universal Serial Bus" (USB) sont à disposition pour connecter des périphériques USB 3.0.

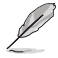

- Seuls les périphériques de stockage USB 3.0 sont pris en charge.
- Il est fortement recommandé de connecter vos périphériques USB 3.0 sur les ports USB 3.0 pour un débit et des performances accrues.
- Les périphériques USB 2.0 et 3.0 connectés peuvent fonctionner en mode xHCl ou EHCl en fonction de la configuration du système d'exploitation. Certains périphériques USB hérités doivent mettre à jour leur firmware pour une meilleure compatibilité.
- 6. **Connecteurs audio :** Reportez-vous au tableau ci-dessous pour plus de détails sur les définitions audio.

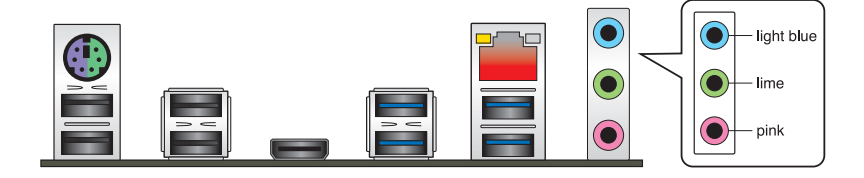

Port d'entrée audio (bleu clair) : Ce port permet de brancher un lecteur CD/DVD ou toute autre source audio.

**Port de sortie audio (vert) :** Ce port permet de brancher un casque audio ou un haut-parleur. En configuration audio 4.1, 5.1 et 7.1, ce port se connecte aux haut-parleurs avants d'un système d'enceintes.

Port microphone (rose) : Ce port permet de brancher un microphone.

| Port                    | Casque /<br>2 canaux | 4.1 canaux                        | 5.1 canaux                                | 7.1 canaux                                |  |
|-------------------------|----------------------|-----------------------------------|-------------------------------------------|-------------------------------------------|--|
| Bleu clair              | Entrée<br>audio      | Sortie haut-<br>parleurs arrières | Sortie haut-parleurs<br>arrières          | Sortie haut-parleurs<br>arrières          |  |
| Vert                    | Sortie<br>audio      | Sortie haut-<br>parleurs avants   | Sortie haut-parleurs<br>avants            | Sortie haut-parleurs avants               |  |
| Rose                    | Entrée<br>micro      | Entrée micro                      | Haut-parleur central/<br>Caisson de basse | Haut-parleur central/<br>Caisson de basse |  |
| Vert (Panneau<br>avant) | -                    | -                                 | -                                         | Sortie haut-parleurs<br>latéraux          |  |

#### Configurations audio 2.1, 4.1, 5.1 et 7.1 canaux

### 1.7.2 Connecteurs internes

#### 1. Connecteur COM (10-1 pin COM)

Ce connecteur est réservé à un port série (COM). Connectez le câble du module de port série sur ce connecteur, puis installez le module sur un slot PCI libre à l'arrière du châssis.

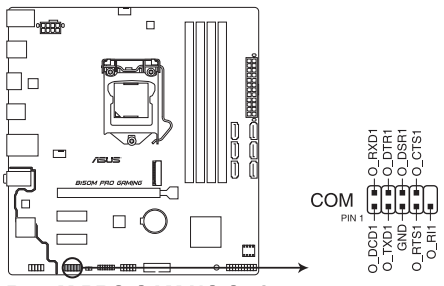

B150M PRO GAMING Serial port connector

#### 2. Interface M.2 (Socket 3)

Cette interface permet d'installer un module SSD M.2 (NGFF).

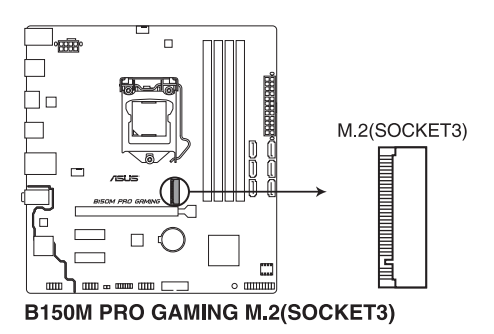

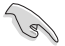

- Cette interface n'est compatible qu'avec les périphériques de stockage de type M Key et 2242/2260/2280.
- Quand le socket M.2 3 fonctionne en mode SATA, le port SATA 1 est désactivé.
- Lors de l'utilisation des technologies Intel® Desktop Responsiveness avec un dispositif PCIe M.2, assurez-vous de placer le pilote UEFI Windows® en mode RAID.

#### 3. Connecteur USB 2.0 (10-1 pin USB1112)

Ce connecteur est dédié à des ports USB 2.0. Connectez le câble du module USB à ce connecteur, puis installez le module dans un slot à l'arrière du châssis. Ce port est conforme à la norme USB 2.0 qui peut supporter un débit de 480 Mb/s.

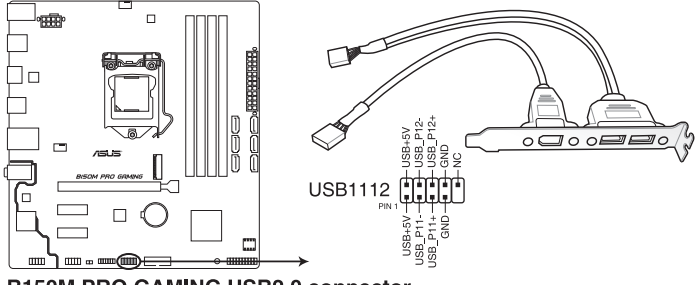

B150M PRO GAMING USB2.0 connector

 $\checkmark$ 

Ne connectez pas de câble 1394 aux ports USB. Le faire peut endommager la carte mère !

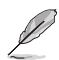

Le module USB 2.0 est vendu séparément.

#### 4. Connecteur USB 3.0 (20-1 pin USB3\_12)

Ce connecteur est dédié à la connexion de ports USB 3.0 additionnels. Ils sont conformes à la norme USB 3.0 qui peut supporter un débit pouvant atteindre jusqu'à 5 Gb/s. Si le panneau avant de votre châssis intègre un connecteur USB 3.0, vous pouvez utiliser ce connecteur pour brancher un périphérique USB 3.0.

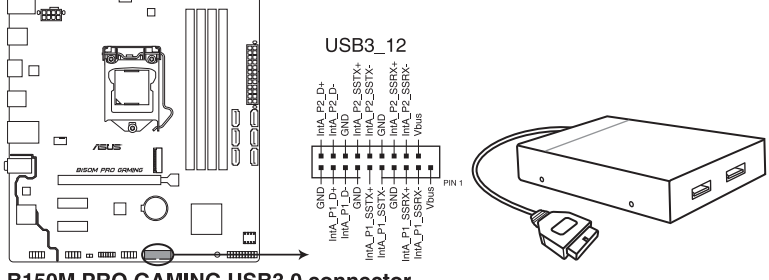

B150M PRO GAMING USB3.0 connector

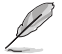

Le module USB 3.0 est vendu séparément.

- Ces connecteurs sont basés sur la spécification xHCI. Il est recommandé d'installer le pilote approprié pour profiter pleinement des ports USB 3.0 sous Windows<sup>®</sup> 7.
- Le périphérique USB 3.0 connecté fonctionnera en mode xHCI.
- Ces connecteurs USB 3.0 prennent en charge le protocole de transfert de données UASP de manière native sous Windows<sup>®</sup> 8 / Windows<sup>®</sup> 8.1 et le mode Turbo par le biais de la fonctionnalité USB 3.0 Boost.

#### 5. Connecteurs pour ventilateurs (4-pin CPU\_FAN, 4-pin CHA\_FAN)

Connectez les câbles des ventilateurs à ces connecteurs sur la carte mère, en vous assurant que le fil noir de chaque câble corresponde à la broche de terre de chaque connecteur.

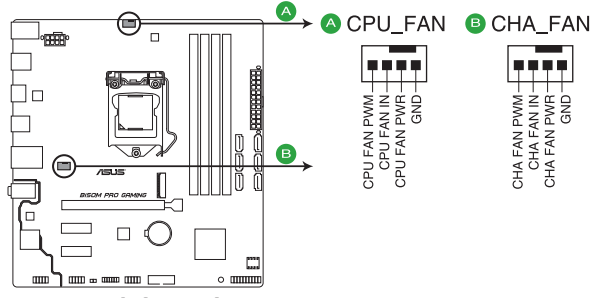

**B150M PRO GAMING Fan connectors** 

- N'oubliez pas de connecter le câble du ventilateur du processeur au connecteur CPU\_Fan de la carte mère. Une circulation de l'air insuffisante peut endommager les composants de la carte mère. Ce connecteur n'est pas un cavalier ! Ne placez pas de capuchon de cavalier sur ce connecteur !
- Vérifiez que le câble d'alimentation du ventilateur dédié au processeur est bien branché sur le connecteur CPU\_FAN de la carte mère.

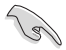

- Le connecteur CPU\_FAN prend en charge les ventilateurs du processeur d'une puissance maximale de 1A (12 W).
- Les connecteurs de ventilation CPU\_FAN et CHA\_FAN de cette carte mère sont compatibles avec la fonction ASUS FAN Xpert.
- Le connecteur destiné au ventilateur du processeur détecte automatiquement le type de ventilateur branché et bascule vers le mode de fonctionnement approprié. Pour configurer le mode de fonctionnement de ce ventilateur, dans le BIOS allez dans Advanced Mode (Mode avancé) > Monitor (Surveillance) > Q-Fan Configuration (Configuration Q-Fan) > CPU Q-Fan Control (Contrôle Q-Fan du processeur).
- Le connecteurs du ventilateur du châssis prend en charge les modes CC et PWM. Pour configurer le mode de fonctionnement de ce ventilateur, dans le BIOS allez dans Q-Fan Control Advanced Mode (Mode avancé) > Monitor (Surveillance) > Q-Fan Configuration (Configuration Q-Fan) > Chassis Fan Q-Fan Control (Contrôle Q-Fan du ventilateur du châssis)

#### 6. Connecteurs d'alimentation ATX (24-pin EATXPWR, 8-pin EATX12V)

Ces connecteurs sont destinés aux prises d'alimentation ATX. Les prises d'alimentation sont conçues pour n'être insérées que dans un seul sens dans ces connecteurs. Trouvez le bon sens et appuyez fermement jusqu'à ce que la prise soit bien en place.

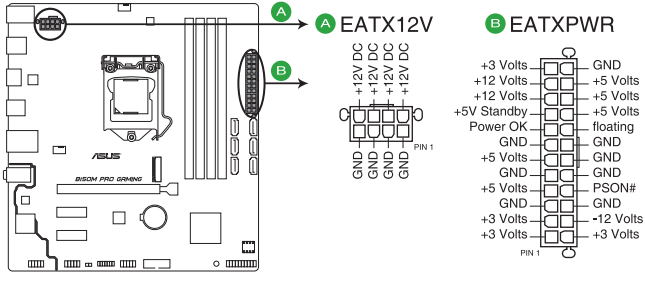

**B150M PRO GAMING ATX power connectors** 

- Pour un système totalement configuré, nous vous recommandons d'utiliser une alimentation conforme aux caractéristiques ATX 12 V 2.0 (ou version ultérieure), et qui fournit au minimum 350 W.
- N'oubliez pas de connecter la prise EATX12V 4/8 broches. Sinon, le système ne démarrera pas.
- Une alimentation plus puissante est recommandée lors de l'utilisation d'un système équipé de plusieurs périphériques. Le système pourrait devenir instable, voire ne plus démarrer du tout, si l'alimentation est inadéquate.

#### 7. Connecteur pour port audio en façade (10-1 pin AAFP)

Ce connecteur est dédié au module E/S audio disponible en façade de certains boîtiers d'ordinateurs et prend en charge la norme HD Audio. Branchez le câble du module E/S audio en façade à ce connecteur.

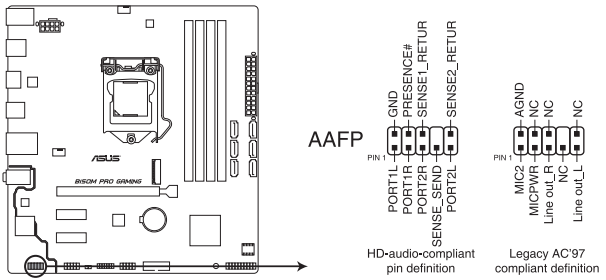

B150M PRO GAMING Analog front panel connector

- Nous vous recommandons de brancher un module HD Audio sur ce connecteur pour bénéficier d'un son de qualité HD.
  - Si vous souhaitez connecter un module High-Definition Audio en façade via ce connecteur, assurez-vous que l'élément Front Panel Type du BIOS soit réglé sur [HD Audio]. Par défaut, ce connecteur est défini sur [HD Audio]. Consultez la section 2.6.7 Onboard Devices Configuration (Configuration des dispositifs intégrés) pour de plus amples informations.

#### 8. Connecteur TPM (14-1 pin TPM)

Ce connecteur est compatible avec le système Trusted Platform Module (TPM), permettant de stocker en toute sécurité les clés et certificats numériques, les mots de passe et les données. Le système TPM aide aussi à améliorer la sécurité d'un réseau, protéger les identités numériques et garantir l'intégrité de la plate-forme.

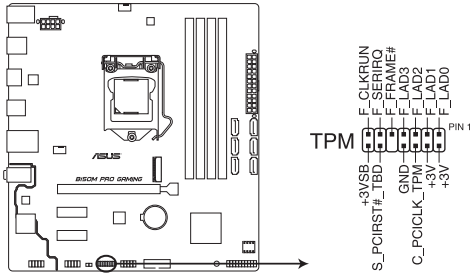

**B150M PRO GAMING TPM connector** 

#### 9. Connecteurs SATA 6.0 Gb/s Intel® B150 (7-pin SATA6G\_1-6)

Ces connecteurs sont destinés à des câbles Serial ATA pour la connexion de disques durs Serial ATA 6.0 Gb/s.

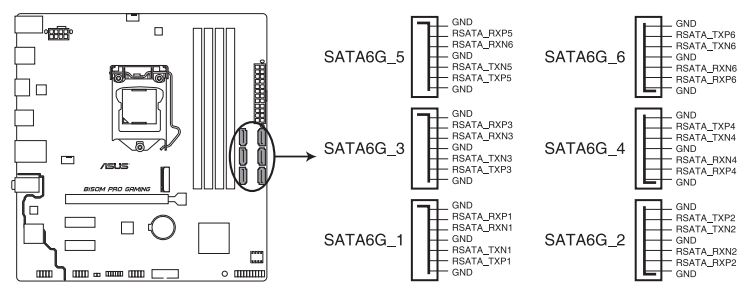

B150M PRO GAMING Intel® SATA 6 Gb/s connectors

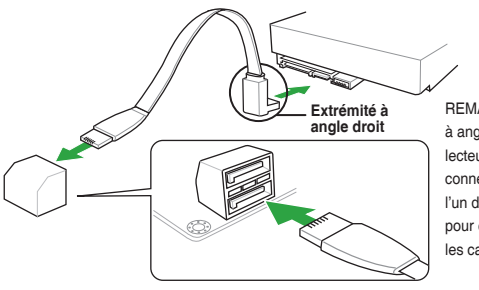

REMARQUE : Connectez l'extrémité à angle droit du câble SATA à votre lecteur SATA. Vous pouvez aussi connecter cette extrémité du câble à <sup>A</sup> l'un des connecteurs SATA embarqués pour éviter les conflits mécaniques avec les cartes graphiques de grande taille.

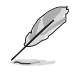

Quand le socket M.2 3 fonctionne en mode SATA, le port SATA 1 est désactivé. Pour utiliser le port SATA 1, veuillez le définir dans le BIOS.

#### 10. Connecteur panneau système (20-5 pin PANEL)

Ce connecteur est compatible avec plusieurs fonctions intégrées au châssis.

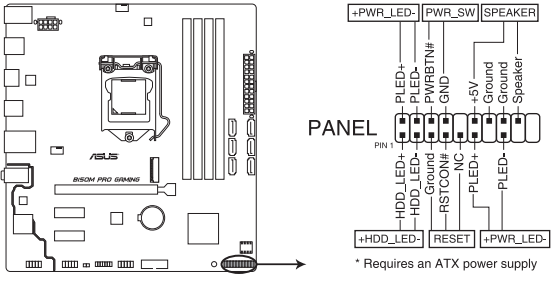

B150M PRO GAMING System panel connector

#### LED d'alimentation système (4-pin +PWR\_LED-)

Ce connecteur 4 broches est dédié à la LED d'alimentation système. Branchez le câble LED d'alimentation du châssis à ce connecteur. La LED d'alimentation système s'allume lorsque vous démarrez le système et clignote lorsque ce dernier est en veille.

 Activité HDD (2-pin +HDD\_LED-)
 Ce connecteur 2 broches est dédié à la LED HDD Activity (activité du disque dur). Branchez le câble Activité HDD à ce connecteur. La LED HDD s'allume ou clignote lorsque des données sont lues ou écrites sur le disque dur.
 Connecteur haut-nartieur d'alerte sustème (A-pin SPEAKER)

#### Connecteur haut-parleur d'alerte système (4-pin SPEAKER)

Ce connecteur 4 broches est dédié au petit haut-parleur d'alerte du boîtier. Ce petit hautparleur vous permet d'entendre les bips d'alerte système.

#### Bouton d'alimentation ATX/Soft-off (2-pin PWR\_SW)

Ce connecteur est dédié au bouton d'alimentation du système. Appuyer sur le bouton d'alimentation (power) allume le système ou passe le système en mode VEILLE ou SOFT-OFF en fonction des réglages du BIOS. Presser le bouton d'alimentation pendant plus de quatre secondes lorsque le système est allumé éteint le système.

#### Bouton de réinitialisation (2-pin RESET)

Ce connecteur 2 broches est destiné au bouton de réinitialisation du boîtier. Il sert à redémarrer le système sans l'éteindre.

### 1.8 LED embarquée

#### 1. LED d'alimentation (SB\_PWR)

La carte mère est livrée avec une LED qui s'allume lorsque le système est sous tension, en veille ou en mode "soft-off". Elle vous rappelle qu'il faut bien éteindre le système et débrancher le câble d'alimentation avant de connecter ou de déconnecter le moindre composant sur la carte mère. L'illustration ci-dessous indique l'emplacement de cette LED.

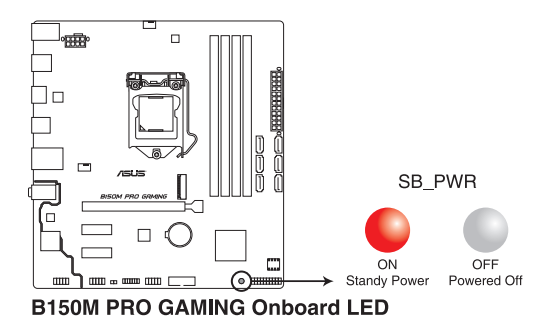

ASUS B150M PRO GAMING

#### 2. LED SupremeFX

La LED SupremeFX s'éclaire des deux façons suivantes pour vous procurer un effet lumineux ultime. Cette LED met également en évidence la séparation des composants audio du reste de votre carte mère.

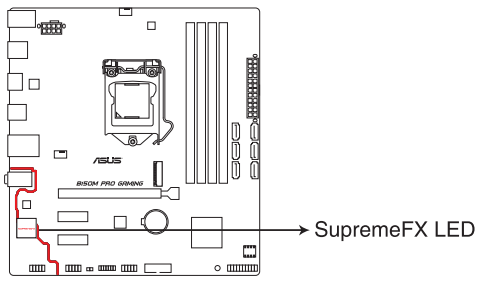

B150M PRO GAMING SupremeFX LED Lighting

| Mode éclairé   | Description                        |
|----------------|------------------------------------|
| Mode pulsation | La LED clignote par intermittence. |
| Mode fixe      | La LED devient rouge fixe.         |

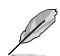

Vous pouvez désactiver la LED SupremeFX ou modifier les modes d'éclairage depuis le BIOS ou l'application LED Control (Contrôle LED) dans Ai Suite 3. Pour modifier les réglages dans le BIOS, allez dans l'élément **Advanced** (Avancé) > **Onboard Devices Configuration** (Configuration des dispositifs intégrés) > **Audio LED Lighting** (Éclairage LED Audio). Consultez la section **2.6.7 Onboard Devices Configuration** (Configuration des dispositifs intégrés) pour de plus amples informations.

### 1.9 Support logiciel

#### 1.9.1 Installer un système d'exploitation

Cette carte mère est compatible avec les systèmes d'exploitation Windows<sup>®</sup> 7 (versions 32 et 64 bits), Windows<sup>®</sup> 8.1 (versions 64 bits), et Windows<sup>®</sup> 10 (versions 64 bits). Il est recommandé de télécharger et de mettre à jour votre système d'exploitation dans sa version la plus récente pour optimiser les fonctionnalités matérielles.

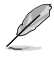

Les réglages de la carte mère et les options matérielles peuvent varier. Reportez-vous à la documentation livrée avec votre système d'exploitation pour des informations détaillées.

### 1.9.2 Informations sur le DVD de support

Le DVD de support livré avec la carte mère contient les pilotes, les applications logicielles, et les utilitaires que vous pouvez installer pour tirer parti de toutes les fonctionnalités de la carte mère.

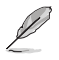

Le contenu du DVD de support peut être modifié à tout moment sans préavis. Visitez le site web d'ASUS (www.asus.com) pour d'éventuelles mises à jour.

#### Pour exécuter le DVD de support :

Placez le DVD de support dans votre lecteur optique. Si Autorun est activé, le DVD affichera automatiquement la liste des fonctionnalités uniques de votre carte mère ASUS. Cliquez sur l'onglet **Pilotes**, **Utilitaires**, **Manuel** ou **Spécial** pour afficher leur menu respectif.

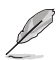

Les captures d'écran de cette section ne sont données qu'à titre indicatif.

Cliquez sur une icône pour afficher un onglet

| Driver                                   | Status  | Available Version | / Installed Version | Restart |
|------------------------------------------|---------|-------------------|---------------------|---------|
| Driver                                   |         |                   |                     |         |
| Intel Chipset Driver                     | Updated |                   |                     |         |
| Intel Graphics Accelerator Driver        | Updated | 20.19.15.4285     | 20.19.15.4285       |         |
| Realtek Audio Driver                     | Updated |                   |                     |         |
| Intel LAN Driver                         | Updated |                   |                     |         |
| APRP Utility                             | Updated |                   |                     |         |
| Management Engine Interface              | Updated |                   |                     |         |
| Intel Rapid Storage Technology Driver so | Updated |                   |                     |         |
| Norton Security                          | Updated |                   |                     |         |
|                                          |         |                   |                     |         |
|                                          |         |                   |                     |         |
|                                          |         |                   |                     |         |
|                                          |         |                   |                     |         |
|                                          |         |                   |                     |         |
|                                          |         |                   |                     |         |
|                                          |         |                   |                     |         |
|                                          |         |                   |                     |         |

Cochez un élément et cliquez sur Install (Installer) pour l'installer

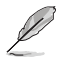

Si l'Exécution automatique n'est pas activée sur votre ordinateur, parcourez le contenu du DVD de support pour localiser le fichier Setup.exe dans le dossier racine. Double-cliquez sur Setup.exe pour lancer le DVD.

| 1 | -28 |
|---|-----|
|   | -20 |
# Le BIOS

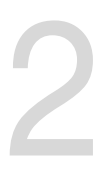

#### 2.1 Gérer et mettre à jour votre BIOS

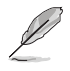

Sauvegardez une copie du BIOS d'origine de la carte mère sur un disque de stockage au cas où vous devriez restaurer le BIOS. Vous pouvez copier le BIOS d'origine avec l'utilitaire ASUS Update.

#### **EZ Update** 2.1.1

EZ Update est un utilitaire vous permettant de mettre à jour les logiciels, les pilotes et le BIOS en toute simplicité. Grâce à cet utilitaire, vous pouvez également mettre à jour le BIOS manuellement et sélectionner un logo de démarrage lorsque le système entre dans le POST.

Pour Lancer EZ Update, cliquez sur EZ Update.

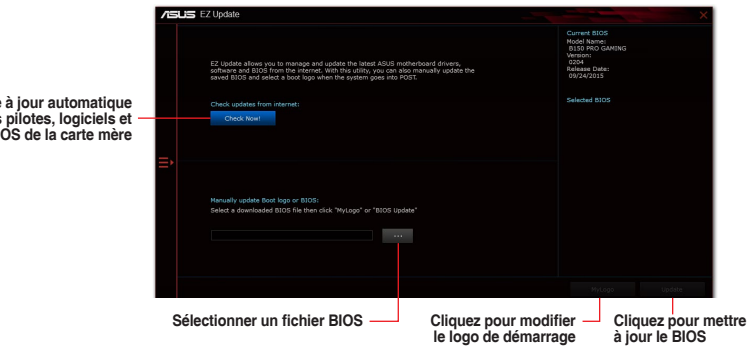

Mise à jour automatique des pilotes, logiciels et du BIOS de la carte mère

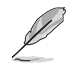

EZ Update nécessite une connexion Internet par l'intermédiaire d'un réseau ou d'un FAI (Fournisseur d'accès Internet).

## 2.1.2 ASUS EZ Flash 3

ASUS EZ Flash 3 vous permet de mettre à jour le BIOS sans avoir à passer par un utilitaire Windows®.

- Assurez-vous de charger les paramètres par défaut du BIOS pour garantir la stabilité et la compatibilité du système. Sélectionnez l'élément Load Optimized Defaults (Charger valeurs par défaut optimisées) dans le menu Exit. Consultez la section 2.10 Menu Exit (Sortie) pour plus d'informations.
  - Vérifiez votre connexion Internet avant de mettre à jour le BIOS via Internet.

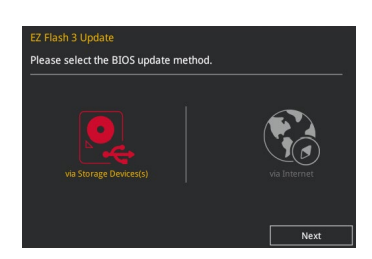

#### Pour mettre à jour le BIOS avec EZ Flash 3 :

- Accédez à l'interface Advanced Mode du BIOS. Allez dans le menu Tool (Outils) et sélectionnez l'élément ASUS EZ Flash 3 Utility. Appuyez sur la touche <Entrée> de votre clavier pour l'activer.
- Suivez les étapes ci-dessous pour mettre à jour le BIOS via USB ou Internet. Via USB :
  - a) Insérez la clé USB contenant le fichier BIOS dans l'un des ports USB de votre ordinateur, puis sélectionnez **via Storage Device** (par périphérique de stockage).
  - b) Appuyez sur la touche <Tab> de votre clavier pour sélectionner le champ Drive (Lecteur).
  - c) Utilisez les touches Haut/Bas du clavier pour sélectionner le support de stockage contenant le fichier BIOS, puis appuyez sur <Entrée>.
  - d) Appuyez sur <Tab> pour passer au champ Folder Info (Informations dossier).
  - e) Utilisez les touches Haut/Bas du clavier pour localiser le fichier BIOS, puis appuyez sur <Entrée> pour lancer le processus de mise à jour du BIOS.
- 3. Redémarrez le système une fois la mise à jour terminée.

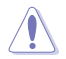

- ASUS EZ Flash 3 prend en charge les périphériques USB, tels qu'une clé USB, avec format FAT 32/16 et partition unique exclusivement.
- NE PAS éteindre ou redémarrer le système lors de la mise à jour du BIOS ! Le faire peut causer un échec d'amorçage du système !

## 2.1.3 Utilitaire ASUS CrashFree BIOS 3

ASUS CrashFree BIOS 3 est un outil de récupération automatique qui permet de restaurer le BIOS lorsqu'il est défectueux ou corrompu suite à une mise à jour. Vous pouvez mettre à jour un BIOS corrompu en utilisant le DVD de support de la carte mère ou un périphérique de stockage amovible contenant le fichier BIOS à jour.

- S
- Avant d'utiliser cet utilitaire, renommez le fichier BIOS stocké sur votre périphérique de stockage amovible avec le nom **B150MPG.CAP**.
- Le fichier BIOS dans le DVD de support n'est peut-être pas la dernière version. Veuillez télécharger la dernière version sur le site Web d'ASUS (<u>www.asus.com</u>).

#### **Restaurer le BIOS**

Pour restaurer le BIOS :

- 1. Démarrez le système.
- Insérez le DVD de support dans le lecteur optique ou le périphérique de stockage amovible sur l'un des ports USB de votre ordinateur.
- L'utilitaire vérifiera automatiquement la présence du fichier BIOS sur l'un de ces supports. Une fois trouvé, l'utilitaire commencera alors à mettre à jour le fichier BIOS corrompu.
- 4. Une fois la mise à jour terminée, vous devrez ré-accéder au BIOS pour reconfigurer vos réglages. Toutefois, il est recommandé d'appuyer sur F5 pour rétablir les valeurs par défaut du BIOS afin de garantir une meilleure compatibilité et stabilité du système.

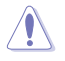

NE PAS éteindre ni redémarrer le système lors de la mise à jour du BIOS ! Le faire peut causer un échec d'amorçage du système !

### 2.1.4 Utilitaire ASUS BIOS Updater

ASUS BIOS Updater vous permet de mettre à jour le BIOS sous DOS.

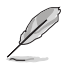

Les captures d'écran de ce chapitre ne sont fournies qu'à titre indicatif.

#### Avant de mettre à jour le BIOS

- Préparez le DVD de support de la carte mère et un périphérique de stockage USB.
- Téléchargez la dernière version du BIOS et de l'utilitaire BIOS Updater sur le site Web d'ASUS (<u>https://www.asus.com/support/</u>) et enregistrez-la sur le périphérique de stockage USB.

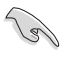

Le format de fichiers NTFS n'est pas pris en charge sous DOS. Assurez-vous que le périphérique de stockage USB est compatible avec le format FAT 32/16 et n'utilise qu'une seule partition.

- Éteignez l'ordinateur.
- Vérifiez la disponibilité d'un lecteur optique connecté à votre ordinateur.

#### Démarrer le système en mode DOS

Pour démarrer le système en mode DOS :

- 1. Insérez le périphérique de stockage USB contenant la dernière version du BIOS et l'utilitaire BIOS Updater sur l'un des ports USB de votre ordinateur.
- Démarrez l'ordinateur. Lorsque le logo ASUS apparaît, appuyez sur <F8> pour afficher le menu de sélection du périphérique de démarrage.
- Insérez le DVD de support dans le lecteur optique, puis sélectionnez ce dernier comme périphérique d'amorçage dans le menu.

Please select boot device: 1 and 4 to move selection ENTER to select boot device ESC to boot using defaults P2: ST3808110AS (76319MB) aigo miniking (250MB) UEFI: (FAT) ASUS DRW-2014L1T(4458MB) P1: ASUS DRW-2014L1T(4458MB) UEFI: (FAT) aigo miniking (250MB) Enter Setup

 Lorsque le chargeur de démarrage apparaît, appuyez sur la touche < Entrée> de votre clavier dans un délai de 5 secondes pour accéder à l'invite de commande FreeDOS.

```
ISOLINUX 3.20 2006-08-26 Copyright (C) 1994-2005 H. Peter Anvin
A Bootable DVD/CD is detected. Press ENTER to boot from the DVD/CD.
If no key is pressed within 5 seconds, the system will boot next priority
device automatically. boot:
```

 À l'invite de commande FreeDOS, entrez d: et appuyez sur <Entrée> pour basculer du lecteur C (lecteur optique) au lecteur D (périphérique de stockage USB).

```
Welcome to FreeDOS (http://www.freedos.org)!
C:/> d:
D:/>
```

#### Mise à jour du BIOS

Pour mettre à jour le BIOS avec BIOS Updater:

1. À l'invite de commande FreeDOS, entrez bupdater /pc /g et appuyez sur <Entrée>.

D:/> bupdater /pc /g

2. Utilisez la touche <Tab> pour sélectionner le lecteur D:.

|            | AST<br>BOARD : 11<br>VER: 204<br>DATE : 137<br>PATH : CI | USTeK BIOS Update<br>ment ROM<br>(H :00 B :00)<br>24/2011 | er for DOS V1.                | 30 [2014/0]<br>OARD: Update<br>ER: Unknown<br>ATE: Unknown | 1/01]<br>ROM |            |
|------------|----------------------------------------------------------|-----------------------------------------------------------|-------------------------------|------------------------------------------------------------|--------------|------------|
| Lecteurs — | C:<br>D:                                                 | FORMAN-1<br>B5PG.CAP                                      | <0170-<br>16779264 20         | 015-09-24                                                  | 21:14:34     | — Fichiers |
|            |                                                          | Enter] Select or L<br>Up/Down/Home/End]                   | oad [Tab] Sw<br>Move [Esc] Ex | vitch [V] I<br>kit                                         | Drive Info   |            |

- Utilisez la touche <Tab> pour basculer d'un champ à l'autre, et les touches <Haut/Bas/ Début/Fin> de votre clavier pour sélectionner le fichier BIOS, puis appuyez sur <Entrée>.
- 4. BIOS Updater vérifie alors le fichier BIOS sélectionné et vous demande de confirmer la mise à jour du BIOS.

| Are you | sure y | you want | to update | the BIOS? |
|---------|--------|----------|-----------|-----------|
|         |        | Yes      | No        |           |

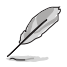

La fonction de sauvegarde du BIOS n'est pas prise en charge en raison de certaines réglementations liées à la sécurité.

- Sélectionnez Oui et appuyez sur <Entrée>. Appuyez sur <Échap> pour quitter BIOS Updater.
- 6. Redémarrez votre ordinateur.

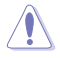

NE PAS éteindre ou réinitialiser le système lors de la mise à jour du BIOS pour éviter toute erreur d'amorçage.

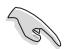

Assurez-vous de charger les paramètres par défaut du BIOS pour garantir la stabilité et la compatibilité du système. Pour ce faire, sélectionnez l'option Load Optimized Defaults située dans le menu Exit du BIOS. Consultez la section 2.10 Menu Exit (Sortie) pour plus d'informations.

## 2.2 Programme de configuration du BIOS

Utilisez le programme de configuration du BIOS pour mettre à jour ou modifier les options de configuration du BIOS. L'écran du BIOS comprend la touche Pilote et une aide en ligne pour vous guider lors de l'utilisation du programme de configuration du BIOS.

#### Pour accéder au BIOS au démarrage du système:

Appuyez sur <Suppr.> lors du POST (Power-On Self Test). Si vous n'appuyez pas sur <Suppr.>, le POST continue ses tests.

#### Pour accéder au BIOS après le POST, vous pouvez :

- Appuyer simultanément sur <Ctrl>+<Alt>+<Suppr.>.
- Appuyer sur le bouton de réinitialisation du châssis.
- Appuyer sur le bouton d'alimentation pour éteindre puis rallumer le système. N'utilisez cette méthode que si les deux méthodes précédentes ont échoué.

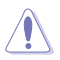

L'utilisation du bouton d'alimentation, le bouton de réinitialisation ou les touches <Ctrl>+<Alt>+<Suppr.> peut endommager vos données ou votre système. Nous vous recommandons d'éteindre correctement votre système depuis votre système d'exploitation.

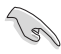

- Les captures d'écrans du BIOS incluses dans cette section sont données à titre indicatif et peuvent différer de celles apparaissant sur votre écran.
- Téléchargez la dernière version du BIOS sur le site Web d'ASUS <u>www.asus.com</u>.
- Assurez-vous d'avoir connecté une souris à la carte mère si vous souhaitez utiliser ce type de périphérique de pointage dans le BIOS.
- Si le système devient instable après avoir modifié un ou plusieurs paramètres du BIOS, rechargez les valeurs par défaut pour restaurer la compatibilité et la stabilité du système. Choisissez l'option Load Optimized Defaults du menu Exit ou appuyez sur la touche F5. Voir section 2.10 Menu Exit pour plus de détails.
- Si le système ne démarre pas après la modification d'un ou plusieurs paramètres du BIOS, essayez d'effacer la mémoire CMOS pour restaurer les options de configuration par défaut de la carte mère. Consultez la section 1.6 Cavaliers pour plus d'informations sur l'effacement de la mémoire CMOS.

#### L'écran de menu BIOS

Le programme de configuration du BIOS possède deux interfaces de configuration : **EZ Mode** et **Advanced Mode**. Vous pouvez changer de mode à partir du menu Exit (Sortie) ou à l'aide du bouton Exit/Advanced Mode (Sortie/Mode Avancé) de l'interface EZ Mode/Advanced Mode.

### 2.2.1 EZ Mode

Par défaut, l'écran EZ Mode est le premier à apparaître lors de l'accès au BIOS. L'interface EZ Mode offre une vue d'ensemble des informations de base du système, mais permet aussi de modifier la langue du BIOS, le mode de performance et l'ordre de démarrage des périphériques. Pour accéder à l'interface Advanced Mode, cliquez sur **Advanced Mode** (Mode avancé) (F7), appuyez sur la touche F7 de votre clavier.

Le type d'interface par défaut du BIOS peut être modifié. Reportez-vous à la section 2.8 Menu Boot (Démarrage) pour plus de détails. Affiche la température du processeur et de la carte mère. les tensions Affiche les propriétés système du de sortie du processeur, la vitesse mode sélectionné. Cliquez sur < des ventilateurs installés et les Modifie la langue du BIOS Entrée> pour changer de mode informations liées aux lecteurs SATA ISUS UEFI BIOS Utility - EZ Mode 🗘 | 🌐 English -EZ System Tuning B150M PRO GAMING BIOS Ver. 0202 1.136 V Intel(R) Core(TM) i5-6600K CPU @ 3.50GHz Motherboard Temperature Speed: 3500 MHz Memory: 4096 MB (DDR4 2133MHz 32°C DRAM Status DIMM\_A1: Samsung 4096MB 2133MHz P1: N/A P2: N/A DIMM A2: N/A P3: N/A DIMM B1: N/A P4: N/A DIMM B2: N/A P5: N/A Switch all P6: N/A X.M.P Disabled - Disabled AN Profile CPU FAN CPU FAN 1885 RPM 50 QFan Control Boot Menu(F8) Default(F5) Save & Exit(F10) Advanced Mode(F7) → Search on FAQ Affiche les menus du mode Avancé Affiche la vitesse du ventilateur du Affiche la liste des processeur. Appuyez sur ce bouton pour périphériques de Recherche régler les ventilateurs manuellement démarrage dans les FAQ Enregistre les modifications Affiche la liste des Charge les paramètres par défaut et redémarre le système périphériques de démarrage

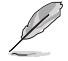

Les options de la séquence de démarrage varient en fonction des périphériques installés.

## 2.2.2 Advanced Mode (Mode avancé)

clavier

L'interface Advanced Mode (Mode avancé) offre des options avancées pour les utilisateurs expérimentés dans la configuration des paramètres du BIOS. L'écran ci-dessous est un exemple de l'interface Advanced Mode. Consultez les sections suivantes pour plus de détails sur les diverses options de configuration.

Pour accéder au Mode EZ, sélectionnez EzMode(F7) ou appuyez sur la touche F7 de votre

| Favor<br>Langue<br>Barre de menus                                                                                                    | ris                                              | Contrôle<br>Q-Fan                                      | Bout                                                    | on de prise de no                                                                 | otes<br>rcis                                                                                                    |
|----------------------------------------------------------------------------------------------------|--------------------------------------------------|--------------------------------------------------------|---------------------------------------------------------|-----------------------------------------------------------------------------------|----------------------------------------------------------------------------------------------------|
| 12/15/2015 18:16 <sup>♥</sup>   ⊕ Engle                                                                                                    | sh 🗐 MyFavorite(F3)                              | ⊖                                                      | 🕞 Quick Note(F9)                                        | ? Hot Keys                                                                        |                                                                                                    |
| My Favorites Main A<br>Target CPU Turbo-Mode Frequent<br>Target DRAM Frequency : 2133M<br>Target Cache Frequency : 3900M                                                                                                    | <u>i Tweaker</u> Adv<br>cy : 3900мнz<br>Hz<br>Hz | anced Monitor                                          | Boot Tool                                               | Exit                                                                              | Hardware Monitor<br>CPU<br>Frequency Temperature<br>3500 MHz 37*C                                                                                                    |
| CPU Core Ratio CPU Core Ratio CPU Core Ratio CPU Core Ratio DRAM Frequency : DRAM Frequency EPU Power Saving Mode CPU SVID Support DRAM Timing Control DRAM Timing Control DIGI+ VRM Internal CPU Power Management [I] [Sput Cores]: Configure the core ratio li | cy Ratio                                         | I cores.                                               | Auto Auto Enabled Disabled Auto                         | • • • • • • • • • • • • • • • • • • • •                                           | BCLK Core Voltage<br>100.0 MHz 1.136 V<br>Ratio<br>35x<br>Memory<br>Frequency Capacity<br>2133 MHz 4096 MB<br>Voltage<br>+12V +5V<br>12.000 V 4.960 V<br>+3.3V<br>3.280 V |
| Éléments de sous-menu                                                                                                    | Version 2.17.12<br>générale<br>Fenêtre           | 46. Copyright (C) 2015 A<br>Champs de<br>configuration | La<br>merica i Megatrend<br>Barre di<br>défilement<br>f | st Modified E2Moo<br>s, Inc.<br>e<br>ent<br>Dernières<br>modifications<br>EZ Mode | Rechercher<br>dans les FAQ                                                                                                    |

Informations matérielles

#### Barre de menus

La barre des menus située en haut de l'écran affiche les éléments suivants :

| My Favorites<br>(Favoris) | Accès rapide aux éléments de configuration les plus utilisés                                                                |
|---------------------------|----------------------------------------------------------------------------------------------------|
| Main (Principal)          | Modification des paramètres de base du système                                                                              |
| Ai Tweaker                | Modification des paramètres d'overclocking du système                                                                       |
| Advanced<br>(Avancé)      | Modification des paramètres avancés du système                                                                              |
| Monitor<br>(Surveillance) | Affiche la température et l'état des différentes tensions du système et<br>permet de modifier les paramètres de ventilation |
| Boot (Démarrage)          | Modification des paramètres de démarrage du système                                                                         |
| Tool (Outils)             | Modification des paramètres de certaines fonctions spéciales                                                                |
| Exit (Sortie)             | Sélection des options de sortie ou restauration des paramètres par défaut                                                   |

#### Éléments de menu

L'élément sélectionné dans la barre de menu affiche les éléments de configuration spécifiques à ce menu. Par exemple, sélectionner **Main** affiche les éléments du menu principal.

Les autres éléments My Favorites (Favoris), Ai Tweaker, Advanced (Avancé), Monitor (Surveillance), Boot (Démarrage), Tool (Outils) et Exit (Sortie) de la barre des menus ont leurs propres menus respectifs.

#### Éléments de sous-menu

Si un signe ">" apparaît à côté de l'élément d'un menu, ceci indique qu'un sous-menu est disponible. Pour afficher le sous-menu, sélectionnez l'élément souhaité et appuyez sur la touche <Entrée> de votre clavier.

#### Langue

De nombreuses langues d'utilisation sont disponibles pour l'interface de configuration du BIOS. Cliquez sur ce bouton pour sélectionner la langue que vous souhaitez voir s'afficher sur l'écran du BIOS.

#### Favoris (F3)

Favoris est un espace personnel à partir duquel vous pouvez aisément accéder et modifier vos éléments de configuration de BIOS favoris. Sélectionnez les paramètres de BIOS fréquemment utilisés et ajoutez-les à la liste des favoris.

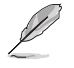

Consultez la section 2.3 Favoris pour plus de détails.

#### Contrôle Q-Fan (F6)

La fonctionnalité Q-Fan permet de gérer et de personnaliser les réglages des ventilateurs installés. Utilisez ce bouton pour ajuster les ventilateurs manuellement selon vos besoins.

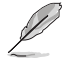

Consultez la section 2.2.3 Contrôle Q-Fan pour plus de détails.

#### Note rapide (F9)

Ce bouton vous permet de prendre des notes dans le BIOS.

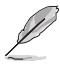

- Cette fonctionnalité ne prend pas en charge les touches ou les raccourcis clavier suivants : touche Suppr. et raccourcis copier, couper et coller.
- Seuls les caractères alphanumériques peuvent être utilisés pour la saisie de notes.

#### Raccourcis

Le bouton situé au-dessus de la barre de menu contient les touches de navigation de l'interface de configuration du BIOS. Les touches de navigation permettent de naviguer et sélectionner/ modifier les divers éléments disponibles dans l'interface de configuration du BIOS.

#### **Rechercher dans les FAQ**

Déplacez votre souris au-dessus de ce bouton pour afficher un code QR. Numérisez ce code QR avec votre appareil mobile pour vous connecter à la page Web de FAQ sur le BIOS ASUS. Vous pouvez également scanner le code QR ci-dessous.

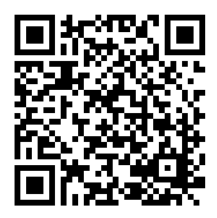

#### Barre de défilement

Une barre de défilement apparaît à droite de l'écran de menu lorsque tous les éléments ne peuvent pas être affichés à l'écran. Utilisez les flèches Haut/Bas ou les touches <Page préc.> / <Page suiv.> de votre clavier pour afficher le reste des éléments.

#### Aide générale

En bas à gauche de l'écran de menu se trouve une brève description de l'élément sélectionné. Utilisez la touche <F12> pour faire une capture d'écran du BIOS et l'enregistrer sur un périphérique de stockage amovible.

#### Champs de configuration

Ces champs affichent les valeurs des éléments de menu. Si un élément est configurable par l'utilisateur, vous pouvez en changer la valeur. Vous ne pouvez pas sélectionner un élément qui n'est pas configurable par l'utilisateur.

Les champs configurables sont surlignés lorsque ceux-ci sont sélectionnés. Pour modifier la valeur d'un champ, sélectionnez-le et appuyez sur la touche <Entrée> de votre clavier pour afficher la liste des options de configuration disponibles.

#### **Dernières modifications**

Un bouton est disponible dans le BIOS pour vous permettre d'afficher les éléments de configuration du BIOS qui ont été récemment modifiés et enregistrés.

## 2.2.3 Contrôle Q-Fan

La fonctionnalité Q-Fan vous permet de sélectionner un profil de ventilateur pour une utilisation spécifique ou configurer manuellement la vitesse de rotation des ventilateurs installés.

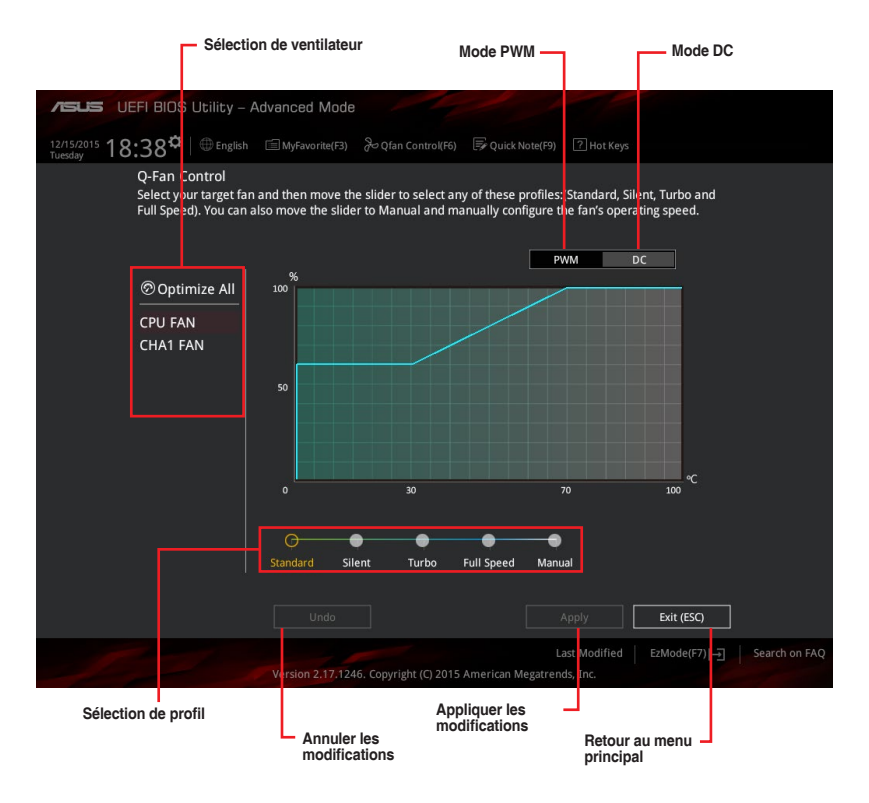

#### Configuration manuelle des ventilateurs

Sélectionnez le mode **Manuel** de la liste des profils pour configurer manuellement la vitesse de rotation des ventilateurs.

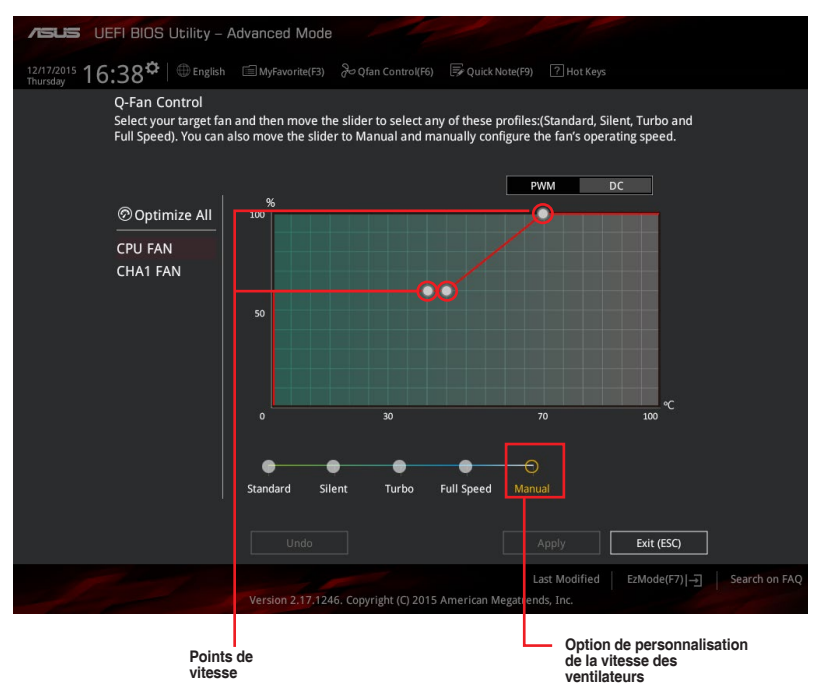

Pour configurer vos ventilateurs manuellement :

- 1. Sélectionnez un ventilateur.
- 2. Faites glisser les points de vitesse pour modifier la vitesse de rotation du ventilateur.
- Cliquez sur Appliquer pour enregistrer les modifications et cliquez sur Exit (ESC) (Sortie) pour quitter.

## 2.3 My Favorites (Favoris)

My Favorites est un espace personnel à partir duquel vous pouvez aisément accéder à et modifier vos éléments de configuration de BIOS favoris.

| ASUS UEFI BIOS Utility - Advanced Mode                                                                                                    |               |                               |                  |                       |                     |
|----------------------------------------------------------------------------------------------------|---------------|-------------------------------|------------------|-----------------------|---------------------|
| 12/15/2015 18:43 <sup>¢</sup> ⊕ English ⓑ MyFavorite(F3) & Qfar<br>Tuesday                                                                                                    | n Control(F6) | 🕞 Quick Note(F9) 🛛 ? Hot Keys |                  |                       |                     |
| My Favorites Main Ai Tweaker Advanced                                                                                                    | Monitor       | Boot Tool Exit                |                  | 😭 Hardwa              | are Monitor         |
| CPU Core Ratio                                                                                                    |               | Auto                          |                  | CPU                   |                     |
| DRAM Frequency                                                                                                    |               | Auto                          | •                | Frequency<br>3500 MHz | Temperature<br>37°C |
| CPU Core/Cache Voltage                                                                                                    | 1.136V        | Auto                          | +                |                       |                     |
| PCH Storage Configuration                                                                                                    |               |                               |                  | 100.0 MHz             | 1.136 V             |
| <ul> <li>Onboard Devices Configuration</li> </ul>                                                                                                    |               |                               |                  | Ratio<br>35x          |                     |
| CPU C states                                                                                                    |               | Auto                          | -                | Memory                |                     |
| Fast Boot                                                                                                    |               | Enabled                       | •                | Frequency             | Capacity            |
| Next Boot after AC Power Loss                                                                                                    |               | Normal Boot                   | •                | 2133 MHz              | 4096 MB             |
| Boot Logo Display                                                                                                    | Auto          | •                             |                  |                       |                     |
| POST Delay Time                                                                                                    |               | 3 sec                         | •                | Voltage               |                     |
| ➤ CSM (Compatibility Support Module)                                                                                                    |               |                               |                  | +12V<br>12.000 V      | +5V<br>4.960 V      |
| [Auto]: The system will adjust all core ratios automatically.     [Sync All Cores]: Configure a core ratio limit to synchronize all cores.     [Per Core]: Configure the core ratio limit per core. |               |                               | +3.3V<br>3.280 V |                       |                     |

My Favorites (Mes favoris) comprend plusieurs éléments par défaut liés aux performances, à l'économie d'énergie et au démarrage rapide. Vous pouvez personnaliser cet écran en ajoutant ou en supprimant des éléments.

#### Ajouter des éléments à la liste des favoris

Pour ajouter un élément fréquemment utilisé à la liste des favoris :

 Appuyez sur la touche <F3> de votre clavier ou cliquez sur accéder à la liste des menus du BIOS.

🗐 (F3)MyFavorite 🛛 pour

2. Sélectionnez le(s) élément(s) de BIOS à ajouter à la liste de vos favoris.

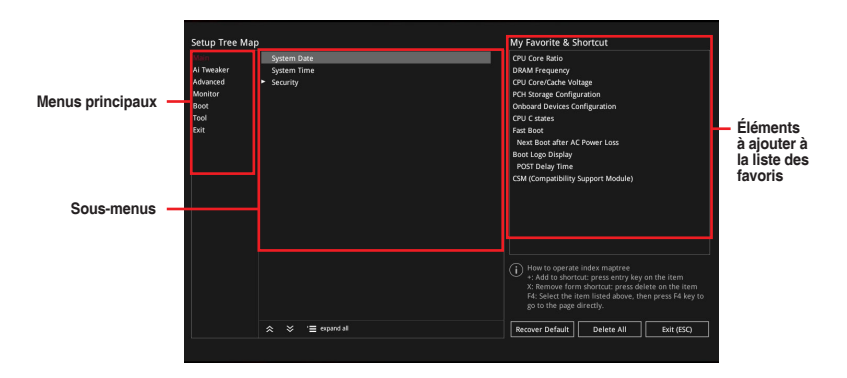

 Sélectionnez l'un des menus principaux, puis cliquez sur le sous-menu à ajouter à la liste des favoris en cliquant sur l'icône +.

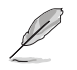

.

Les éléments suivants ne peuvent pas être ajoutés à la page des favoris :

- Les éléments gérés par l'utilisateur comme la langue ou la priorité de démarrage.
- Cliquez sur Exit (ESC) (Quitter) ou appuyez sur la touche < Échap> de votre clavier pour quitter la liste des menus du BIOS.
- Les éléments de BIOS sélectionnés seront dès lors disponibles dans la liste de vos favoris.

## 2.4 Menu Main (Principal)

L'écran du menu principal apparaît lors de l'utilisation de l'interface Advanced Mode du BIOS. Ce menu offre une vue d'ensemble des informations de base du système et permet de régler la date, l'heure, la langue et les paramètres de sécurité du système.

| /⊑             | Acus UEFI BIOS Utility - Advanced Mode                  |                                             |                  |                |
|----------------|---------------------------------------------------------|---------------------------------------------|------------------|----------------|
| 12/10<br>Thurs | 0/2015 16:08 <sup>¢</sup>   ⊕ English  ⊡ MyFavorite(F3) | Quick Note(F9) ? Hot Keys                   |                  |                |
|                | My Favorites <u>Main</u> Ai Tweaker Advanced Monitor    | Boot Tool Exit                              | 😭 Hardwa         | are Monitor    |
|                |                                                         | I                                           | CPU              |                |
|                |                                                         | 0202 x64                                    |                  | Temperature    |
|                | Build Date                                              | 12/07/2015                                  | 3500 MHz         | 36°C           |
|                | ME FW Version                                           | 11.0.0.1168                                 |                  | Core Voltage   |
|                | Stepping                                                | 31/D1                                       | 100.0 MHz        | 1.136 V        |
|                |                                                         |                                             |                  |                |
|                | Brand String                                            | Intel(R) Core(TM) i5-6600K CPU @<br>3.50GHz | 35x              |                |
|                | Frequency                                               | 3500 MHz                                    | Memory           |                |
|                | Total Memory                                            | 4096 MB                                     | Frequency        |                |
|                | Memory Frequency                                        | 2133 MHz                                    | 2133 MHz         | 4096 MB        |
|                | System Language                                         | English 👻                                   |                  |                |
|                | System Date                                             | 12/10/2015                                  |                  |                |
|                | System Time                                             | 16:08:19                                    | Voltage          |                |
|                |                                                         | Administrator                               | +12V<br>12.000 V | +5V<br>5.000 V |
|                |                                                         |                                             |                  |                |
| i              | Choose the system default language                      |                                             | +3.3V<br>3.296 V |                |

## 2.4.1 Language (Langue du système) [English]

Permet de choisir la langue du BIOS. Options de configuration : [English] [Français] [简体中文] [繁體中文] [日本語][Deutsch] [Español] [Русский] [Korean]

### 2.4.2 Security (Sécurité)

Ce menu permet de modifier les paramètres de sécurité du système.

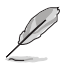

- Si vous avez oublié le mot de passe d'accès au BIOS, vous pouvez le réinitialiser en effaçant la mémoire CMOS. Consultez la section 1.6 Cavaliers pour plus d'informations sur l'effacement de la mémoire CMOS.
- Les éléments Administrator Password (mot de passe administrateur) ou User
   Password (Mot de passe utilisateur) affichent la valeur par défaut Not Installed (Non défini). Après avoir défini un mot de passe, ces éléments affichent Installed (Installé).

#### Administrator Password (Mot de passe administrateur)

Si vous avez défini un mot de passe administrateur, il est fortement recommandé d'utiliser ce mot de passe lors de l'accès au système.

#### Pour définir un mot de passe administrateur:

- 1. Sélectionnez l'élément Administrator Password (Mot de passe administrateur) et appuyez sur la touche <Entrée> de votre clavier.
- Dans le champ Create New Password (Nouveau mot de passe), saisissez un mot de passe, puis appuyez sur la touche <Entrée> de votre clavier.
- Depuis la zone Confirm New Password (Confirmer nouveau mot de passe), saisissez à nouveau votre mot de passe pour confirmer le mot de passe, puis cliquez sur OK.

#### Pour modifier le mot de passe administrateur:

- 1. Sélectionnez l'élément Administrator Password (Mot de passe administrateur) et appuyez sur la touche <Entrée> de votre clavier.
- 2. Dans le champ Enter Current Password (Entrer le mot de passe actuel), entrez votre mot de passe, puis appuyez sur la touche <Entrée> de votre clavier.
- Dans le champ Create New Password (Nouveau mot de passe), saisissez un mot de passe, puis appuyez sur la touche < Entrée> de votre clavier.
- Depuis la zone Confirm New Password (Confirmer nouveau mot de passe), saisissez à nouveau votre mot de passe pour confirmer le mot de passe, puis cliquez sur OK.

Pour effacer le mot de passe administrateur, suivez les mêmes étapes que lors de la modification du mot de passe, mais appuyez sur OK lorsqu'il vous est demandé de créer/ confirmer le mot de passe. Une fois terminé, l'élément **Administrator Password** (Mot de passe administrateur) en haut de l'écran affiche la valeur **Not Installed** (Non défini).

#### User Password (Mot de passe utilisateur)

Si vous avez défini un mot de passe utilisateur, la saisie de ce dernier est requise pour accéder au système. L'élément **User Password** (Mot de passe utilisateur) apparaissant à l'écran affiche la valeur par défaut **Not Installed** (Non défini). Après avoir défini un mot de passe, cet élément affiche la valeur **Installed** (Installé).

#### Pour définir un mot de passe utilisateur:

- 1. Sélectionnez l'élément **User Password** (Mot de passe utilisateur) et appuyez sur la touche <Entrée> de votre clavier.
- Dans le champ Create New Password (Nouveau mot de passe), saisissez un mot de passe, puis appuyez sur la touche < Entrée> de votre clavier.
- Depuis la zone Confirm New Password (Confirmer nouveau mot de passe), saisissez à nouveau votre mot de passe pour confirmer le mot de passe, puis cliquez sur OK.

#### Pour modifier un mot de passe utilisateur:

- 1. Sélectionnez l'élément **User Password** (Mot de passe utilisateur) et appuyez sur la touche <Entrée> de votre clavier.
- 2. Dans le champ Enter Current Password (Entrer le mot de passe actuel), entrez votre mot de passe, puis appuyez sur la touche <Entrée> de votre clavier.
- 3. Dans le champ **Create New Password** (Nouveau mot de passe), saisissez un mot de passe, puis appuyez sur la touche <Entrée> de votre clavier.
- Depuis la zone Confirm New Password (Confirmer nouveau mot de passe), saisissez à nouveau votre mot de passe pour confirmer le mot de passe, puis cliquez sur OK.

Pour effacer le mot de passe utilisateur, suivez les mêmes étapes que lors de la modification du mot de passe, mais appuyez sur **OK** lorsqu'il vous est demandé de créer/confirmer le mot de passe. Une fois terminé, l'élément **User Password** (Mot de passe utilisateur) à l'écran affiche la valeur **Not Installed** (Non défini).

## 2.5 Menu Ai Tweaker

Le menu Ai Tweaker permet de configurer les éléments liés à l'overclocking.

Prenez garde lors de la modification des éléments du menu Ai Tweaker. Une valeur incorrecte peut entraîner un dysfonctionnement du système.

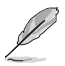

Les options de configuration de cette section varient en fonction du type de processeur et de modules mémoire installés sur la carte mère.

Faites défiler la page pour afficher plus d'éléments.

| ASUS UEFI BIOS Utility - Advanced Mode                                                                                                    |                                                      |                             |                       |                         |
|----------------------------------------------------------------------------------------------------|------------------------------------------------------|-----------------------------|-----------------------|-------------------------|
| 12/10<br>Thur                                                                                                    | 0/2015 17:50 <sup>¢</sup>   ⊕ English                | 🕞 Quick Note(F9) ? Hot Keys |                       |                         |
| 8                                                                                                    | My Favorites Main <u>Ai Tweaker</u> Advanced Monitor | Boot Tool Exit              | 🔄 Hardw               | are Monitor             |
|                                                                                                    | Target CPU Turbo-Mode Frequency : 3900MHz            |                             | CPU                   |                         |
|                                                                                                    | Target DRAM Frequency : 2133MHz                      |                             |                       |                         |
|                                                                                                    | Target Cache Frequency : 3900MHz                     |                             | 3500 MHz              | 36°C                    |
|                                                                                                    | CPU Core Ratio                                       | Auto 🔫                      | BCLK<br>100.0 MHz     | Core Voltage<br>1.136 V |
|                                                                                                    | BCLK Frequency : DRAM Frequency Ratio                | Auto 👻                      | Ratio                 |                         |
|                                                                                                    | DRAM Odd Ratio Mode                                  | Enabled -                   | 35x                   |                         |
| DRAM Frequency                                                                                                    |                                                      | Auto 👻                      | Memory                |                         |
| EPU Power Saving Mode                                                                                                    |                                                      | Disabled -                  | Frequency<br>2133 MHz | Capacity<br>4096 MB     |
|                                                                                                    | CPU SVID Support                                     | Auto -                      |                       |                         |
| >                                                                                                    | DRAM Timing Control                                  |                             |                       |                         |
| ► DIGI+ VRM                                                                                                    |                                                      |                             | Voltage               |                         |
| >                                                                                                    | Internal CPU Power Management                        |                             | +12V<br>12.000 V      | +5V<br>4.960 V          |
| (i) [Auto]: The system will adjust all core ratios automatically.     [Sync All Cores]: Configure a core ratio limit to synchronize all cores.     [Per Core]: Configure the core ratio limit per core. |                                                      | +3.3V<br>3.280 V            |                       |                         |

### 2.5.1 CPU Core Ratio (Ratio du coeur du processeur) [Auto]

Permet une configuration manuelle ou automatique du ratio des coeurs du processeur. Options de configuration : [Auto] [Sync All Cores] [Per Core]

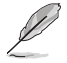

Lorsque l'option **CPU Core Ratio** est définie sur [Per Core] ou [Sync All Cores], les éléments suivants apparaissent.

#### 1-Core Ratio Limit (Limite du ratio du coeur 1) [Auto]

AUTO indique la valeur par défaut telle que configurée en usine.

#### 2-Core Ratio Limit (Limite du ratio du coeur 2) [Auto]

Détermine la limite du ratio du coeur 2 qui doit être supérieure ou égale à la limite du ratio du coeur 3. La limite du ratio du coeur 1 ne doit pas être définie sur [Auto].

#### 3-Core Ratio Limit (Limite du ratio du coeur 3) [Auto]

Détermine la limite du ratio du coeur 3 qui doit être supérieure ou égale à la limite du ratio du coeur 4. La limite du ratio du coeur 1 et du coeur 2 ne doit pas être définie sur [Auto].

#### 4-Core Ratio Limit (Limite du ratio du coeur 4) [Auto]

Détermine la limite du ratio du coeur 4 qui doit être inférieure ou égale à la limite du ratio du coeur 3. La limite du ratio du coeur 1, du coeur 2 et du coeur 3 ne doit pas être définie sur [Auto].

# 2.5.2 BCLK Frequency: DRAM Frequency Ratio (Ratio fréquence BCLK / fréquence DRAM) [Auto]

[Auto] Le ratio fréquence BCLK / fréquence DRAM est optimisé.

[100:133] Le ratio fréquence BCLK / fréquence DRAM est défini sur 100:133.

[100:100] Le ratio fréquence BCLK / fréquence DRAM est défini sur 100:100.

# 2.5.3 DRAM Odd Ratio Mode (Mode rapport des chances DRAM) [Enabled]

Activez le mode rapport des chances pour une meilleure granularité.

Options de configuration : [Enabled] [Disabled]

### 2.5.4 DRAM Frequency (Fréquence mémoire DRAM) [Auto]

Permet de définir la fréquence de fonctionnement de la mémoire DRAM. Les options de configuration varient en fonction du réglage de l'élément BCLK Frequency. Sélectionnez l'option [Auto] pour utiliser le réglage optimum.

Options de configuration : [Auto][DDR4-800MHz] [DDR4-933MHz] [DDR4-1066MHz] [DDR4-1200MHz] [DDR4-1333MHz] [DDR4-1400MHz] [DDR4-1500MHz] [DDR4-1600MHz] [DDR4-1700MHz] [DDR4-1733MHz] [DDR4-1800MHz] [DDR4-1866MHz] [DDR4-1900MHz] [DDR4-2000MHz] [DDR4-2100MHz] [DDR4-2133MHz] [DDR4-2200MHz] [DDR4-2266MHz] [DDR4-2300MHz] [DDR4-2400MHz] [DDR4-2500MHz] [DDR4-2533MHz] [DDR4-2600MHz] [DDR4-2666MHz] [DDR4-2700MHz] [DDR4-2800MHz] [DDR4-2900MHz] [DDR4-2933MHz] [DDR4-3000MHz] [DDR4-3066MHz] [DDR4-3100MHz] [DDR4-3200MHz] [DDR4-3333MHz] [DDR4-3466MHz] [DDR4-3600MHz] [DDR4-3733MHz] [DDR4-3866MHz] [DDR4-4000MHz] [DDR4-4133MHz] [DDR4-4266MHz]

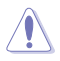

Sélectionner une fréquence de mémoire très élevée peut causer l'instabilité du système ! Si cela se produit, repassez au paramétrage par défaut.

### 2.5.5 EPU Power Saving Mode (Mode d'économies d'énergie EPU) [Disabled]

La fonction ASUS EPU place le processeur dans un état de consommation énergétique minimale. Activez cette option pour régler des tensions core/cache plus faibles et garantir des économies d'énergie maximales.

Options de configuration : [Disabled] [Enabled]

## 2.5.6 CPU SVID Support (Prise en charge SVID CPU) [Auto]

Désactivez cet élément pour interrompre la communication du processeur avec le régulateur de tension externe.

Options de configuration : [Auto] [Disabled] [Enabled]

### 2.5.7 DRAM Timing Control (Contrôle du minutage mémoire)

Les sous-éléments de ce menu permettent de définir les options de contrôle du minutage mémoire. Utilisez les touches <+> et <-> de votre clavier pour ajuster la valeur. Pour restaurer la valeur par défaut, entrez [auto] avec votre clavier puis appuyez sur <Entrée>.

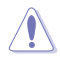

La modification des valeurs de ce menu peut rendre le système instable ! Si cela se produit, restaurez les valeurs par défaut.

### 2.5.8 DIGI+ VRM

#### CPU Load-line Calibration (Calibration de ligne de charge du processeur) [Auto]

La ligne de charge est définie par les caractéristiques du régulateur de tension VRM d'Intel® et affecte la tension délivrée au processeur. Une calibration de ligne de charge élevée réduit le VDroop et provoque un sous dépassement de voltage, mais accroît la température du processeur en raison d'un voltage plus élevé sous charge. Sélectionnez un niveau entre 1 et 7 pour régler la pente de la ligne de charge.

Options de configuration : [Auto] [Level 1] [Level 2] [Level 3] [Level 4] [Level 5] [Level 6] [Level 7]

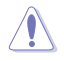

Le niveau d'amélioration des performances varie en fonction des caractéristiques du processeur. Ne retirez pas le dissipateur de chaleur du régulateur de tension.

#### CPU Current Capability (Capacité électrique du processeur) [Auto]

Cet élément permet d'accroître la capacité électrique du processeur pour l'overclocking. Options de configuration : [Auto] [100%] [110%] [120%] [130%] [140%]

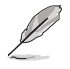

Sélectionnez une valeur élevée lors d'un overclocking ou pour des tests de résistance nécessitant un haut courant électrique.

# CPU VRM Switching Frequency (Fréquence de commutation du régulateur de tension du processeur) [Auto]

Cet élément affecte le délai de réponse transitoire du régulateur de tension ainsi que la production thermique des composants. Une permutation de fréquence élevée améliore le délai de réponse transitoire et augmente la température du régulateur de tension. Options de configuration : [Auto] [Manual]

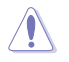

Ne retirez pas le module thermique. Les conditions thermiques doivent être surveillées.

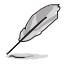

Cet élément n'apparaît que si CPU VRM Switching Frequency est réglé sur Manual].

## Fixed CPU VRM Switching Frequency (Fréquence de commutation fixe du régulateur de tension du processeur) (KHz) [300]

Cet élément permet d'obtenir une fréquence plus élevée et un délai de réponse transitoire plus rapide. Utilisez les touches <+> et <-> de votre clavier pour ajuster la valeur. La fourchette de valeurs est comprise entre 250kHz et 500kHz.

#### CPU Power Duty Control (Contrôle de service du processeur) [T.Probe]

Cet élément permet d'ajuster le cycle de fonctionnement de chaque phase du régulateur de tension en fonction du courant et / ou de la température.

[T. Probe] La priorité est donnée à l'équilibrage thermique.

[Extreme] La priorité est donnée à l'équilibrage du courant.

#### CPU Power Phase Control (Contrôle des phases du processeur) [Auto]

Permet de contrôler les phases d'alimentation en fonction de l'utilisation du processeur. Options de configuration : [Auto] [Standard] [Optimized] [Extreme]

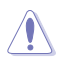

Ne retirez PAS le module thermique en cas de réglage de cet élément sur [Extreme]. Les conditions thermiques doivent être surveillées.

# 2.5.9 Internal CPU Power Management (Gestion d'alimentation interne du processeur)

#### Intel<sup>®</sup> SpeedStep<sup>™</sup> [Auto]

Permet d'activer ou de désactiver la technologie EIST (Intel<sup>®</sup> SpeedStep<sup>™</sup> Technology). Options de configuration : [Auto] [Disabled] [Enabled]

[Disabled] Désactive cette fonction.

[Enabled] Le système d'exploitation ajuste dynamiquement le voltage et la fréquence contribuant ainsi à réduire la consommation électrique et la chaleur émise par le processeur.

#### Turbo Mode (Mode Turbo) [Enabled]

Permet d'activer ou de désactiver la technologie Intel® Turbo Mode. Options de configuration : [Disabled] [Enabled]

[Enabled]

- Permet aux coeurs du processeurs de fonctionner plus rapidement sous certaines conditions. Désactive cette fonction.
- Q
- Les éléments suivants n'apparaissent que si Turbo Mode est réglé sur [Enabled].
- Le mode Turbo n'est disponible que sur certains modèles de processeurs.

#### Turbo Mode Parameters (Paramètres du mode Turbo)

#### Long Duration Package Power Limit (Limite d'alimentation de longue durée) [Auto]

Permet de limiter la durée du ratio Turbo excédant l'enveloppe thermique pour de meilleures performances. Utilisez les touches <+> et <-> de votre clavier pour ajuster la valeur. La fourchette de valeurs est comprise entre 1W et 4095W.

#### Package Power Time Window (Échéance d'alimentation) [Auto]

Également appelé Power Limit 1 (Première limite de puissance en Watts), cette limite permet de maintenir le délai de l'alimentation lorsque le ratio Turbo excède l'enveloppe thermique. Utilisez les touches <+> et <-> de votre clavier pour ajuster la valeur. La fourchette de valeurs est comprise entre 1 et 127 seconde(s).

Short Duration Package Power Limit (Limite d'alimentation de courte durée) [Auto] Également appelé Power Limit 2 (Seconde limite de puissance en Watts), cette seconde limite offre une protection rapide lorsque l'alimentation excède la première limite. Utilisez les touches <+> et <-> de votre clavier pour ajuster la valeur. La fourchette de valeurs est comprise entre 1W et 4095W.

#### IA AC Load Line (Ligne de charge CA IA) [Auto]

Cet élément vous permet de définir la ligne de charge CA définie en 1/100 mOhms. Utilisez les touches <+> et <-> de votre clavier pour ajuster la valeur. La fourchette de valeurs est comprise entre 0 mOhms et 62.49 mOhms.

#### IA DC Load Line (Ligne de charge CC IA) [Auto]

Cet élément vous permet de définir la ligne de charge CC définie en 1/100 mOhms. Utilisez les touches <+> et <-> de votre clavier pour ajuster la valeur. La fourchette de valeurs est comprise entre 0 mOhms et 62.49 mOhms.

# 2.5.10 CPU Core/Cache Current Limit Max. (Limite max. de courant cache/coeur du processeur) [Auto]

Vous permet de définir une limite de courant supérieure pour empêcher un étranglement de fréquence ou de puissance lors de l'overclocking. Utilisez les touches <+> et <-> de votre clavier pour ajuster la valeur. Les valeurs sont comprises entre 0,00 A et 255,50 A par incréments de 0,25 A.

#### 2.5.11 CPU Cache Ratio (Ratio cache processeur minimum) [Auto]

Détermine le ratio minimum possible du cache du processeur. Utilisez les touches <+> et <-> de votre clavier pour ajuster la valeur. La fourchette de valeurs est comprise entre 8 et 39 par incréments de 1.

#### 2.5.12 CPU Cache Ratio (Ratio cache processeur maximum) [Auto]

Détermine le ratio maximum du cache du processeur. Utilisez les touches <+> et <-> de votre clavier pour ajuster la valeur. La fourchette de valeurs est comprise entre 8 et 39 par incréments de 1.

# 2.5.13 CPU Core/Cache Voltage (Tension du cache et des coeurs du processeur) [Auto]

Détermine la tension de chacun des coeurs du processeur. Options de configuration : [Auto] [Manual Mode] [Offset Mode]

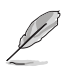

Les éléments suivants n'apparaissent que si l'option CPU Core/Cache Voltage est définie sur [Manual Mode].

#### CPU Core Voltage Override (Dépassement de tension du coeur du processeur) [Auto]

Permet de définir la tension d'entrée pour le processeur par le régulateur de tension externe. Utilisez les touches <+> et <-> de votre clavier pour ajuster la valeur. La fourchette de valeurs est comprise entre 0.600V et 1.700V par incréments de 0.005V.

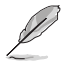

Les éléments suivants n'apparaissent que si l'option CPU Core/Cache Voltage est définie sur [Offset Mode].

#### Offset Mode Sign (Signe de décalage) [+]

- [-] Décalage de la tension par valeur négative.
- [+] Décalage de la tension par valeur positive.

#### CPU Core Voltage Offset (Décalage de tension du coeur du processeur) [Auto]

Utilisez les touches <+> et <-> de votre clavier pour ajuster la valeur. La fourchette de valeurs est comprise entre 0.005V et 0.635V par incréments de 0.005V.

# 2.5.14 DRAM REF Voltage Control (Contrôle de la tension de référence de la mémoire DRAM)

#### DRAM CTRL REF Voltage (Tension DRAM CTRL REF) [Auto]

Configure la tension de référence DRAM sur les lignes de commande. Utilisez les touches <+> et <-> de votre clavier pour ajuster la valeur. La fourchette de valeurs est comprise entre 0.39500V et 0.63000V par incréments de 0.00500V.

# DRAM DATA REF Voltage on CHB (Tension DRAM DATA REF sur canal B) [Auto]

Configure la tension de référence DRAM sur les lignes de données du canal B. Utilisez les touches <+> et <-> de votre clavier pour ajuster la valeur. La fourchette de valeurs est comprise entre 0.39500V et 0.63000V par incréments de 0.00500V.

DRAM DATA REF Voltage on CHA DIMM0 Rank0 BL0-7 [Auto] Configure la tension REF des données DRAM. Options de configuration : [Auto] [0] - [63] DRAM DATA REF Voltage on CHA DIMM0 Rank1 BL0-7 [Auto] Configure la tension REF des données DRAM. Options de configuration : [Auto] [0] - [63] DRAM DATA REF Voltage on CHA DIMM1 Rank0 BL0-7 [Auto] Configure la tension REF des données DRAM. Options de configuration : [Auto] [0] - [63] DRAM DATA REF Voltage on CHA DIMM1 Rank1 BL0-7 [Auto] Configure la tension REF des données DRAM. Options de configuration : [Auto] [0] - [63] DRAM DATA REF Voltage on CHB DIMM0 Rank0 BL0-7 [Auto] Configure la tension REF des données DRAM. Options de configuration : [Auto] [0] - [63] DRAM DATA REF Voltage on CHB DIMM0 Rank1 BL0-7 [Auto] Configure la tension REF des données DRAM. Options de configuration : [Auto] [0] - [63] DRAM DATA REF Voltage on CHB DIMM1 Rank0 BL0-7 [Auto] Configure la tension REF des données DRAM. Options de configuration : [Auto] [0] - [63] DRAM DATA REF Voltage on CHB DIMM1 Rank1 BL0-7 [Auto] Configure la tension REF des données DRAM. Options de configuration : [Auto] [0] - [63]

## 2.6 Menu Advanced (Avancé)

Le menu Advanced permet de modifier certains paramètres du processeur et d'autres composants du système.

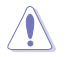

Prenez garde lors de la modification des paramètres du menu Advanced. Une valeur incorrecte peut entraîner un dysfonctionnement du système.

| ASUS UEFI BIOS Utility - Advanced Mode                                                                                                    |                                                                                                    |  |  |
|----------------------------------------------------------------------------------------------------|----------------------------------------------------------------------------------------------------|--|--|
| 12/10/2015 17:55 🌣   🌐 English 🖆 MyFavorite(F3) 🖉 Qfan Control(F6) 🕼 Quick Note(F9) 📝 Hot Keys                                                                                                    |                                                                                                    |  |  |
| My Favorites Main Al Tweaker <u>Advanced</u> Monitor Boot Tool Exit  CPU Configuration  Platform Misc Configuration  System Agent (SA) Configuration  PCH Configuration  PCH Configuration  State State Sta | CPU<br>Frequency Temperature<br>3500 MHz 36*C<br>BCLK Core Voltage<br>100.0 MHz 1.136 V<br>Ratio<br>35% |  |  |
| Onboard Devices Configuration     Proquery Capacity     APM Configuration     APM Configuration     Network Stack Configuration     HDD/SSD SMART Information     Voltage     +12V + 5V     1200V     500 V                                                                                                    |                                                                                                    |  |  |
| (i) CPU Configuration Parameters                                                                                                    | +3.3V<br>3.296 V                                                                                        |  |  |

### 2.6.1 CPU Configuration (Configuration du processeur)

Les éléments de ce menu affichent les informations du processeur automatiquement détectées par le BIOS.

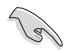

Les éléments apparaissant sur cet écran peuvent varier selon le type de processeur installé.

#### Active Processor Cores (Coeurs du processeur actifs) [All]

Nombre de coeurs du processeur actifs. Options de configuration : [All] [1] [2] [3]

#### Intel Virtualization Technology (Technologie de virtualisation Intel) [Disabled]

Lorsque cet élément est réglé sur **[Enabled]**, un gestionnaire de mémoire virtuelle peut utiliser la capacité matérielle additionnelle fournie par la technologie Vanderpool. Options de configuration : [Disabled] [Enabled]

#### Hardware Prefetcher (Pré-extraction des lignes de commandes) [Enabled]

Cet élément permet d'activer ou désactiver la fonction Streamer prefetcher. Options de configuration : [Disabled] [Enabled]

#### Adjacent Cache Line Prefetch [Enabled]

Cet élément permet de pré-extraire les lignes de données adjacentes. Options de configuration : [Disabled] [Enabled]

# CPU Power Managerment Configuration (Configuration de la gestion de l'alimentation du processeur)

Cet élément vous permet de configurer la gestion de l'alimentation du processeur.

#### Intel® SpeedStep™ (Technologie EIST) [Auto]

Permet d'activer ou de désactiver la technologie EIST (Intel<sup>®</sup> SpeedStep<sup>™</sup> Technology). Options de configuration : [Auto] [Disabled] [Enabled]

[Disabled] Désactive cette fonction.

[Enabled] Le système d'exploitation ajuste dynamiquement le voltage et la fréquence contribuant ainsi à réduire la consommation électrique et la chaleur émise par le processeur.

#### Turbo Mode (Mode Turbo) [Enabled]

Permet d'activer ou de désactiver la technologie Intel® Turbo Mode. Options de configuration : [Disabled] [Enabled]

[Enabled] Permet aux coeurs du processeurs de fonctionner plus rapidement sous certaines conditions.

[Disabled] Désactive cette fonction.

#### CPU C states (État C-State du processeur) [Auto]

Permet d'activer ou de désactiver les états C du processeur. Options de configuration : [Auto] [Disabled] [Enabled]

Q

Les éléments suivants n'apparaissent que si CPU C states est réglé sur [Enabled].

#### Enhanced C-States (État C amélioré) [Enabled]

Permet d'activer ou de désactiver cette fonctionnalité. Permet au processeur de réduire sa consommation électrique lorsque le système est inactif. Options de configuration : [Disabled] [Enabled]

#### CPU C3 Report (Envoi de rapport C3) [Enabled]

Active ou désactive l'envoi du rapport d'état C3 du processeur au système d'exploitation.

Options de configuration : [Disabled] [Enabled]

#### CPU C6 Report (Envoi de rapport C6) [Enabled]

Active ou désactive l'envoi du rapport d'état C6 du processeur au système d'exploitation.

Options de configuration : [Disabled] [Enabled]

#### CPU C7 Report (Envoi de rapport C7) [CPU C7s]

Active ou désactive l'envoi du rapport d'état C7 du processeur au système d'exploitation.

Options de configuration : [Disabled] [CPU C7] [CPU C7s]

#### CPU C8 Report (Envoi de rapport C8) [Enabled]

Active ou désactive l'envoi du rapport d'état C8 du processeur au système d'exploitation.

Options de configuration : [Disabled] [Enabled]

#### Package C State Limit (Limite de pack C-State) [Auto]

Permet de définir une limite C-State pour le pack.

Options de configuration : [C0/C1] [C2] [C3] [C6] [C7] [C7s] [C8] [Auto]

#### CFG lock (verrouillage CFG) [Disabled]

Permet d'activer ou de désactiver le verrouillage CFG. Options de configuration : [Disabled] [Enabled]

# 2.6.2 Platform Misc Configuration (Paramètres de plateforme)

Les éléments de ce menu permettent de configurer les fonctionnalités liées à la plateforme.

# PCI Express Native Power Management (Gestion d'alimentation native PCI Express) [Disabled]

Permet d'améliorer la fonctionnalité d'économie d'énergie dédiée aux slots PCI Express et effectuer les opérations ASPM sous le système d'exploitation. Options de configuration : [Disabled] [Enabled]

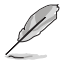

Les éléments suivant n'apparaissent que si PCI Express Native Power Management est réglé sur [Enabled].

#### Native ASPM (Support ASPM natif) [Disabled]

[Disabled]Le BIOS gère la prise en charge ASPM.[Enabled]Le système d'exploitation gère la prise en charge ASPM.

#### PCH - PCI Express options (Options de PCH - PCI Express)

#### DMI Link ASPM Control (Contrôle ASPM du lien DMI) [Disabled]

Permet d'activer ou de désactiver la gestion ASPM (Active State Power Management) du lien DMI.

Options de configuration : [Disabled] [Enabled]

#### ASPM Support (Prise en charge ASPM) [Disabled]

Détermine le niveau de l'alimentation en état actif (ASPM).

Options de configuration : [Disabled] [L0s] [L1] [L0sL1] [Auto]

#### SA - PCI Express options (Options de SA - PCI Express)

#### DMI Link ASPM Control (Contrôle ASPM du lien DMI) [Disabled]

Permet d'activer ou de désactiver la gestion ASPM (Active State Power Management) du lien DMI.

Options de configuration : [Disabled] [L1]

#### PEG ASPM (Prise en charge PEG ASPM) [Disabled]

Permet de contrôler la prise en charge de l'ASPM pour les périphériques PEG 0. Cela n'a aucun effet si le PEG n'est pas un périphérique actif. Options de configuration : [Disabled] [Auto] [ASPM L0s] [ASPM L1] [ASPM L0sL1]

# 2.6.3 System Agent (SA) Configuration (Agent de configuration système)

#### Graphics Configuration (Configuration graphique)

Permet de sélectionner l'affichage principal depuis le processeur parmi les appareils PCIE.

#### Primary Display (Affichage primaire) [Auto]

Permet de sélectionner l'affichage principal depuis le processeur parmi les appareils PCIE.

Options de configuration : [Auto] [CPU Graphics] [PCIE]

#### iGPU Multi-Monitor (Multi-Moniteurs iGPU) [Disabled]

Cet élément vous permet d'habiliter les périphériques graphiques intégrés et distincts pour la sortie multi-écrans. La mémoire système allouée au GPU dédié est fixée sur 64 Mo.

Options de configuration : [Disabled] [Enabled]

#### DMI/OPI Configuration (Configuration DMI/OPI)

Permet de contrôler diverses fonctionnalités DMI/OPI.

#### DMI Max Link Speed (Vitesse de lien du DMI) [Auto]

Vous permet de configurer la vitesse DMI speed. Options de configuration : [Auto] [Gen1] [Gen2] [Gen3]

#### PEG Port Configuration (Configuration de ports PEG)

Permet de configurer les paramètres du port PEG.

#### PCIEx16\_1 Link Speed (Vitesse de lien du slot PCIEx16\_1) [Auto]

Vous permet de configurer la vitesse PCIEx16 pour l'emplacement 1.

Options de configuration : [Auto] [Gen1] [Gen2] [Gen3]

#### Memory Configuration (Configuration de la mémoire)

Vous permet de configurer les paramètres de la mémoire.

#### Memory Remap (Remappage mémoire) [Enabled]

Permet de prendre en charge le remappage d'adresse DRAM pour plus de 4 Go. Options de configuration : [Enabled] [Disabled]

### 2.6.4 PCH Configuration (Configuration PCH)

Permet de configurer les paramètres PCH.

#### PCI Express Configuration (Configuration PCI Express)

#### PCIe Speed (Vitesse de PCIe) [Auto]

Vous permet de configurer la vitesse du port PCI Express. Options de configuration : [Auto] [Gen1] [Gen2] [Gen3]

# 2.6.5 PCH Storage Configuration (Configuration de stockage de la puce PCH)

Lors de l'accès au BIOS, celui-ci détecte automatiquement la présence des périphériques SATA. Ces éléments affichent **Not Present** si aucun lecteur SATA n'est installé dans le système.

#### Hyper kit Mode (Mode Hyper kit) [Disabled]

Désactive cette option pour les dispositifs M.2. Active cette option pour la carte ASUS Hyper kit.

Options de configuration : [Disabled] [Enabled]

#### SATA Controller(s) (Contrôleur(s) SATA) [Enabled]

Active ou désactive le périphérique SATA intégré. Options de configuration : [Enabled] [Disabled]

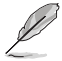

Les éléments suivants n'apparaissent que si SATA Controller(s) est réglé sur [Enabled].

# Aggressive LPM Support (Support de la gestion directe de puissance par la liaison (ALPM)) [Disabled]

Permet d'autoriser le PCH à supporter la fonction ALPM. Options de configuration : [Enabled] [Disabled]

#### SMART Self Test (Auto-test SMART) [On]

S.M.A.R.T. (Self-Monitoring, Analysis and Reporting Technology - Technique d'Auto surveillance, d'Analyse et de Rapport) est un système de surveillance qui indique un message d'avertissement pendant le POST (Auto-test au démarrage) quand une erreur survient au niveau des disques durs. Cet élément vous permet d'activer ou de désactiver l'autotest SMART au niveau des disques durs pendant le POST. Options de configuration : [On] [Off]

#### SATA6G\_1-6 (noir charbon) [Enabled]

Permet d'activer ou de désactiver le port SATA6G\_1-6. Options de configuration : [Disabled] [Enabled]

#### Hot Plug (Branchement à chaud) [Disabled]

Cet élément permet d'activer ou désactiver la prise en charge du branchement à chaud SATA.

Options de configuration : [Disabled] [Enabled]

## 2.6.6 USB Configuration (Configuration USB)

Les éléments de ce menu vous permettent de modifier les fonctions liées à l'interface USB.

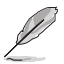

L'élément **USB Devices** affiche les valeurs automatiquement détectées. Si aucun périphérique USB n'est détecté, l'élément affiche **None**.

#### Legacy USB Support (Prise en charge des périphériques USB hérités) [Enabled]

 [Enabled]
 Active la prise en charge des périphériques USB hérités.

 [Disabled]
 Les périphériques USB ne sont disponibles que pour les applications EFI.

 [Auto]
 Désactive automatiquement la prise en charge des dispositifs USB hérités si aucun périphérique USB n'est connecté.

#### XHCI Hand-off [Disabled]

[Enabled] Permet la prise en charge des systèmes d'exploitation sans fonctionnalité XHCI Hand-Off.

[Disabled] Désactive cette fonction.

#### USB Single Port Control (Gestion individuelle des ports USB)

Les sous-éléments de ce menu vous permettent de régler les fonctionnalités USB Port Disable Override (neutralisation de la désactivation des ports USB).

#### USB3\_1-6, USB7-10 [Enabled]

Détermine l'état individuel de chacun des ports USB. Options de configuration : [Disabled] [Enabled]

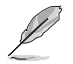

Consultez la section 1.2.3 Disposition de la carte mère pour connaître l'emplacement des ports USB.

# 2.6.7 Onboard Devices Configuration (Configuration des périphériques embarqués)

#### HD Audio Controller (Contrôleur audio HD) [Enabled]

[Disabled] Désactive le contrôleur.

[Enabled] Active le contrôleur Audio HD.

Les éléments suivants n'apparaissent que si l'option HD Audio Controller est définie sur [Enabled].

#### Front Panel Type (Mode du connecteur audio en façade) [HD Audio]

Détermine le mode du connecteur audio (AAFP) situé en façade du châssis sur AC'97 ou HD Audio en fonction du standard audio pris en charge par le module audio du châssis.

[HD Audio] [AC97] Réglage du connecteur audio en façade sur HD Audio. Réglage du connecteur audio en façade sur AC'97.

#### Audio LED Lighting (Éclairage LED audio) [Breathing Mode]

Vous permet de définir le comportement de la LED audio.

Options de configuration : [Disabled] [Still Mode] [Breathing Mode]

M.2 / SATA6G\_1 Configuration (Configuration M.2 / SATA6G\_1) [Auto]

Options de configuration : [Auto] [Manual]

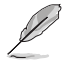

Les éléments suivants n'apparaissent que si l'option M.2 / SATA6G\_1 Configuration est définie sur [Manual].

# M.2 and SATA6G\_1 SATA Mode Configuration (Configuration de mode SATA M.2 et SATA6G\_1) [SATA6G\_1]

M.2 partage le mode SATA avec le port SATA6G\_1. Modifiez cette option avant d'installer des périphériques M.2 SATA.

[SATA6G\_1] Le mode SATA passe à SATA6G\_1. M.2 peut uniquement prendre en charge les périphériques PCIe.

[M.2] Le mode SATA passe à M.2. Le connecteur SATA6G\_1 est désactivé.

#### Intel LAN Controller (Contrôleur réseau Intel) [Enabled]

[Disabled] Désactive le contrôleur réseau Intel.

[Enabled] Active le contrôleur réseau Intel.

#### Intel PXE Option ROM (Option ROM PXE Intel) [Off]

Cet élément apparaît uniquement quand vous réglez Intel LAN Controller sur [Enabled] et vous permet d'activer ou de désactiver l'option ROM PXE du contrôleur réseau Intel. Options de configuration : [On] [Off]

## Charging USB devices in Power State S5 (Chargement des périphériques USB dans l'état d'alimentation S5) [Disabled]

[Disabled] Désactive cette fonction.

[Enabled] Charge les périphériques USB même lorsque le système est dans l'état d'alimentation S5.

#### Serial Port Configuration (Configuration du port série)

Les sous-éléments de ce menu permettent de configurer le port série.

#### Serial Port (Port série) [On]

Permet d'activer ou désactiver le port série (COM). Options de configuration : [On] [Off]

#### Change Settings (Modification d'adressage) [IO=3F8h; IRQ=4]

Cet élément n'apparaît que lorsque **Serial Port** est réglé sur [On] et vous permet de sélectionner un réglage optimal pour le périphérique Super IO. Options de configuration : [IO=3F8h; IRQ=4] [IO=2F8h; IRQ=3]

[IO=3E8h; IRQ=4] [IO=2E8h; IRQ=3]

## 2.6.8 APM Configuration (Gestion d'alimentation avancée)

#### ErP Ready [Disabled]

Permet au BIOS de couper l'alimentation de certains composants lorsque l'ordinateur est en mode S4/S5 pour satisfaire aux normes ErP. Sur [Enabled], toutes les autres options PME seront désactivées.

Options de configuration : [Disabled] [Enable(S4+S5)] [Enable(S5)]

#### Restore AC Power Loss (Restauration sur perte de courant CA) [Power Off]

- [Power On] Le système est rallumé après une perte de courant.
- [Power Off] Le système reste éteint après une perte de courant.
- [Last State] Le système reste éteint ou est rallumé en fonction de l'état précédant la perte de courant alternatif.

#### Power On By PCI-E/PCI (Reprise via périphérique PCI) [Disabled]

Cet élément permet d'activer ou de désactiver la fonction de réveil par appel réseau du contrôleur réseau intégré ou d'une carte PCI-E.

Options de configuration : [Disabled] [Enabled]

#### Power On By Ring (Reprise via modem) [Disabled]

- [Disabled] L'ordinateur ne peut pas être mis en route lorsqu'un modem externe reçoit un appel quand le système est en mode Soft-off.
- [Enabled] Permet de mettre en route le système lorsqu'un modem externe reçoit un appel quand le système est en mode Soft-off.

#### Power On By RTC (Reprise sur alarme RTC) [Disabled]

Cet élément vous permet d'activer ou de désactiver la RTC (fréquence en temps réel) pour générer un événement de réactivation et configurer la date d'alarme RTC. Une fois activée, vous pouvez définir les jours, heures, minutes ou secondes de l'alarme RTC. Options de configuration : [Disabled] [Enabled]

# 2.6.9 Network Stack Configuration (Configuration de pile réseau)

#### Network Stack (Pile réseau) [Disabled]

Permet d'activer ou de désactiver la pile réseau du BIOS UEFI. Options de configuration : [Disabled] [Enabled]

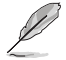

Les éléments suivants n'apparaissent que si l'option Network Stack est réglée sur [Enabled].

#### Ipv4 PXE Support (Prise en charge PXE Ipv4 / ipv6) [Enabled]

Permet la prise en charge du démarrage PXE via le protocole IPv4/IPv6. Options de configuration : [Disabled] [Enabled]

# 2.6.10 HDD/SSD SMART Information (Informations SMART disque dur/SSD)

Ce menu affiche les informations SMART des périphériques connectés.

## 2.7 Menu Monitor (Surveillance)

Le menu Monitor affiche l'état de la température et de l'alimentation du système, mais permet aussi de modifier les paramètres de ventilation.

Faites défiler l'écran vers le bas pour afficher d'autres éléments du BIOS.

| ASUS UEFI BIOS Utility - Advanced Mode                                                       |                                        |  |  |  |
|----------------------------------------------------------------------------------------------|----------------------------------------|--|--|--|
| 12/10/2015 17:56 🌣 🖶 English 🖆 MyFavorite(F3) 🕹 Qfan Control(F6) 🗟 Quick Note(F9) 🕐 Hot Keys |                                        |  |  |  |
| My Favorites Main Ai Tweaker Advanced <u>Monitor</u> Boot Tool Exit                          | Hardware Monitor                       |  |  |  |
| CPU Temperature +36°C / +96°F                                                                | CPU                                    |  |  |  |
| MotherBoard Temperature +31°C / +87°F                                                        | Frequency Temperature<br>3500 MHz 36°C |  |  |  |
| CPU Fan Speed 1800 RPM                                                                       |                                        |  |  |  |
| Chassis Fan Speed N/A                                                                        | 100.0 MHz 1.136 V                      |  |  |  |
| CPU Core Voltage +1.136 V                                                                    | Ratio<br>35x                           |  |  |  |
| 3.3V Voltage +3.296 V                                                                        | Memory                                 |  |  |  |
| 5V Voltage +5.000 V                                                                          |                                        |  |  |  |
| 12V Voltage +12.000 V                                                                        | 2133 MHz 4096 MB                       |  |  |  |
| Q-Fan Configuration                                                                          |                                        |  |  |  |
| Anti Surge Support On Off                                                                    | Voltage                                |  |  |  |
|                                                                                              | +12V +5V                               |  |  |  |
|                                                                                              | 12.000 V 4.960 V                       |  |  |  |
| (i) CPU Temperature                                                                          | +3.3V<br>3.280 V                       |  |  |  |

# 2.7.1 CPU / MotherBoard Temperature (Température du processeur et de la carte mère) [xxx<sup>2</sup>C/xxx<sup>2</sup>F]

Permet de détecter et afficher automatiquement les températures du processeur et de la carte mère. Sélectionnez [Ignore] (Ignorer) si vous ne souhaitez pas afficher les températures détectées.

# 2.7.2 CPU/Chassis Fan Speed (Vitesse du ventilateur du processeur et du châssis) [xxxx RPM]

Le système de surveillance du matériel détecte et affiche automatiquement la vitesse de rotation des ventilateurs en rotations par minute (RPM). Si le ventilateur n'est pas relié au connecteur approprié, la valeur affichée est **N/A** (N/D). Sélectionnez [Ignore] (Ignorer) si vous ne souhaitez pas afficher les vitesses détectées.

### 2.7.3 Alimentation du processeur

Le système de surveillance du matériel intégré détecte automatiquement le voltage de sortie par le biais des régulateurs de tension embarqués. Sélectionnez [Ignore] (Ignorer) si vous ne souhaitez pas afficher ces informations.

### 2.7.4 Q-Fan Configuration (Configuration Q-fan)

Les sous-éléments de ce menu vous permettent de configurer les fonctionnalités Qfan.

#### Qfan Tuning (Réglages Q-fan)

Cliquez pour détecter et reconfigurer la vitesse de chaque ventilateur de manière automatique.

#### CPU Q-Fan Control (Contrôle Q-Fan du processeur) [Auto]

[Disabled] Désactive le contrôle Q-Fan du processeur.

[Auto] Détecte le type de ventilateur branché et bascule vers le mode de fonctionnement approprié.

[DC mode] Utilisez ce mode si vous avez installé un ventilateur DC à 3 broches.

[PWM mode] Utilisez ce mode si vous avez installé un ventilateur PWM à 4 broches.

## CPU Fan Speed Lower Limit (Seuil de rotation minimum du ventilateur du processeur) [200 RPM]

Permet de sélectionner le seuil de rotation minimum du ventilateur du processeur. Un message d'avertissement apparaît lorsque la valeur limite est atteinte.

Options de configuration: [Ignore] [100 RPM] [200 RPM] [300 RPM] [400 RPM] [500 RPM]

#### CPU Fan Profile (Profil du ventilateur du processeur) [Standard]

| Permet de défir | nir le niveau de performance du ventilateur dédié au processeur.        |
|-----------------|-------------------------------------------------------------------------|
| Standard]       | Sélectionnez [Standard] pour que le ventilateur du processeur ajuste    |
|                 | automatiquement sa vitesse en fonction de la température du processeur. |
| Silent]         | Sélectionnez [Silent] pour réduire la vitesse du ventilateur pour un    |
|                 | fonctionnement silencieux.                                              |
| Turbo]          | Sélectionnez [Turbo] pour que le ventilateur du processeur              |
|                 | fonctionne à sa vitesse maximale.                                       |
| Manual]         | Sélectionnez [Manual] pour une configuration manuelle.                  |

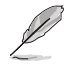

Les éléments suivants n'apparaissent que si l'option CPU Q-Fan Profile est réglée sur [Manual].

## CPU Upper Temperature (Seuil de température maximum du processeur) [70]

Utilisez les touches <+> et <-> de votre clavier pour ajuster le seuil de température maximum du processeur. La fourchette de valeurs est comprise entre 20°C et 75°C. Le seuil de température maximum du processeur ne peut pas être inférieur au seuil de température minimum du processeur.

## CPU Fan Max. Duty Cycle (Cycle de fonctionnement maximum du ventilateur du processeur) (%) [100]

Utilisez les touches <+> et <-> de votre clavier pour déterminer le pourcentage de fonctionnement maximum du ventilateur du processeur. La fourchette de valeurs est comprise entre 60% et 100%. Le ventilateur du processeur fonctionne au cycle de service maximal quand la température du processeur atteint la limite supérieure. Le cycle de fonctionnement maximum du ventilateur du processeur ne peut pas être inférieur au cycle de fonctionnement minimum du ventilateur du processeur.

## CPU Middle Temperature (Seuil de température intermédiaire du processeur) [45]

Utilisez les touches <+> et <-> de votre clavier pour ajuster le seuil de température intermédiaire du processeur. La fourchette de valeurs varie en fonction du processeur installé.

## CPU Fan Middle Duty Cycle (Cycle de fonctionnement intermédiaire du ventilateur du processeur) (%) [60]

Utilisez les touches <+> et <-> de votre clavier pour ajuster le cycle de fonctionnement intermédiaire du ventilateur du processeur. La fourchette de valeurs est comprise entre 60% et 100%.

## CPU Lower Temperature (Seuil de température minimum du processeur) [40]

Utilisez les touches <+> et <-> de votre clavier pour ajuster le seuil de température minimum du ventilateur du processeur. La fourchette de valeurs est comprise entre 20°C et 75°C.

## CPU Fan Min. Duty Cycle (Cycle de fonctionnement minimum du ventilateur du processeur) (%) [60]

Utilisez les touches <+> et <-> de votre clavier pour déterminer le pourcentage de fonctionnement minimum du ventilateur du processeur. La fourchette de valeurs est comprise entre 60% et 100%. Le ventilateur du processeur fonctionne au cycle de service minimum quand la température du processeur est inférieure à la limite.

#### Chassis Fan Q-Fan Control (Contrôle Q-Fan du châssis) [DC Mode]

| [Disabled] | Désactive le contrôle Q-Fan du châssis.                                |
|------------|------------------------------------------------------------------------|
| [DC mode]  | Utilisez ce mode si vous avez installé un ventilateur DC à 3 broches.  |
| [PWM mode] | Utilisez ce mode si vous avez installé un ventilateur PWM à 4 broches. |

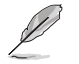

Les éléments suivants n'apparaissent que si l'option **Chassis Fan Q-Fan Control** est définie sur [PWM Mode] ou [DC Mode].

#### Chassis Fan 1 Q-Fan Source (Source Q-Fan du ventilateur du châssis) [CPU]

Cet élément détermine le mode de fonctionnement du ventilateur en fonction de la source de température sélectionnée.

Options de configuration : [CPU] [MotherBoard]

## Chassis Fan 1 Speed Low Limit (Seuil de rotation minimum du ventilateur du châssis) [600 RPM]

Permet de sélectionner le seuil de rotation minimum du ventilateur du châssis. Un message d'avertissement apparaît lorsque la valeur limite est atteinte.

Options de configuration : [Ignore] [200RPM] [300 RPM] [400 RPM] [500 RPM] [600 RPM]

#### Chassis Fan Profile (Profil du ventilateur du châssis) [Standard]

Permet de définir le niveau de performance du ventilateur du châssis.

| [Standard] | Sélectionnez [Standard] pour que le ventilateur du châssis ajuste automatiquement sa vitesse en fonction de la température du châssis. |
|------------|----------------------------------------------------------------------------------------------------|
| [Silent]   | Sélectionnez [Silent] pour réduire la vitesse du ventilateur pour un fonctionnement silencieux.                                        |
| [Turbo]    | Sélectionnez [Turbo] pour que le ventilateur du châssis fonctionne à sa vitesse maximale.                                              |
| [Manual]   | Sélectionnez [Manual] pour une configuration manuelle.                                                                                 |

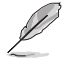

Les éléments suivants n'apparaissent que si l'option **Chassis Fan Profile** est réglée sur [Manual].

## Chassis Fan Upper Temperature (Seuil de température maximum du ventilateur du châssis) [70]

Utilisez les touches <+> et <-> de votre clavier pour ajuster le seuil de température maximum du châssis. La fourchette de valeurs est comprise entre  $45^{\circ}$ C et  $75^{\circ}$ C.

## Chassis Fan Max. Duty Cycle (Cycle de fonctionnement maximum du ventilateur du châssis) (%) [100]

Utilisez les touches <+> et <-> de votre clavier pour ajuster le cycle de fonctionnement maximum et le seuil de température source maximum du ventilateur du châssis. La fourchette de valeurs est comprise entre 60% et 100%. Le ventilateur du châssis fonctionne au cycle de service maximal quand la température source du châssis atteint la limite supérieure.

## Chassis Fan 1 Middle Temperature (Seuil de température intermédiaire du châssis) [45]

Utilisez les touches <+> et <-> de votre clavier pour ajuster le seuil de température intermédiaire du châssis.

## Chassis Fan 1 Middle Duty Cycle (Cycle de fonctionnement intermédiaire du ventilateur du châssis) (%) [60]

Utilisez les touches <+> et <-> de votre clavier pour ajuster le cycle de fonctionnement intermédiaire du ventilateur du châssis. La fourchette de valeurs est comprise entre 60% et 100%.

## Chassis Fan Lower Temperature (Seuil de température minimum du ventilateur du châssis) [40]

Utilisez les touches <+> et <-> de votre clavier pour ajuster le seuil de température minimum du châssis. La fourchette de valeurs est comprise entre  $20^{\circ}$ C et 75°C.

## Chassis Fan Min. Duty Cycle (Cycle de fonctionnement minimum du ventilateur du châssis) (%) [60]

Utilisez les touches <+> et <-> de votre clavier pour ajuster le cycle de fonctionnement minimum quand la température source du ventilateur du châssis est inférieure ou égale à 40 degrés. La fourchette de valeurs est comprise entre 60% et 100%.

#### Allow Fan Stop (Autoriser l'arrêt des ventilateurs) [Disabled]

Cette option permet d'arrêter les ventilateurs lorsque la température minimum pré-définie a été atteinte.

Options de configuration : [Disabled] [Enabled]

#### 2.7.5 Anti Surge Support (Protection contre les surtensions) [On]

Cette fonctionnalité permet de protéger la carte mère contre les surtensions. Options de configuration : [On] [Off]

## 2.8 Menu Boot (Démarrage)

Le menu Boot vous permet de modifier les options de démarrage du système. Faites défiler l'écran vers le bas pour afficher d'autres éléments du BIOS.

| Asus UEFI BIOS Utility - Advanced Mode                                                            |                                        |
|---------------------------------------------------------------------------------------------------|----------------------------------------|
| 12/10/2015 17:57 <sup>©</sup> English Byfavorite(F3) & Qfan Control(F6) © Quick Note(F9) ?Hot Key | iys                                    |
| My Favorites Main Ai Tweaker Advanced Monitor <u>Boot</u> Tool Exit                               | Hardware Monitor                       |
|                                                                                                   | CPU                                    |
| Fast Boot Enabled                                                                                 | Frequency Temperature                  |
| Next Boot after AC Power Loss Normal Boot                                                         | - 3500 MHz 36 C                        |
|                                                                                                   | BCLK Core Voltage<br>100.0 MHz 1,136 V |
| Boot Logo Display Auto                                                                            | - Patio                                |
| POST Delay Time 3 sec                                                                             | → 35x                                  |
| Boot up NumLock State Enabled                                                                     | - Memory                               |
| Wait For 'F1' If Error Enabled                                                                    | Frequency Capacity                     |
| Option ROM Messages Force BIOS                                                                    | 2133 MHz 4096 MB                       |
| Interrupt 19 Capture Disabled                                                                     | •                                      |
| Setup Mode EZ Mode                                                                                | Voltage                                |
| > CSM (Compatibility Support Module)                                                              | +12V +5V<br>12.000 V 5.000 V           |

### 2.8.1 Fast Boot (Démarrage rapide) [Enabled]

 [Disabled]
 Permet de revenir à une vitesse de démarrage standard du système.

 [Enabled]
 Active la fonctionnalité d'accélération de la séquence de démarrage du système.

#### Next Boot after AC Power Loss (Mode de réamorçage après perte de courant) [Normal Boot]

[Normal Boot] Mode de réamorçage normal. [Fast Boot] Accélère la vitesse de réamorcage.

### 2.8.2 Boot Logo Display (Logo plein écran) [Auto]

[Auto] Réglage automatique en fonction du système d'exploitation installé.

[Full Screen] Active l'affichage du logo en plein écran.

[Disabled] Désactive l'affichage du logo en plein écran.

#### POST Delay Time (Délai d'exécution du POST) [3 sec]

Cet élément n'apparaît que si l'option Boot Logo Display est réglée sur [Auto] et [Full Screen]. Cette option vous permet de définir le délai de POST supplémentaire à observer pour accéder plus aisément au BIOS. Cette option n'est recommandée que pour les démarrages normaux du système. Vous pouvez définir un délai compris entre 0 et 10 secondes.

### 2.8.3 Boot up NumLock State (État du verrou numérique) [Enabled]

Active ou désactive le pavé numérique du clavier ou démarrage de l'ordinateur. Options de configuration : [Enabled] [Disabled]
## 2.8.4 Wait for 'F1' If Error (Attendre pression de F1 si erreur) [Enabled]

Activez cet élément pour que le système soit suspendu lors de la détection d'une erreur. Le système restera suspendu tant que la touche F1 n'a pas été pressée. Options de configuration : [Disabled] [Enabled]

## 2.8.5 Option ROM Messages (Messages d'option ROM) [Force BIOS]

[Force BIOS] Les messages d'option ROM tiers seront affichés pendant le POST.

[Keep Current] Les messages d'option ROM tiers seront uniquement affichés si le fabricant du dispositif tiers le requiert.

## 2.8.6 Interrupt 19 Capture (Capture d'interruption 19) [Disabled]

Cet élément permet à l'option ROM de capturer l'interruption 19. Options de configuration : [Enabled] [Disabled]

# 2.8.7 Setup Mode (Interface par défaut) [EZ Mode]

Cet élément vous permet d'aller dans le mode avancé du BIOS après le POST. Options de configuration : [Advanced Mode] [EZ Mode]

# 2.8.8 CSM (Compatibility Support Module)

Permet de configurer les paramètres CSM pour une meilleure prise en charge de divers périphériques VGA, de démarrage et autres composants externes.

## Launch CSM (Exécuter CSM) [Enabled]

| [Auto]     | Le système détecte automatiquement les périphériques de démarrage ainsi<br>que les périphériques supplémentaires.       |
|------------|----------------------------------------------------------------------------------------------------|
| [Enabled]  | Permet au module CSM de prendre en charge les périphériques sans pilotes<br>UEFI ou le mode UEFI Windows <sup>®</sup> . |
| [Disabled] | Désactive cette fonctionnalité pour une prise en charge complète de<br>Windows® Security Update et Security Boot.       |

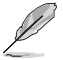

Les quatre éléments suivants n'apparaissent que si l'option Launch CSM est réglée sur [Enabled].

# Boot Device Control (Gestion des périphériques de démarrage) [UEFI and Legacy OPROM]

Détermine le mode de démarrage des périphériques en fonction de leurs spécifications. Options de configuration : [UEFI and Legacy OpROM] [Legacy OpROM only] [UEFI only]

## Boot from Network Devices (Démarrage sur périphérique réseau) [Legacy only]

Permet de sélectionner le type de contrôleurs et de cartes réseau installés. Options de configuration : [Ignore] [Legacy only] [UEFI driver first]

# Boot from Storage Devices (Démarrage sur périphérique de stockage) [Legacy Only]

Permet d'exécuter d'abord le type sélectionné lors du démarrage du système. Options de configuration : [Ignore] [Legacy only] [UEFI driver first]

## Boot from PCI-E/PCI Expansion Devices (Démarrage sur périphérique PCI-E/ PCI) [Legacy only]

Permet d'exécuter d'abord le type de dispositifs d'extension PCI / PCI-E sélectionné lors du démarrage du système.

Options de configuration : [Legacy only] [UEFI driver first]

# 2.8.9 Secure Boot (Démarrage sécurisé)

Permet de configurer les paramètres de la fonctionnalité Windows® Secure Boot et de gérer les clés Secure Boot.

## OS Type (Type de système d'exploitation) [Windows UEFI mode]

Permet de sélectionner le type de système d'exploitation installé.

| [Windows UEFI mode] | Permet d'exécuter la vérification Microsoft <sup>®</sup> Secure<br>Boot. N'utilisez cette option que si vous utilisez un<br>système d'exploitation Windows <sup>®</sup> compatible UEFI ou<br>prenant en charge la fonction Microsoft <sup>®</sup> Secure Boot. |
|---------------------|----------------------------------------------------------------------------------------------------|
| [Other OS]          | Optimise vos fonctionnalités lors du démarrage en<br>mode non-UEFI Windows® ou sous un système<br>d'exploitation non compatible avec Microsoft® Secure<br>Boot.                                                                                                 |

### Key Management (Gestion des clés)

Cet élément permet de gérer les clés de démarrage sécurisé Secure Boot.

### Install Default Secure Boot keys (Installer les clés Secure Boot par défaut)

Permet de charger immédiatement les clés Secure Boot par défaut, la clé de plateforme (PK), la base de données KEK, la base de données de signatures (db) et la base de données de signatures révoquées (dbx). L'état des clés Secure Boot bascule de l'état "Unloaded" (Non chargé) à l'état "Loaded" (Chargé). L'enregistrement des modifications et le redémarrage du système est requis.

### Save Secure Boot Keys (Installer les clés Secure Boot par défaut)

Permet de sauvegarder les clés Secure Boot sur un périphérique de stockage USB.

### PK Management (Gestion de clé PK)

La clé de plateforme PK (Platform Key) verrouille et sécurise le microprogramme contre les modifications non autorisées. Le système vérifie cette clé avant d'initialiser le système d'exploitation.

### Set New Key (Définir une nouvelle clé)

Permet de charger une clé PK téléchargée à partir d'un périphérique de stockage USB.

#### Delete Key (Supprimer une clé)

Permet de supprimer une clé PK du système. Lorsque celle-ci est supprimée, toutes les autres clés Secure Boot du système seront automatiquement désactivées.

Le fichier PK doit être formaté en tant que clé avec un certificat public ou en tant que structure UEFI variable dotée d'une variable d'authentification limitée dans le temps.

### KEK Management (Gestion de clé KEK)

La clé KEK (Key-exchange Key ou Key Enrollment Key) permet de gérer les bases de données "db" (Signature database) et "dbx" (Revoked Signature database).

### Set New Key (Définir une nouvelle clé)

Permet de charger une clé KEK à partir d'un périphérique de stockage USB. Append Kev (Aiouter une clé)

Permet de charger des bases de données dbx additionnelles à partir d'un périphérique de stockage USB pour une gestion supplémentaire des db et dbx chargés.

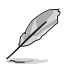

Le fichier KEK doit être formaté en tant que clé avec un certificat public ou en tant que structure UEFI variable dotée d'une variable d'authentification limitée dans le temps.

### Delete Key (Supprimer une clé)

Permet de supprimer une clé KEK du système.

### DB Management (Gestion de la base de données db)

La base de données "db" (Signature database) liste les signataires ou les images des applications UEFI; chargeurs de système d'exploitation, pilotes UEFI pouvant être chargés à partir d'un ordinateur.

### Set New Key (Définir une nouvelle clé)

Permet de charger une base de données téléchargée à partir d'un périphérique de stockage USB.

### Append Key (Ajouter une clé)

Permet de charger des bases de données db additionnelles à partir d'un périphérique de stockage USB pour une gestion supplémentaire des db et dbx chargés.

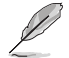

Le fichier KEK doit être formaté en tant que clé avec un certificat public ou en tant que structure UEFI variable dotée d'une variable d'authentification limitée dans le temps.

### Delete Key (Supprimer une clé)

Permet de supprimer une base de données du système.

### DBX Management (Gestion de base de données dbx)

La base de données "dbx" (Revoked Signature database) liste les images non autorisées des éléments de la base de données n'étant plus admissibles et à ne pas charger.

#### Set New Key (Définir une nouvelle clé)

Permet de charger une base de données téléchargée à partir d'un périphérique de stockage USB.

#### Append Key (Ajouter une clé)

Permet de charger des bases de données dbx additionnelles à partir d'un périphérique de stockage USB pour une gestion supplémentaire des db et dbx chargés.

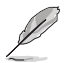

Le fichier KEK doit être formaté en tant que clé avec un certificat public ou en tant que structure UEFI variable dotée d'une variable d'authentification limitée dans le temps.

#### Delete Key (Supprimer une clé)

Permet de supprimer une base de données du système.

## 2.8.10 Boot Option Priorities (Priorités de démarrage)

Ces éléments spécifient la priorité des périphériques de démarrage parmi les dispositifs disponibles. Le nombre d'éléments apparaissant à l'écran dépend du nombre de périphériques installés dans le système.

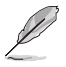

- Pour accéder à Windows<sup>®</sup> en mode sans échec, appuyez sur <F8> après le POST (Windows<sup>®</sup> 8 non pris en charge).
- Pour sélectionner le dispositif de démarrage lors de la mise sous tension du système, appuyez sur <F8> à l'apparition du logo ASUS.

## 2.8.11 Boot Override (Substitution de démarrage)

Ces éléments affichent les périphériques disponibles. Le nombre d'éléments apparaissant à l'écran dépend du nombre de périphériques installés dans le système. Cliquez sur un élément pour démarrer à partir du périphérique sélectionné.

# 2.9 Menu Tool (Outils)

Le menu Tool vous permet de configurer les options de fonctions spéciales. Sélectionnez un élément, puis appuyez sur <Entrée> pour afficher le sous-menu.

| Advanced Mode                                                       |                                        |
|---------------------------------------------------------------------|----------------------------------------|
| 12/10/2015 17:58 Cuick Note(F9) That Keys                           |                                        |
| My Favorites Main Ai Tweaker Advanced Monitor Boot <u>Tool</u> Exit | Hardware Monitor                       |
| ► ASUS EZ Flash 3 Utility                                           | CPU                                    |
| ➤ Secure Erase                                                      | Frequency Temperature<br>3500 MHz 36°C |
| Setup Animator Disabled 👻                                           |                                        |
| ► ASUS SPD Information                                              | 100.0 MHz 1.136 V                      |
| Graphics Card Information                                           | Ratio<br>35x                           |

# 2.9.1 ASUS EZ Flash 3 Utility

Permet d'activer la fonction ASUS EZ Flash 3. Lorsque vous appuyez sur <Entrée>, un message de confirmation apparaît. Sélectionnez Yes (Oui) ou No (Non), puis appuyez de nouveau sur <Entrée> pour confirmer.

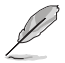

Pour plus de détails, consultez la section 2.1.2 ASUS EZ Flash 3.

# 2.9.2 Secure Erase

Les performances des lecteurs SSD peuvent se dégrader dans le temps en raison de l'accumulation des fichiers et de l'écriture fréquente de données. Secure Erase permet de complètement nettoyer votre SSD et de le restaurer dans sa configuration d'usine.

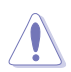

Veillez à exécuter Secure Erase sur un lecteur SSD compatible. Exécuter Secure Erase sur un lecteur SSD incompatible risque de rendre le lecteur inutilisable.

- Pour consulter la liste des lecteurs SSD compatibles avec Secure Erase, rendez-vous sur le site Internet d'ASUS sur <u>https://www.asus.com/support</u>.
- Le délai de nettoyage du lecteur SSD peut varier en fonction de sa taille. N'éteignez pas votre ordinateur lors de l'exécution de Secure Erase.
- Secure Erase n'est pris en charge que par les connecteurs SATA gérés par le contrôleur Intel. Pour de plus amples informations sur les ports SATA Intel, consultez la section 1.2.3 Schéma de la carte mère de ce manuel.

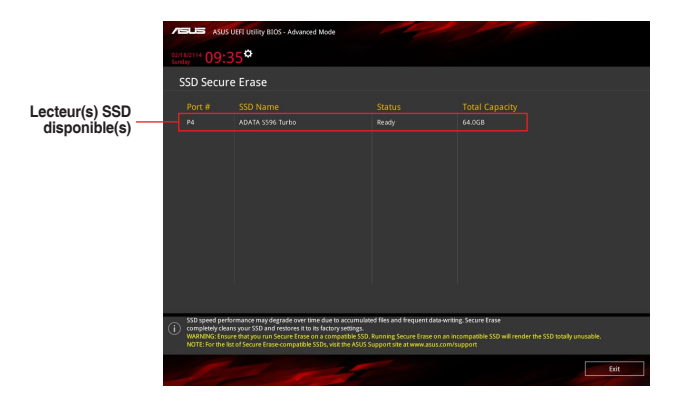

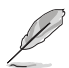

#### Explication des états :

- Frozen (Gelé) : L'état Frozen (Gelé) est le résultat d'une mesure de protection appliquée par le BIOS. Le BIOS protège les lecteurs ne disposant pas de protection par mot de passe en les gelant avant de démarrer le système. Si votre lecteur est gelé, l'extinction ou une réinitialisation de l'ordinateur doit être effectuée avant de pouvoir utiliser la fonctionnalité Secure Erase.
- Locked (Verrouillé) : L'état Locked (Verrouillé) indique que le SSD a été verrouillé suite à un processus Secure Erase incomplet ou arrêté. Ceci peut être le résultat d'un logiciel tiers bloquant l'accès au SSD. Vous devez dans ce cas déverrouiller le SSD dans le logiciel avant de pouvoir continuer à utiliser Secure Erase.

## 2.9.3 Setup Animator (Animateur de configuration) [Disabled]

Permet d'activer ou désactiver le Setup Animator. Options de configuration : [Enabled] [Disabled]

## 2.9.4 ASUS SPD Information (Informations SPD ASUS)

## DIMM Slot Number (Numéro de slot DIMM) [DIMM\_A1]

Cet élément permet d'afficher les informations de SPD des modules mémoire installés. Options de configuration : [DIMM\_A1] [DIMM\_A2] [DIMM\_B1] [DIMM\_B2]1] [DIMM\_A2] [DIMM\_B2]

# 2.9.5 Graphics Card Information (Informations de carte graphique)

Cet élément affiche les informations relatives aux cartes graphiques installées.

### **GPU Post (Informations Post GPU)**

Cet élément affiche les informations et la configuration recommandée pour les emplacements PCIE de la carte graphique installée dans votre système.

# 2.10 Menu Exit (Sortie)

Le menu Exit vous permet non seulement de charger les valeurs optimales ou par défaut des éléments du BIOS, mais aussi d'enregistrer ou d'annuler les modifications apportées au BIOS.

| ISUS UEFI BIOS Utility - Advanced Mode                                                       |                       |
|----------------------------------------------------------------------------------------------|-----------------------|
| 12/10/2015 17:59 🗘 🖶 English 🖆 MyFavorite(F3) & Qfan Control(F6) 🗟 Quick Note(F9) ? Hot Keys |                       |
| My Favorites Main Ai Tweaker Advanced Monitor Boot Tool Exit                                 | 도 Hardware Monitor    |
| Load Optimized Defaults                                                                      | СРО                   |
| > Save Changes & Reset                                                                       | Frequency Temperature |
| > Discard Changes and Exit                                                                   | RCLK Core Voltage     |
| > Launch EFI Shell from USB drives                                                           | 100.0 MHz 1.136 V     |
|                                                                                              | Ratio                 |

## Load Optimized Defaults (Charger les paramètres optimisés par défaut)

Cette option vous permet de restaurer ou de charger les valeurs par défaut de chaque paramètre des menus du BIOS. Lorsque vous choisissez cette option ou lorsque vous appuyez sur <F5>, une fenêtre de confirmation apparaît. Sélectionnez OK pour charger les valeurs par défaut.

# Save Changes and Reset (Enregistrer les modifications et redémarrer le système)

Choisissez cette option si vous souhaitez redémarrer le système après avoir enregistré les modifications apportées au BIOS. Lorsque vous sélectionnez cette option ou lorsque vous appuyez sur <F10>, une fenêtre de confirmation apparaît. Choisissez OK pour enregistrer les modifications et redémarrer.

### Discard Changes and Exit (Annuler et quitter)

Choisissez cette option si vous ne voulez pas enregistrer les modifications apportées au BIOS. Lorsque vous choisissez cette option ou lorsque vous appuyez sur <Échap>, une fenêtre de confirmation apparaît. Choisissez OK pour quitter sans enregistrer les modifications apportées au BIOS.

# Launch EFI Shell from USB drive (Lancer l'application EFI Shell à partir d'un lecteur USB)

Cette option permet de tenter d'exécuter l'application EFI Shell (shell.efi) à partir de l'un des systèmes de fichiers disponibles.

# 2.11 Installer un système d'exploitation

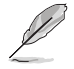

Les réglages de la carte mère et les options matérielles peuvent varier. Les procédures de configuration présentées dans ce chapitre sont fournies uniquement à titre indicatif. Consultez la documentation du système d'exploitation Windows<sup>®</sup> pour obtenir des informations détaillées.

# Installation de Windows<sup>®</sup> 7 et des pilotes USB 3.0 pour les cartes mères série 100

En fonction des caractéristiques du chipset, la carte mère série 100 requiert le téléchargement préalable des pilotes USB 3.0 afin d'utiliser le clavier/la souris USB pendant l'installation de Windows<sup>®</sup> 7. Cette section est un guide de pré-téléchargement des pilotes USB 3.0 et d'installation de Windows<sup>®</sup> 7.

Méthode 1 : Utiliser un lecteur de disque optique SATA et un périphérique USB

Chargez les pilotes USB 3.0 à l'aide du DVD de support ASUS et installez Windows<sup>®</sup> 7 à l'aide d'un périphérique USB.

### Configuration requise :

- 1 x DVD de support ASUS
- 1 x Source d'installation de Windows® 7
- 1 x Lecteur de disque optique SATA
- 1 x Périphérique USB (Lecteur de disque optique ou de stockage)

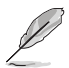

Le périphérique de stockage USB nécessite une capacité de 8 Go ou plus. Il est conseillé de formater le périphérique de stockage avant toute utilisation.

- Insérez le DVD d'installation de Windows<sup>®</sup> 7 dans un lecteur optique USB ou copiez tous les fichiers du DVD d'installation de Windows<sup>®</sup> 7 sur le périphérique de stockage USB dans un système en cours de fonctionnement.
- Connectez le lecteur optique USB ou le périphérique de stockage USB associé à votre carte mère série 100.
- Insérez le DVD de support ASUS dans un lecteur optique SATA sur votre carte mère série 100.
- 4. Allumez votre système et appuyez sur F8 pendant le POST (auto-test au démarrage) pour accéder à l'écran de démarrage.

5. Sélectionnez le lecteur optique USB ou le périphérique de stockage USB en tant que périphérique de démarrage.

| Please select boot device:                                                             |          |        |  |
|----------------------------------------------------------------------------------------|----------|--------|--|
| ↑ and ↓ to move selection<br>ENTER to select boot device<br>ESC to boot using defaults |          |        |  |
| ASUS SDRW-0804P-D<br>P4: ASUS DVD-E818A6T (5192ME                                      |          |        |  |
| P3: Hitachi HDP725050GLA380 (47                                                        |          |        |  |
| ADATA USB Flash Drive (7536MB)                                                         |          |        |  |
| UEFI: (FAT) ADATA USB Flash Drive                                                      | (7536MB) |        |  |
| UEFI: ASUS DVD-E818A6T (5192N                                                          | 1B)      |        |  |
| Enter Setup                                                                            |          |        |  |
|                                                                                        |          |        |  |
|                                                                                        |          |        |  |
|                                                                                        |          |        |  |
|                                                                                        |          |        |  |
|                                                                                        |          |        |  |
|                                                                                        |          |        |  |
|                                                                                        |          |        |  |
|                                                                                        | ОК       | Cancel |  |
|                                                                                        |          |        |  |
|                                                                                        |          |        |  |

 Le pilote USB 3.0 sera chargé automatiquement lors du processus d'installation de Windows<sup>®</sup> 7.

| Setup is@tarting |  |
|------------------|--|
|                  |  |
|                  |  |

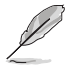

L'écran « Setup is starting... (Démarrage de la configuration...) »..." apparaît si le pilote USB 3.0 a été correctement chargé.

 Suivez les instructions apparaissant à l'écran pour terminer le processus d'installation de Windows<sup>®</sup> 7.

## Méthode 2 : Utiliser un ISO Windows® 7 modifié

Cette méthode permet de charger le pilote USB 3.0 à l'aide d'un DVD d'installation de Windows® 7 modifié.

### Configuration requise :

- 1 x DVD de support ASUS
- 1 x Source d'installation de Windows<sup>®</sup> 7
- 1 x Ordinateur additionnel (de bureau ou portable)
- 1 x Lecteur de disque optique SATA
- Dans votre système, créez un fichier image ISO de la source d'installation de Windows<sup>®</sup> 7 à l'aide d'un logiciel ISO tiers.
- 2. Copiez les dossiers "Auto\_Unattend.xml" et "Auto\_Unattend" du répertoire racine du DVD de support ASUS sur l'ordinateur.
- 3. Éditez le fichier ISO en y ajoutant les dossiers "Auto\_Unattend.xml" et "Auto\_Unattend".
- Gravez le fichier ISO sur un DVD vierge pour créer un DVD d'installation de Windows® 7 modifié.
- Insérez le DVD d'installation de Windows<sup>®</sup> 7 modifié dans un lecteur optique sur votre carte mère série 100.
- Allumez votre système et appuyez sur F8 pendant le POST (auto-test au démarrage) pour accéder à l'écran de démarrage.
- 7. Sélectionnez le lecteur optique en tant que périphérique de démarrage.
- Le pilote USB 3.0 sera chargé automatiquement lors du processus d'installation de Windows<sup>®</sup> 7.

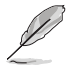

L'écran « Setup is starting... (Démarrage de la configuration...) »..." apparaît si le pilote USB 3.0 a été correctement chargé.

 Suivez les instructions apparaissant à l'écran pour terminer le processus d'installation de Windows<sup>®</sup> 7.

## Méthode 3 : Utilisez ASUS EZ Installer

Utilisez ASUS EZ Installer pour créer une source d'installation de Windows® 7 modifié.

### Configuration requise :

- 1 x DVD de support ASUS
- 1 x DVD d'installation de Windows<sup>®</sup> 7
- 1 x Ordinateur additionnel (de bureau ou portable)
- 1 x Lecteur de disque optique SATA
- 1 x Périphérique de stockage USB (8 Go ou plus)
- 1. Insérez le DVD d'installation de Windows® 7.
- 2. Lancez ASUS EZ Installer situé sur le DVD de support ASUS.
- 3. Sélectionnez une méthode pour créer un fichier d'installation de Windows® 7 modifié :
  - Disque du système d'exploitation Windows® 7 vers périphérique de stockage USB - Sélectionnez Disque du système d'exploitation Windows® 7 vers périphérique de stockage USB puis cliquez sur Suivant.

| ASUS EZ Installer |                                                                                                    |
|-------------------|----------------------------------------------------------------------------------------------------|
|                   | This tool allows you to create a copy of Windows® 7 Installation file into a USB storage device<br>or an optical disc. You can directly install Windows® 7 from your USB storage device or SATA<br>COD on your ASUS 100 Series motherboards. |
| -                 | Please select                                                                                                    |
|                   | Windows 7 OS disc to USB storage device                                                                                                    |
|                   | Note:<br>Insert a USB storage device with 8 GB or more capacity. This USB storage device<br>will be formatted.                                                                                                    |

- Cochez J'accepte puis cliquez sur Suivant.

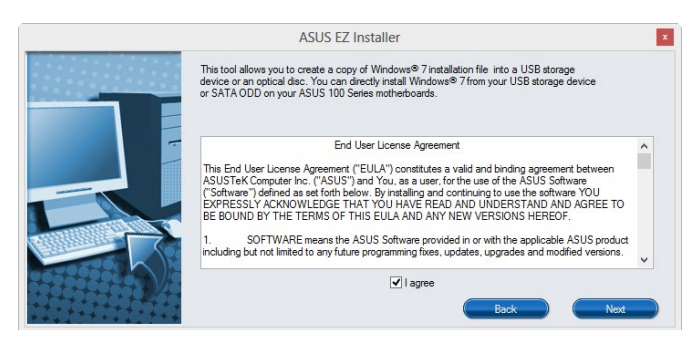

- Sélectionnez la source du disque d'installation de Windows® 7, puis cliquez sur **Suivant**.

| ASUS EZ Installer |                                                                  |  |
|-------------------|------------------------------------------------------------------|--|
|                   | Please select the source of your Windows(R) 7 installation disc. |  |
|                   | Step 1 of 3: Select your disc source                             |  |
|                   | Please select                                                    |  |
|                   | E:\(GRMCHPXFRER_EN_DVD)                                          |  |
|                   | Capacity: 3181 MB                                                |  |
|                   | Back Next                                                        |  |

- Sélectionnez le périphérique de stockage USB puis cliquez sur Suivant.

| ASUS EZ Installer |                                                                                                    |  |
|-------------------|----------------------------------------------------------------------------------------------------|--|
|                   | Insert a USB storage device with 8 GB or more capacity. This USB storage device will be formatted. |  |
|                   | Step 2 of 3: Insert a USB storage device                                                           |  |
|                   | Click Refresh if your US8 device is not displayed.                                                 |  |
|                   | L:\(Capacity: 7519 MB)                                                                             |  |
|                   |                                                                                                    |  |
|                   | Back                                                                                               |  |
| ***********       | Tow Tow                                                                                            |  |

Cliquez sur l'icône actualiser 🧙 si le périphérique de stockage USB ne s'affiche pas.

 Cliquez sur Oui pour effacer le contenu sur le périphérique de stockage USB et créer un périphérique USB amorçable.

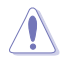

Assurez-vous de sauvegarder le contenu sur le périphérique de stockage USB, car il va être formaté.

- Une fois effectué, cliquez sur OK pour terminer.

### Disque du système d'exploitation Windows® 7 vers fichier ISO

 Sélectionnez Disque du système d'exploitation Windows<sup>®</sup> 7 vers fichier ISO puis cliquez sur Suivant.

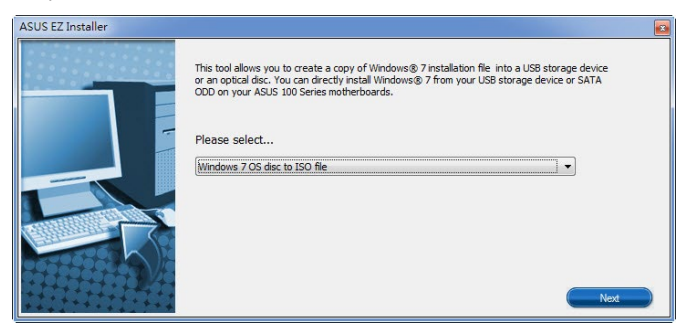

- Cochez J'accepte puis cliquez sur Suivant.

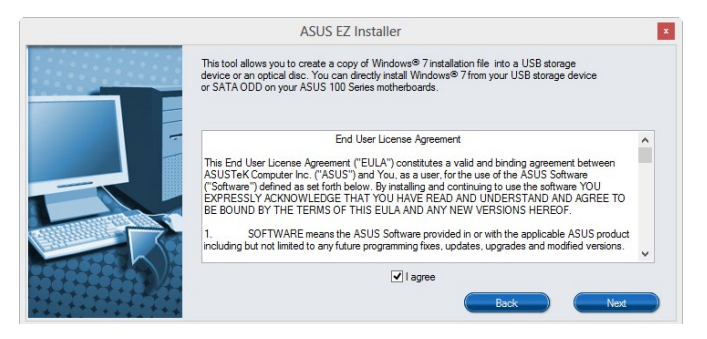

- Sélectionnez la source du disque d'installation de Windows<sup>®</sup> 7, puis cliquez sur **Suivant**.

| ASUS EZ Installer |                                                                  |
|-------------------|------------------------------------------------------------------|
|                   | Please select the source of your Windows(R) 7 installation disc. |
|                   | Step 1 of 3: Select your disc source                             |
|                   | Please select                                                    |
|                   | E:\(GRMCHPXFRER_EN_DVD)                                          |
|                   | Capacity: 3181 MB                                                |
|                   | Book                                                             |

 Sélectionnez le dossier pour enregistrer le fichier ISO d'installation de Windows<sup>®</sup> 7 modifié et cliquez sur Suivant.

| ASUS EZ Installer |                                                             |  |
|-------------------|-------------------------------------------------------------|--|
|                   | Please select the destination folder for the ISO file.      |  |
|                   | Step 2 of 3: Select the destination folder for the ISO file |  |
|                   | D:\                                                         |  |
|                   | Back Next                                                   |  |

- Une fois effectué, cliquez sur OK pour terminer.
- Gravez le fichier ISO sur un DVD vierge pour créer un DVD d'installation de Windows<sup>®</sup> 7 modifié.
- Insérez le DVD d'installation de Windows<sup>®</sup> 7 modifié dans un lecteur optique ou connectez le périphérique de stockage USB avec les fichiers d'installation de Windows<sup>®</sup> 7 modifiés sur votre carte mère série 100.
- Allumez votre système et appuyez sur F8 pendant le POST (auto-test au démarrage) pour accéder à l'écran de démarrage.
- 6. Sélectionnez le lecteur optique ou le périphérique de stockage USB en tant que périphérique de démarrage.
- Le pilote USB 3.0 sera chargé automatiquement lors du processus d'installation de Windows<sup>®</sup> 7.

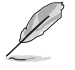

L'écran « Setup is starting... (Démarrage de la configuration...) »..." apparaît si le pilote USB 3.0 a été correctement chargé.

 Suivez les instructions apparaissant à l'écran pour terminer le processus d'installation de Windows<sup>®</sup> 7.

# Appendice

# Notices

# Rapport de la Commission Fédérale des Communications (FCC)

Cet appareil est conforme à l'alinéa 15 des règles établies par la FCC. Son utilisation est sujette aux deux conditions suivantes :

- Cet appareil ne doit pas créer d'interférences nuisibles, et
- Cet appareil doit tolérer tout type d'interférences, y compris celles susceptibles de provoquer un fonctionnement non souhaité de l'appareil.

Cet appareil a été testé et déclaré conforme aux limites relatives aux appareils numériques de classe B, en accord avec la Section 15 de la réglementation de la Commission Fédérale des Communications (FCC). Ces limites sont conçues pour offrir une protection raisonnable contre les interférences nuisibles en installation résidentielle. Cet appareil génère, utilise et peut émettre de l'énergie de radiofréquence et, s'il n'est pas installé et utilisé en accord avec les instructions, peut créer des interférences nuisibles aux communications radio. Cependant, il n'y a pas de garantie que des interférences ne surviendront pas dans une installation particulière. Si cet appareil crée des interférences nuisibles à la réception de la radio ou de la télévision (il est possible de le déterminer en éteignant puis en rallumant l'appareil), l'utilisateur est encouragé à essayer de corriger les interférences par l'une ou plusieurs des mesures suivantes :

- Réorienter ou repositionner l'antenne de réception.
- Augmenter la séparation entre l'appareil et le récepteur.
- Brancher l'appareil sur une prise secteur d'un circuit différent de celui auquel le récepteur est branché.
- Consulter le revendeur ou un technicien radio/TV qualifié pour obtenir de l'aide.

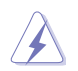

L'utilisation de câbles protégés pour le raccordement du moniteur à la carte de graphique est exigée pour assurer la conformité aux règlements de la FCC. Tout changement ou modification non expressément approuvé(e) par le responsable de la conformité peut annuler le droit de l'utilisateur à faire fonctionner cet appareil.

## Déclaration de conformité d'Industrie Canada

Cet appareil numérique de la classe B est conforme à la norme NMB-003 du Canada. Cet appareil numérique de la Classe B respecte toutes les exigences du Règlement sur le matériel brouilleur du Canada.

Le présent appareil est conforme aux CNR d'Industrie Canada applicables aux appareils radio exempts de licence. Son utilisation est sujette aux deux conditions suivantes :

(1) cet appareil ne doit pas provoquer d'interférences et

(2) cet appareil doit tolérer tout type d'interférences, y compris celles susceptibles de provoquer un fonctionnement non souhaité de l'appareil.

## Déclaration du Département Canadien des Communications

Cet appareil numérique ne dépasse pas les limites de classe B en terme d'émissions de nuisances sonores, par radio, par des appareils numériques, et ce conformément aux régulations d'interférence par radio établies par le département canadien des communications. Cet appareil numérique de la classe B est conforme à la norme ICES-003 du Canada.

# Conformité aux directives de l'organisme VCCI (Japon) Déclaration de classe B VCCI

```
この装置は、クラスB情報技術装置です。この装置は、家庭環境で使用することを目
的としていますが、この装置がラジオやテレビジョン受信機に近接して使用されると、
受信障害を引き起こすことがあります。
取扱説明書に従って正しい取り扱いをして下さい。
VCCI-B
```

## Avertissement de l'organisme KC (Corée du Sud)

B급 기기 (가정용 방송통신기자제) 이 기기는 가정용(B급) 전자파적합기기로서 주로 가정에서 사용하는 것을 목적으로 하며,모든 지역에서 사용할 수 있습니다.

\*당해 무선설비는 전파혼신 가능성이 있으므로 인명안전과 관련된 서비스는 할 수 없습 니다.

# REACH

En accord avec le cadre réglementaire REACH (Enregistrement, Evaluation, Autorisation, et Restriction des produits chimiques), nous publions la liste des substances chimiques contenues dans nos produits sur le site ASUS REACH : <u>http://csr.asus.com/english/REACH.htm</u>.

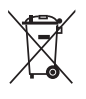

NE PAS mettre ce produit au rebut avec les déchets ménagers. Ce produit a été conçu pour permettre une réutilisation et un recyclage appropriés des pièces. Le symbole représentant une benne barrée d'une croix indique que le produit (équipement électrique et électronique) ne doit pas être mis au rebut avec les déchets ménagers. Consultez les réglementations locales pour la mise au rebut des produits électroniques.

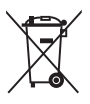

NE PAS mettre la batterie au rebut avec les déchets ménagers. Le symbole représentant une benne barrée indique que la batterie ne doit pas être mise au rebut avec les déchets ménagers.

# Services de reprise et de recyclage

Les programmes de recyclage et de reprise d'ASUS découlent de nos exigences en terme de standards élevés de respect de l'environnement. Nous souhaitons apporter à nos clients des solutions permettant de recycler de manière responsable nos produits, batteries et autres composants ainsi que nos emballages. Veuillez consulter le site <u>http://csr.asus.com/english/</u> <u>Takeback.htm</u> pour plus de détails sur les conditions de recyclage en vigueur dans votre pays.

# Termes de licence Google™

## Copyright© 2015 Google Inc. Tous droits réservés.

Sous Licence Apache, Version 2.0 (la "Licence") ; ce fichier ne peut être utilisé que si son utilisation est en conformité avec la présente Licence. Vous pouvez obtenir une copie de la Licence sur :

http://www.apache.org/licenses/LICENSE-2.0

Sauf si la loi l'exige ou si accepté préalablement par écrit, les logiciels distribués sous la Licence sont distribués "TELS QUELS", SANS AUCUNES GARANTIES OU CONDITIONS QUELCONQUES, explicites ou implicites.

Consultez la Licence pour les termes spécifiques gouvernant les limitations et les autorisations de la Licence. English AsusTek Inc. hereby declares that this device is in compliance with the essential requirements and other relevant provisions of CE Directives. Please see the CE Declaration of Conformity for more details.

Français AsusTek Inc. déclare par la présente que cet appareil est conforme aux critères essentiels et autres clauses pertinentes des directives européennes. Veuillez consulter la déclaration de conformité CE pour plus d'informations.

Deutsch AsusTek Inc. erklärt hiermit, dass dieses Gerät mit den wesentlichen Anforderungen und anderen relevanten Bestimmungen der CE-Richtlinien übereinstimmt. Weitere Einzelheiten entnehmen Sie bitte der CE-Konformitätserklärung

Italiano AsusTek Inc. con la presente dichiara che questo dispositivo è conforme ai requisiti essenziali e alle altre disposizioni pertinenti alle direttive CE. Per maggiori informazioni fate riferimento alla dichiarazione di conformità CE.

Русский Компания ASUS заявляет, что это устройство соответствует основным требованиям и другим соответствующим условиям европейских директив. Подробную информацию, пожалуйста, смотрите в декларации соответствия.

Български С настоящото AsusTek Inc. декларира, че това устройство е в съответствие със съществените изисквания и другите приложими постановления на директивите СЕ. Вижие СЕ декларацията за съвместимост за повече информация.

Hrvatski AsusTek Inc. ovim izjavljuje da je ovaj uređaj sukladan s bitnim zahtjevima i ostalim odgovarajućim odredbama CE direktiva. Više pojedinosti potražite u CE izjavi o sukladnosti.

Čeština Společnost AsusTek Inc. tímto prohlašuje, že toto zařízení splňuje základní požadavky a další příslušná ustanovení směrnic CE. Další podrobnosti viz Prohlášení o shodě CE.

Dansk AsusTek Inc. Erklærer hermed, at denne enhed er i overensstemmelse med hovedkravene and andre relevante bestemmelser i CE-direktiverne. Du kan læse mere i CEoverensstemmelseserklæring.

Nederlands AsusTek Inc. verklaart hierbij dat dit apparaat compatibel is met de essentiële vereisten en andere relevante bepalingen van CE-richtlijnen. Raadpleeg de CE-verklaring van conformiteit voor meer details.

Eesti Käesolevaga kinnitab AsusTek Inc., et see seade vastab CE direktiivide oluliste nõuetele ja teistele asjakohastele sätetele. Vt üksikasju CE vastavusdeklaratsioonist.

Suomi AsusTek Inc. vakuuttaa täten, että tämä laite on CEdirektiivien olennaisten vaatimusten ja muiden asiaan kuuluvien lisäysten mukainen. Katso lisätietoja CE-vaatimustenmukaisuu svakuutuksesta.

Ελληνικά Με το παρόν, η AsusTek Inc. Δηλώνει ότι αυτή η συσκευή συμμορφώνεται με ττι θεμελιώδεις απαιτήσεις και άλλες σχετικές διατάξεις των Οδηγιών της ΕΕ. Για περισσότερες λεπτομέρειες ανατρέξτε στην Δήλωση Συμμόρφωσης ΕΕ.

Magyar Az AsusTek Inc. ezennel kijelenti, hogy a készülék megfelel a CE-irányelvek alapvető követelményeinek és ide vonatkozó egyéb rendelkezéseinek. További részletekért tekintse meg a CE-megfelelőségi nyilatkozatot.

Latviski Līdz ar šo AsusTek Inc. paziņo, ka šī ierīce atbilst būtiskajām prasībām un citiem saistošajiem nosacījumiem, kas norādīti CE direktīvā. Lai uzzinātu vairāk, skatiet CE Atbilstības deklarāciju.

Lietuvių Šiuo dokumentu bendrovė "AsusTek Inc." pareiškia, kad šis įrenginys attitinka pagrindinius CE direktyvų reikalavimus ir kitas susijusias nuostatas. Daugiau informacijos rasite CE attitkties deklaracijoje.

Norsk AsusTek Inc. erklærer herved at denne enheten er i samsvar med hovedsaklige krav og andre relevante forskrifter i CE-direktiver. Du finner mer informasjon i CEsamsvarserklæringen.

Polski Niniejszym AsusTek Inc. deklaruje, że to urządzenie jest zgodne z istotnymi wymaganiami oraz innymi powiązanymi zaleceniami Dyrektyw CE. W celu uzyskania szczegółów, sprawdź Deklarację zgodności CE.

Português A AsusTek Inc. declara que este dispositivo está em conformidade com os requisitos essenciais e outras disposições relevantes das Diretivas da CE. Para mais detalhes, consulte a Declaração de Conformidade CE. Română Prin prezenta, AsusTek Inc. declară faptul că acest dispozitiv respectă cerințele esențiale și alte prevederi relevante ale directivelor CE. Pentru mai multe detalii, consultați declarația de conformitate CE.

Srpski AsusTek Inc. ovim izjavljuje da je ovaj uređaj u saglasnosti sa ključnim zahtevima i drugim relevantnim odredbama CE Direktiva. Molimo vas, pogledajte CE Deklaraciju o usklađenosti za više detalia.

Slovensky Spoločnosť AsusTek Inc. týmto prehlasuje, že toto zariadenie vyhovuje príslušným požiadavkám a ďalším súvisiacim ustanoveniam smerníc ES. Viac podrobností si pozrite v prehlásení o zhode ES.

Slovenščina AsusTek Inc. tukaj izjavlja, da je ta naprava skladna s temeljnimi zahtevarni in drugimi relevantnimi določili direktiv CE. Za več informacij glejte Izjavo CE o skladnosti.

Español Por la presente, AsusTek Inc. declara que este dispositivo cumple los requisitos básicos y otras disposiciones relevantes de las directivas de la CE. Consulte la Declaración de conformidad de la CE para obtener más detalles.

Svenska AsusTek Inc. förklarar härmed att denna enhet är i överensstämmelse med de grundläggande kraven och andra relevanta bestämmelser i CE-direktiven. Se CE-försäkran om överensstämmelse för mer information.

Українська AsusTek Inc. заявляє, що цей пристрій відповідає основним вимогам відповідних Директив ЄС. Будь ласка, див. більше подробиць у Декларації відповідності нормам ЄС.

Türkçe AsusTek Inc., bu aygıtın temel gereksinimlerle ve CE Yönergelerinin diğer ilgili koşullarıyla uyumlu olduğunu beyan eder. Daha fazla ayrıntı için lütfen CE Uygunluk Beyanına bakın.

Bosanski AsusTek Inc. ovim potvrđuje da je ovaj uređaj usklađen s osnovnim zahtjevima i drugim relevantnim propisima Direktiva EK. Za više informacija molimo pogledajte Deklaraciju o usklađenosti EK.

# Informations de contact ASUS

## ASUSTeK COMPUTER INC.

Adresse Téléphone Fax Site Web 4F, No. 150, Li-Te Rd., Peitou, Taipei 112, Taiwan +886-2-2894-3447 +886-2-2890-7798 http://www.asus.com

## Support technique

Téléphone Fax Support en ligne +86-21-3842-9911 +86-21-5866-8722 ext. 9101# http://qr.asus.com/techserv

## **ASUS COMPUTER INTERNATIONAL (Amérique)**

Adresse Téléphone Fax Site Web 800 Corporate Way, Fremont, CA 94539, USA +1-510-739-3777 +1-510-608-4555 http://www.asus.com/us/

## Support technique

Support fax Support général Support en ligne +1-812-284-0883 +1-812-282-2787 http://www.service.asus.com/

## ASUS COMPUTER GmbH (Allemagne et Autriche)

Adresse Fax Site Web Contact en ligne Harkort Str. 21-23, D-40880 Ratingen, Germany +49-2102-959931 http://www.asus.com/de http://eu-rma.asus.com/sales

## Support technique

Téléphone Support Fax Support en ligne +49-2102-5789555 +49-2102-959911 http://qr.asus.com/techserv

| EC Declaration of Conformity                                   | We, the undersigned, Asustak computer INC. | Address: 4F, No. 156, LI-TE Rd., PEITOU, TAIPEI 112, TAIWAN | Autriorized representative in Europe: ASUS CUMPULER GMDH<br>Address. City: Address. City: Address. City: 21-23 4.0680 RATINGEN | Country: GERMANY                                    | declare the following apparatus: | Product name : Motherboard                     | Model name : B150M PRO GAMING | conform with the essential requirements of the following directives:<br>⊠2004/108/EC-EMC Directive | X EN 56/02/2010+AC/2011         X EN 56/04/2010           X EN 1000/03-22/014         X EN 1000/03-22/014           - EN EN FORM - TO FILE FORM - TO FILE |                            | Elevalo2a via r(cor2-de)     Elevalo2a via r(cor2-de)     Elevalo2a via r(cor2-de)     Elevalo4a via r(cor2-de)     Elevalo4a v | E EN 301 908 - V6.2 1(2013-04)     E EN 301 4899 V1 4 1(2007-11)     E EN 301 908 - V6.2 1(2013-01)     E EN 301 4961 7 V2.2 (2012-06)     EN 301 908 - 19 V2.2 (2014-06)     EN 301 4982-4V1 (5 1/2014-06) |                                                   |                            | ⊠2009/95/EV/D Infective<br>⊠ EN 60850-1: 2003 / A12: 2011 □ EN 60065:2002 / A12: 2011 | XI EN 60650-1: 2006/A2: 2013                                                  | 2009/125/EC.EPP Directive     Remission (FC) Nn 7276/2008     Remission (FC) Nn 7278/2008 | Regulation (EC) No. 642/2009     Regulation (EU) No. 617/2013 | 2011/165/EU-ROHS Directive                             |       | CCC (EC conformity marking) | Position : CEO<br>Name : Jerry Shen |                      | Declaration Date: 28/12/2015<br>Year to begin affixing CE marking: 2015 Signature: |
|----------------------------------------------------------------|--------------------------------------------|-------------------------------------------------------------|----------------------------------------------------------------------------------------------------|-----------------------------------------------------|----------------------------------|------------------------------------------------|-------------------------------|----------------------------------------------------------------------------------------------------|----------------------------------------------------------------------------------------------------|----------------------------|----------------------------------------------------------------------------------------------------|----------------------------------------------------------------------------------------------------|---------------------------------------------------|----------------------------|---------------------------------------------------------------------------------------|-------------------------------------------------------------------------------|-------------------------------------------------------------------------------------------|---------------------------------------------------------------|--------------------------------------------------------|-------|-----------------------------|-------------------------------------|----------------------|------------------------------------------------------------------------------------|
| DECLARATION OF CONFORMITY<br>Per FCC Part 2 Section 2. 1077(a) |                                            | <b>)</b>                                                    |                                                                                                    | Responsible Party Name: Asus Computer International |                                  | Address: 800 Corporate Way, Fremont, CA 94539. |                               | Phone/Fax No: (510)739-3777/(510)608-4555                                                          | hereby declares that the product                                                                                                    | Product Name : Motherboard | Model Number : B150M PRO GAMING                                                                                                    | Conforms to the following specifications:                                                                                                    | ☑ FCC Part 15, Subpart B, Unintentional Radiators | Supplementary Information: | This device complies with part 15 of the FCC Rules. Operation is subject to the       | following two conditions: (1) This device may not cause harmful interference, | and (2) this device must accept any interference received, including interference         | uiat tiay cause uncented operation.                           | Representative Person's Name : Steve Chang / President | 1. 11 | Steve Chang                 | Signature :                         | Date : Dec. 28, 2015 | Ver. (4031                                                                         |